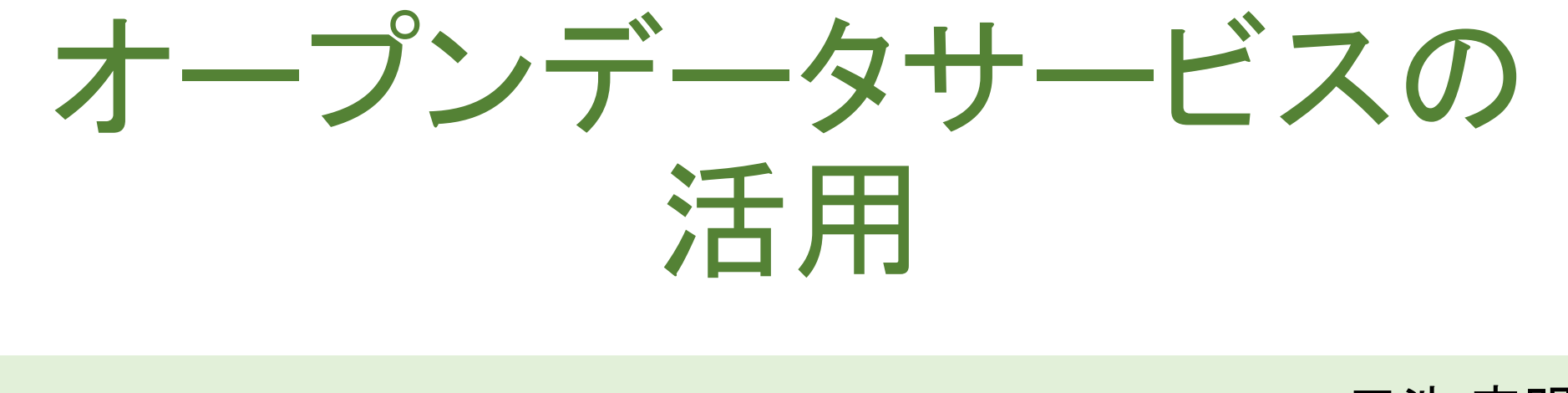

三池 克明

- ✓ 本書に記載している会社及び製品などの名称は、各社の登録商標または商標です
- ✓ 本文中では、<sup>™</sup>や<sup>®</sup>は省略しています

## 解説する内容について

オープンデータサービスの1つである「e-Stat政府統計の総合窓口」の活用方法を中心に以下を解説します。

- ① オープンデータサービスとは
- 2) e-Statの基本操作
- ③ e-Statの活用

④ e-Statで取得したデータをExcelで利用する

◆本書で例示している体裁については、あくまで一例です。

◆バージョンによって操作方法が多少異なります。必要に応じて読み 替えてください。

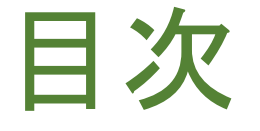

#### 見出しをクリックすると そのページまでジャンプします

- I. <u>オープンデータサービスとは</u>
- II. <u>e-Statの基本操作</u>
- III. <u>e-Statの活用</u>
- IV. <u>Excelで利用する</u>

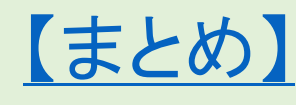

# I.オープンデータサービスとは

#### オープンデータとは

- 1. Wikipedia「オープンデータ」掲載の説明(抜粋)
  - オープンデータ(Open Data)とは、特定のデータが、一切の著作権、特許などの制御メカニズムの制限なしで、全ての人が望むように利用・再掲載できるような形で入手できるべきであるというアイデアである。 (<u>https://ja.wikipedia.org/wiki/オープンデータ</u>, 2021/6/12閲覧)
- 2. 「OPEN DATA HANDBOOK」掲載の定義(抜粋)
  - ●利用できる、そしてアクセスできる
  - ●再利用と再配布ができる
  - ●誰でも使える

(http://opendatahandbook.org/guide/ja/what-is-open-data/, 2021/6/12閲覧)

## 主なオープンデータサービス

#### 様々な組織・団体がデータを公開している

| サービス名            | 公開しているデータ                     |
|------------------|-------------------------------|
| イースタット<br>e-Stat | 政府統計データ<br>人口、経済、教育、文化に関するデータ |
| U-サス<br>RESAS    | 地域経済データ                       |
| 気象庁              | 気温、降水量などの気象データ<br>地球温暖化係数など   |
| Google<br>トレンド   | 検索ワードの傾向、使用ブラウザなど             |

## 本書で利用するe-Statについて

- ・総務省統計局が管轄、独立行政法人統計センターが運営・管理
- 各府省等が実施する統計調査データを配信
- ・データはCSVだけでなくExcel形式で配信される
- ・数値だけでなく、グラフ、地図との連携も可能

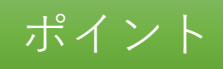

オープンデータサービスとは

ビッグデータ時代と呼ばれる今日では、様々なデータやデータ利用サービスが公開され自由に利用できる

1. 政府系

e-Stat、RESASなど

2. 官公庁系
 気象庁、各自治体など

## 3. 民間系

Googleトレンドなど

## Ⅱ.e-Statの基本操作

- ※本書ではe-Statの操作を中心に解説しておりますが、他のオープン データサービスでも同様の機能が利用できるはずです。利用方法 については各サービスが提供する情報を検索・参照してください。
- ・やること

日本の出生数・死亡数のデータをe-Statから検索し、取得します

- 手順(詳細は次ページ以降にて解説)
  - ① e-Statにアクセスする
  - ② カテゴリから取得するデータを選択する
  - ③ 取得したデータを閲覧する

e-Statにアクセスする

ブラウザから https://www.e-stat.go.jp/ にアクセスする

※Google等の 検索エンジンから "e-Stat"で 検索するのも良い

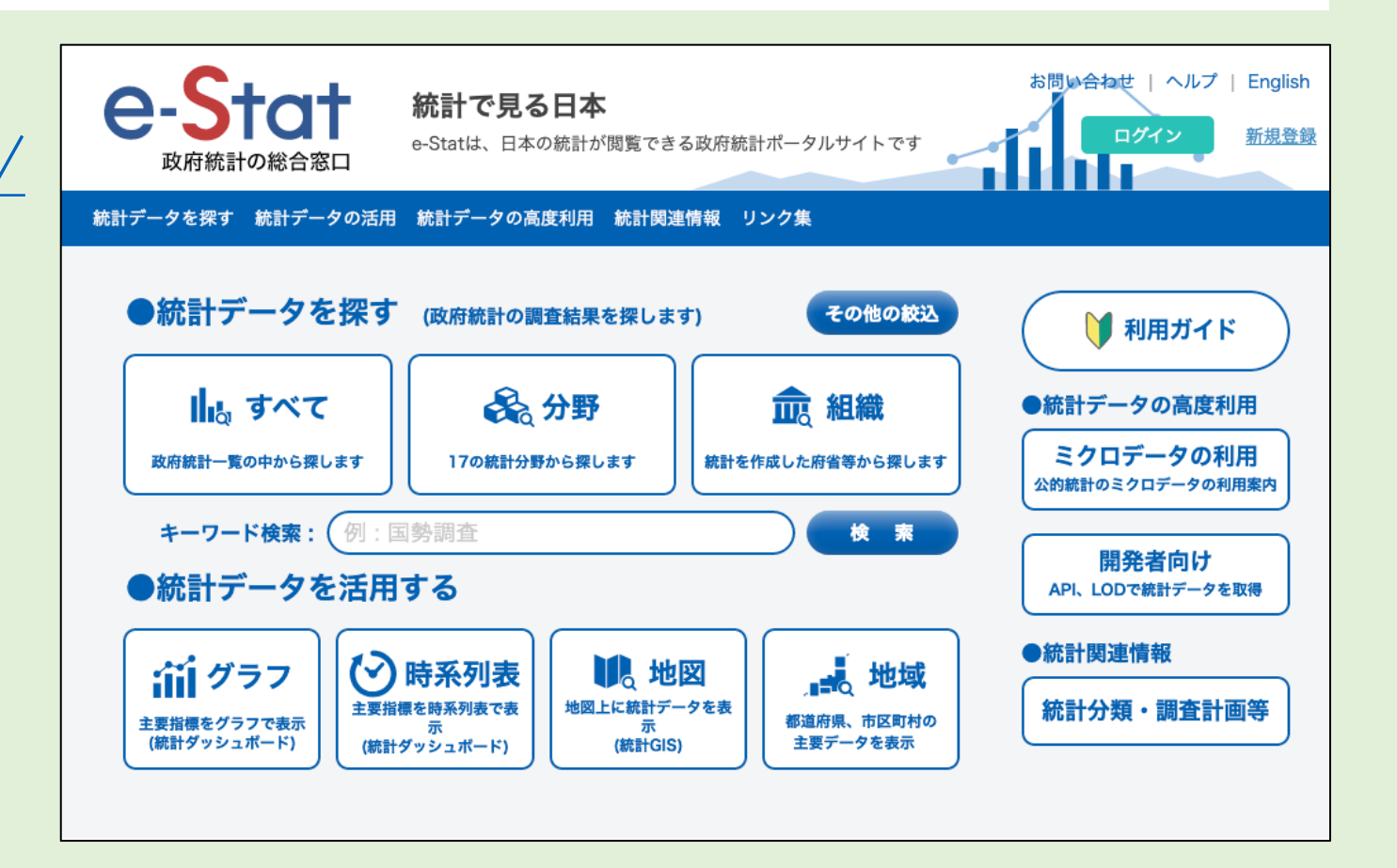

## 地域の統計データを選択

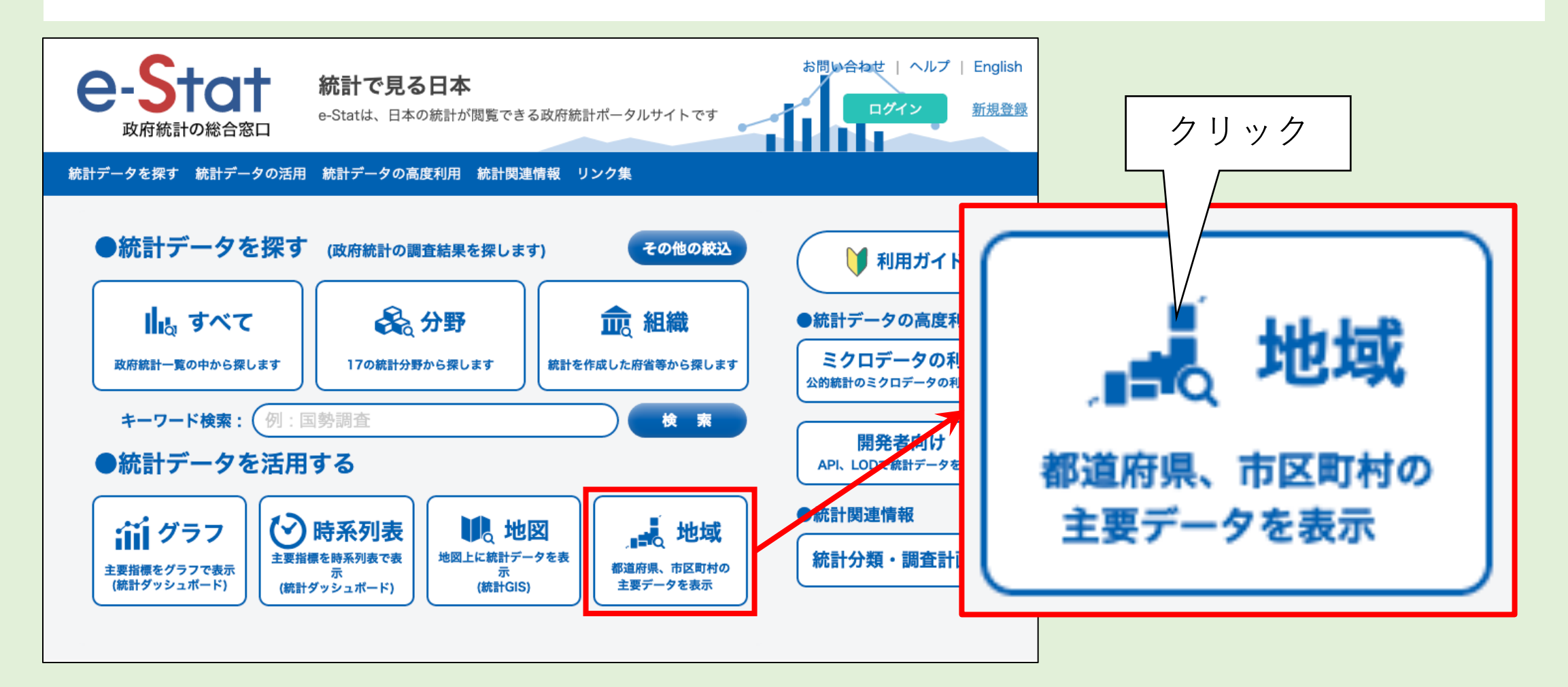

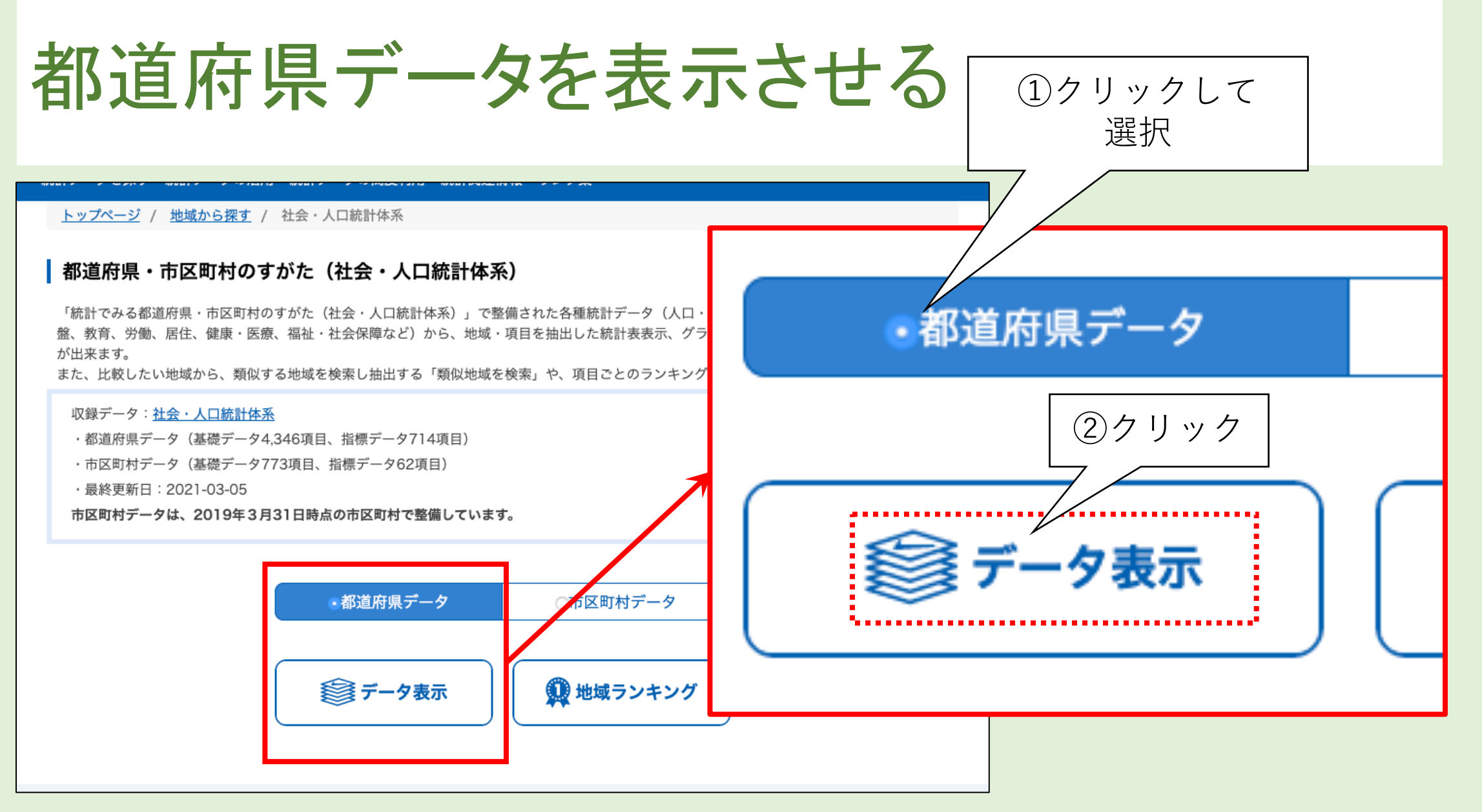

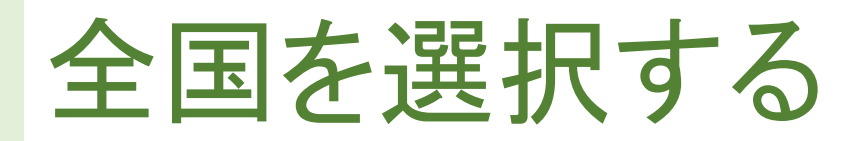

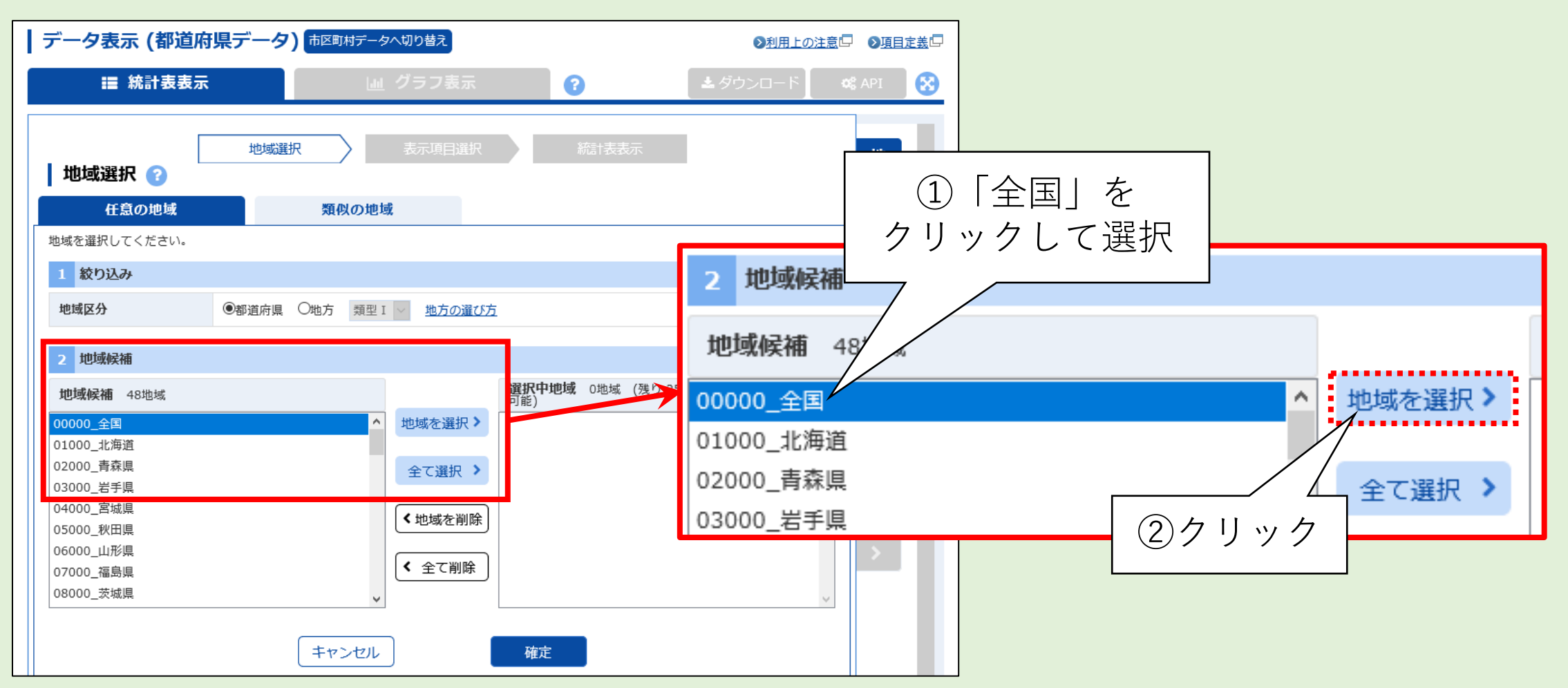

# 選択した地域を確認し「確定」をクリックする

| ┃ データ表示 (都道府                                                                                                    | 県データ) 市区町村データへ切り替え                                                   | ≥利用上の                               | <u>注意</u> □ <b>●</b> 項目定義□                                                                  | 可能)         |
|----------------------------------------------------------------------------------------------------|----------------------------------------------------------------------|-------------------------------------|---------------------------------------------------------------------------------------------|-------------|
| ■ 統計表表示                                                                                                    | 山 グラフ表示                                                              |                                     | 🗱 API 🐼                                                                                     | 00000_全国    |
| 地域選択 ?                                                                                                    | 地域選択 表示項目選択                                                          | 統計表表示                               | 地域選択                                                                                        |             |
| 任意の地域 地域を選択してください。                                                                                                    | 類似の地域                                                                |                                     |                                                                                             |             |
| 1 絞り込み                                                                                                    |                                                                      |                                     | 表                                                                                           |             |
| 地域区分                                                                                                    | <ul> <li>●都道府県</li> <li>〇地方</li> <li>類型 I</li> <li>地方の選び方</li> </ul> |                                     | 三日                                                                                          |             |
| 2 地域候補                                                                                                    |                                                                      |                                     | 選択                                                                                          |             |
| 地域候補 47地域<br>01000_北海道<br>02000_青森県<br>03000_岩手県<br>04000_宮城県<br>05000_秋田県<br>06000_山形県<br>07000_福島県<br>08000_茨城県<br>09000_栃木県 | 地域を選択 >                                                              | 14444 (残り 2499 地域選択 クリア<br>_全国<br>定 | ・<br>・<br>・<br>・<br>・<br>・<br>・<br>・<br>・<br>・<br>・<br>・<br>・<br>・<br>・<br>・<br>・<br>・<br>・ | ②クリック<br>確定 |

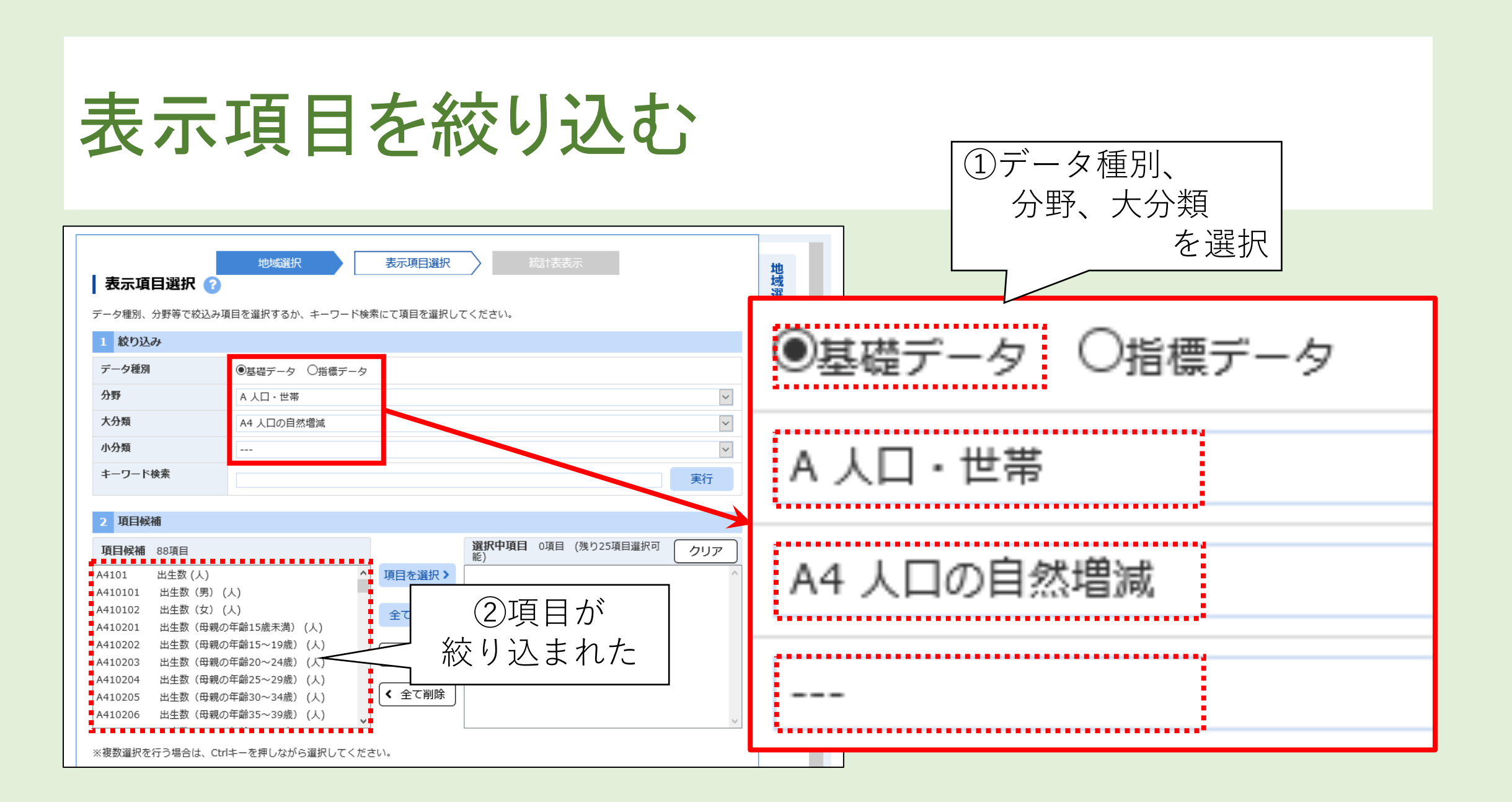

## 出生数と死亡数を選択

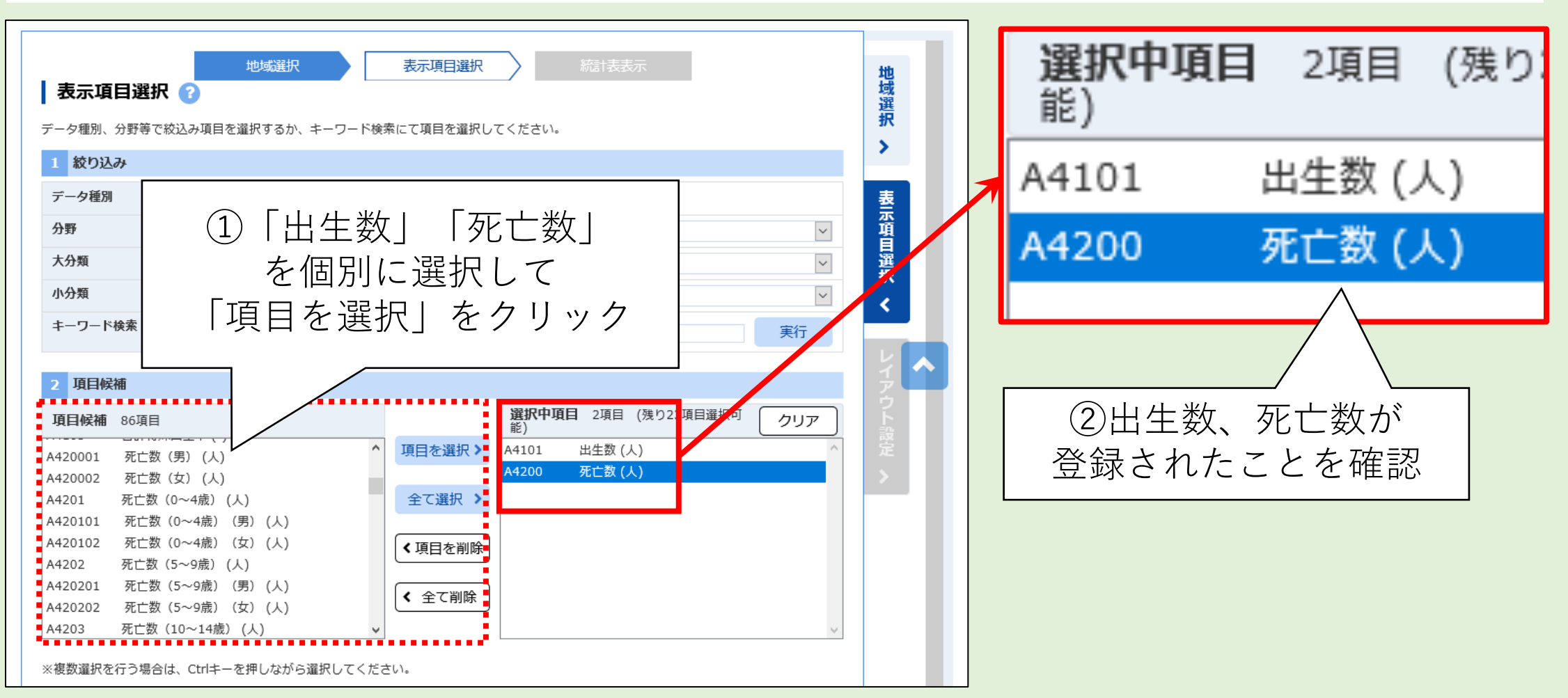

「確定」をクリック

| 1 絞り込み                                                                                                    |                                                                                                    |   |            |
|----------------------------------------------------------------------------------------------------|----------------------------------------------------------------------------------------------------|---|------------|
| <b>データ種別</b> ・ ・ ・ ・ ・ ・ ・ ・ ・ ・ ・ ・ ・ ・ ・ ・ ・ ・ ・                                                                                                    |                                                                                                    | 麦 |            |
| <b>分野</b> A 人口・世帯                                                                                                    |                                                                                                    | ✓ |            |
| <b>大分類</b> A4 人口の自然増減                                                                                                    |                                                                                                    |   |            |
| 小分類                                                                                                    |                                                                                                    |   |            |
| キーワード検索                                                                                                    |                                                                                                    |   |            |
| 2 項目候補                                                                                                    |                                                                                                    |   |            |
| <b>項目候補</b> 86項目                                                                                                    | <b>選択中項目</b> 2項目 (残り23項目選択可能)                                                                                     |   |            |
| A420001 死亡数(男)(人)<br>A420002 死亡数(女)(人)<br>A4201 死亡数(0~4歳)(人)<br>A42010 死亡数(0~4歳)(男)(人)<br>A420102 死亡数(0~4歳)(安)(人)<br>A420102 死亡数(5~9歳)(人)<br>A420201 死亡数(5~9歳)(男)(人)<br>A420202 死亡数(5~9歳)(安)(人)<br>A4203 死亡数(10~14歳)(人)<br>※複数選択を行う場合は、Ctrlキーを押しながら選択して | 項目を選択>       A4101 出生数(人)         全て選択>       A4200 死亡数(人)         く項目を削除          く 全て削除          ぐださい。       確定 |   | クリック<br>体定 |

## 全国の出生数と死亡数が表示された

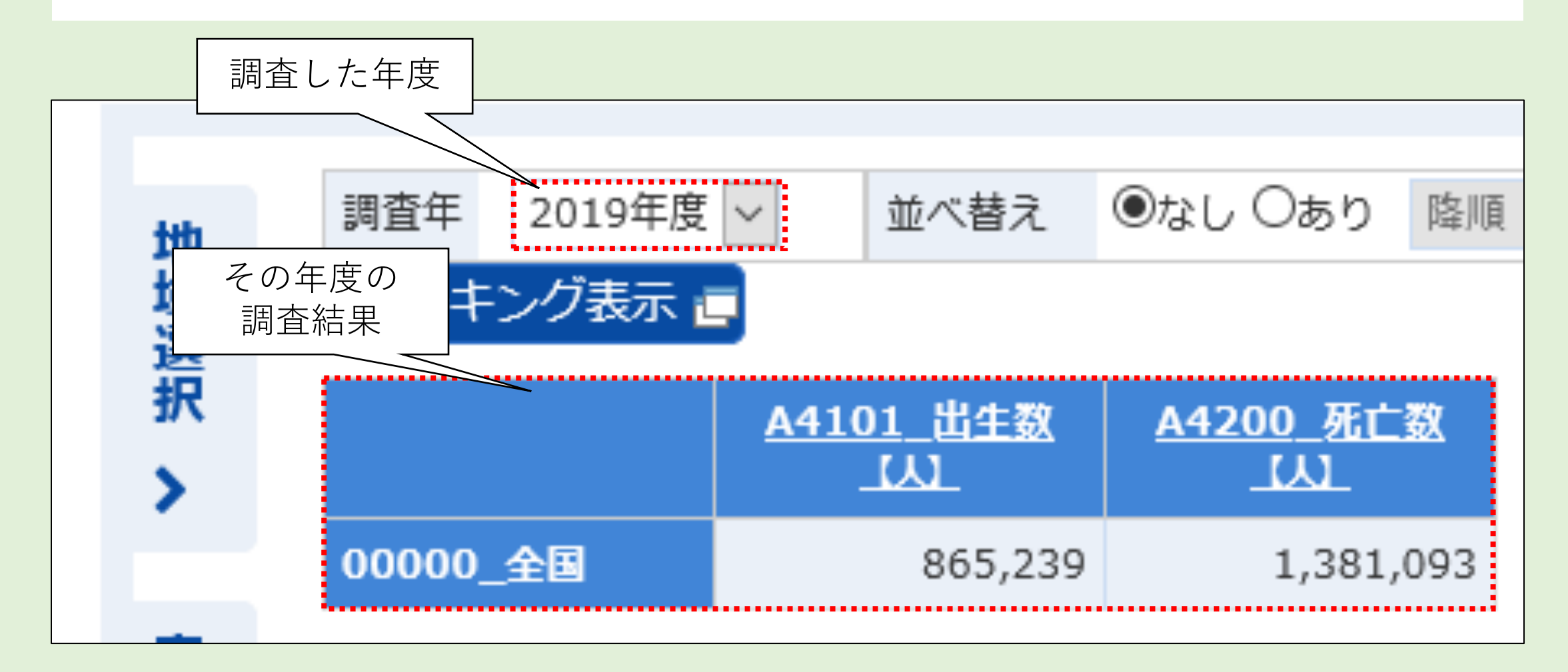

## e-Statの基本操作

- 分野・ジャンル等を選択
- ・カテゴリ等を選択し、項目を絞り込む
- ・絞り込んだデータを選択し表示させる
- 不明点はサービス内のヘルプを参照する

※本書ではe-Statの操作を中心に解説しておりますが、他のオープン データサービスでも同様の機能が利用できるはずです。利用方法に ついては各サービスが提供する情報を検索・参照してください。

ポイント

## II.e-Statの活用

e-Statから日本の出生数と死亡数のデータを取得しましたが、単年度の表しか表示されません。どういうことなのでしょうか?

やること

e-Statから取得した日本の出生数・死亡数のデータを年度別の表に成形したり、グラフ化する

• 手順(詳細は次ページ以降にて解説)

① データのレイアウトを変更する
 ② データをグラフで表示する
 ③ グラフの種類を変更する

#### 2021年度の調査結果が表示されたけど…… (2024年現在)

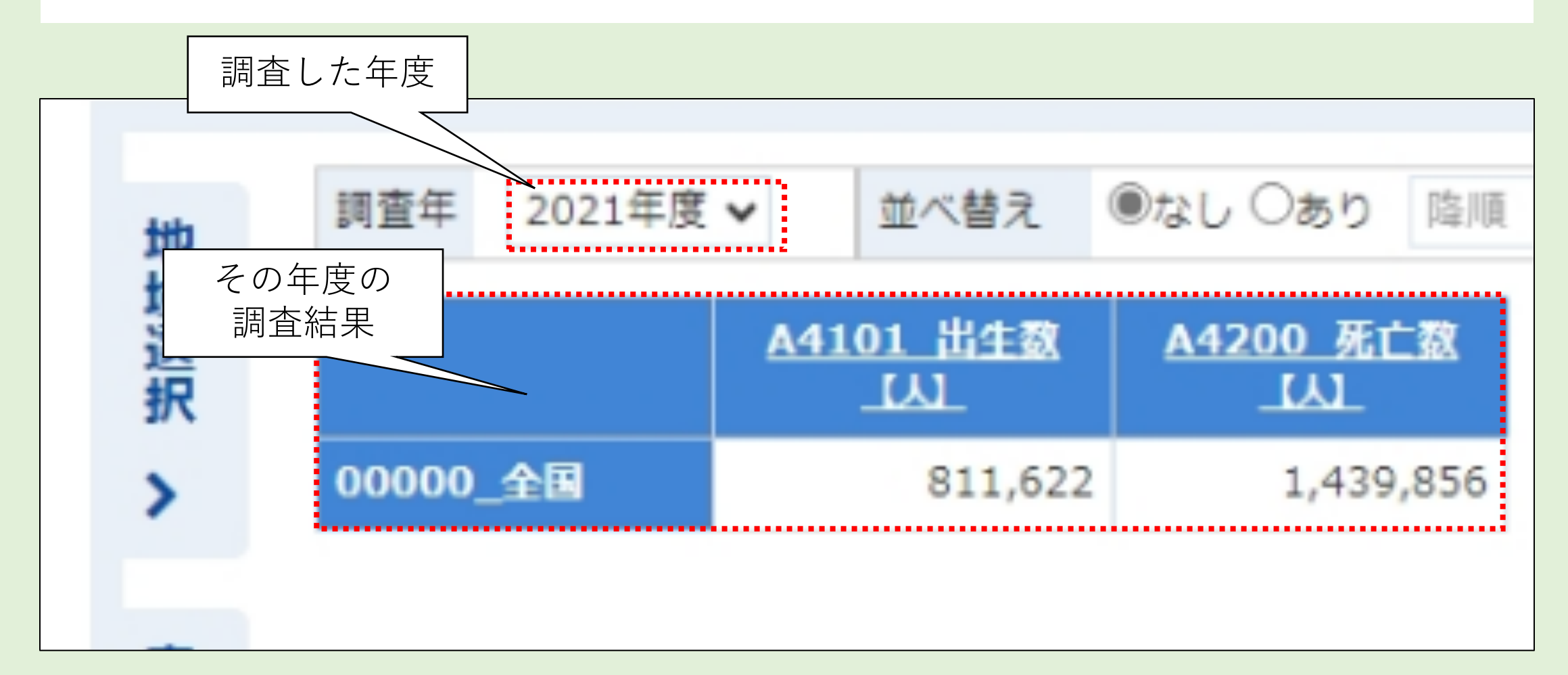

## 過年度のデータも選べられるけど……

|   |        |          |          |        |     |        |             |        |    |          | 4   |
|---|--------|----------|----------|--------|-----|--------|-------------|--------|----|----------|-----|
|   | 調査年    | 2019年度 ~ | <b>並</b> | べ替え    | ◎なし | ೦ಹり    | 降順          | $\sim$ | 項目 | A4101_出生 |     |
|   | ランキン   | 2019年度   |          | クリッ    | ック  |        |             |        |    |          |     |
| 1 |        | 2018年度   | 4101     | 出生数    | A42 | 00 死亡  | <b>2</b> 31 |        |    |          |     |
|   |        | 2017年度   |          |        |     |        | .364        |        |    |          |     |
|   | 00000_ | 2016年度   | 8        | 65,239 |     | 1,381, | ,093        |        |    |          |     |
| 1 |        | 2015年度   |          |        |     |        |             |        |    |          |     |
|   |        | 2014年度   |          |        |     |        |             |        |    |          |     |
|   |        | 2013年度   |          |        |     | %      |             |        |    |          |     |
|   |        | 2012年度   |          |        | 年度  |        | E 0         | ノ経ュ    | 固を | 追いに      | - < |
|   |        | 2011年度   |          |        |     |        |             |        |    |          |     |
|   |        |          |          |        |     |        |             |        |    |          |     |

# レイアウト設定を開く

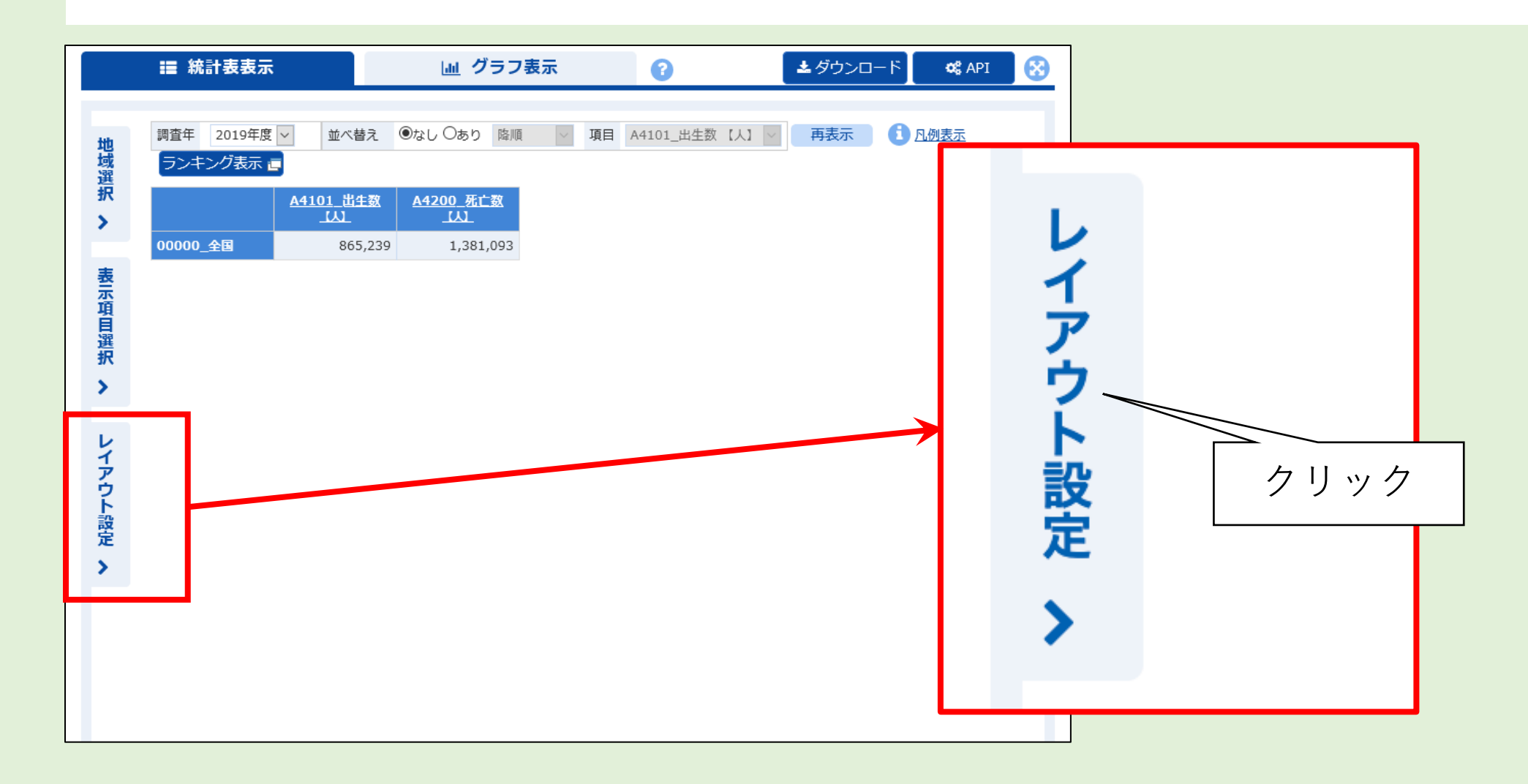

# レイアウト設定が表示される

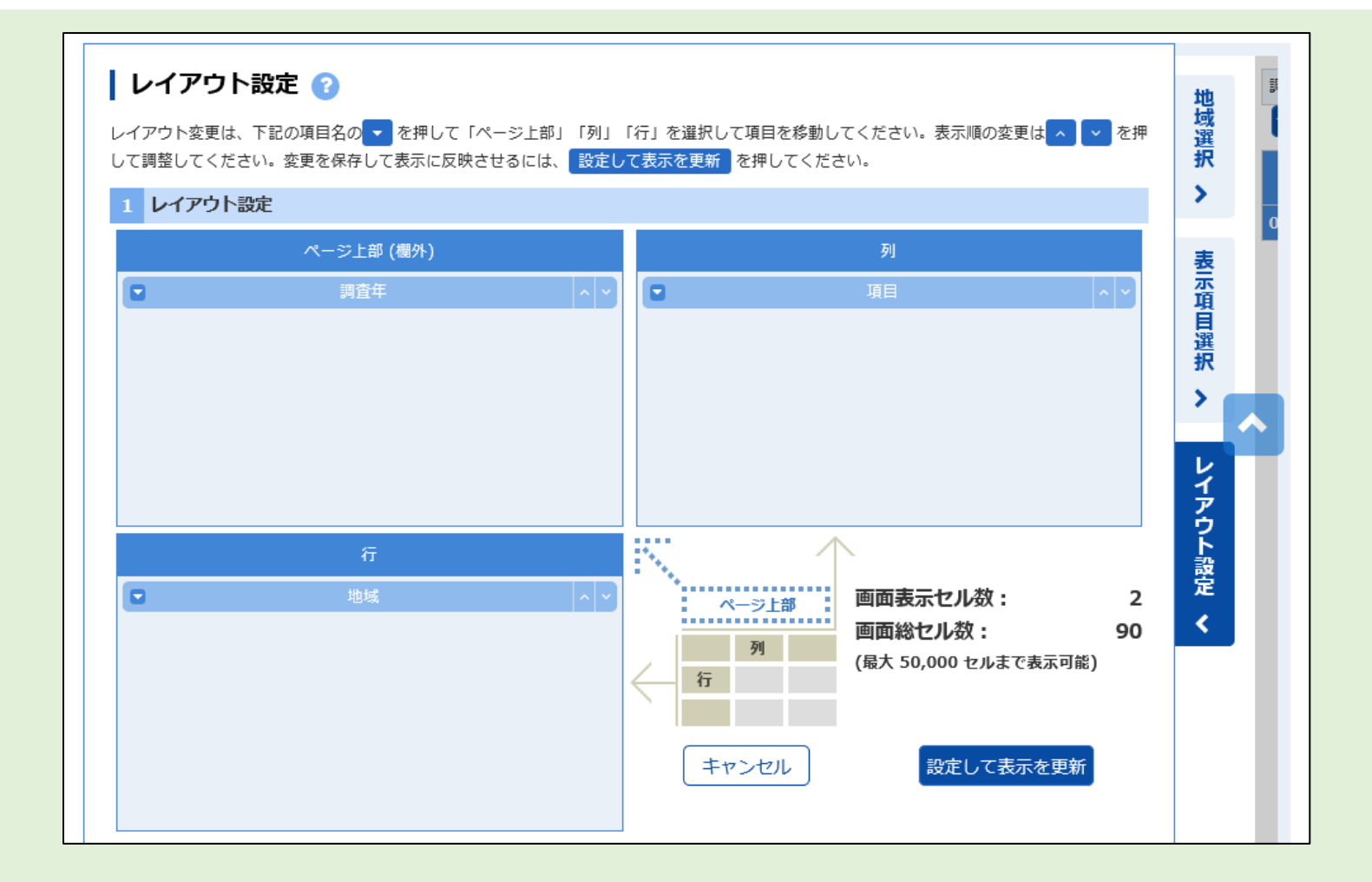

# ページ上部ブロックにある「調査年」を行ブロックへ移動させる

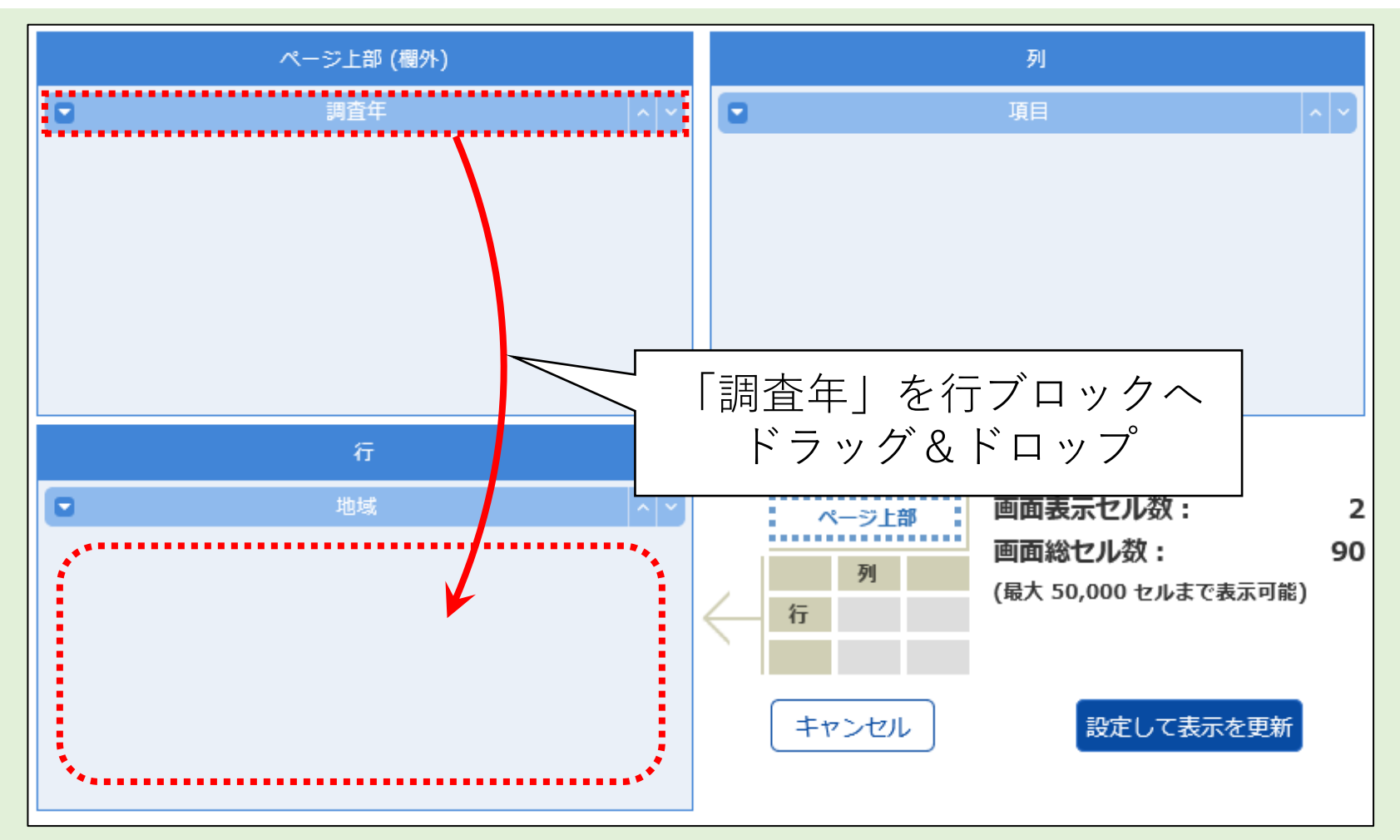

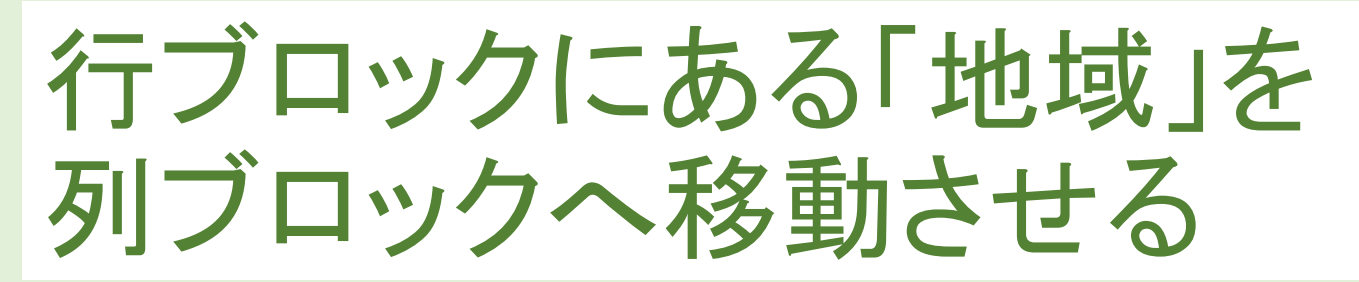

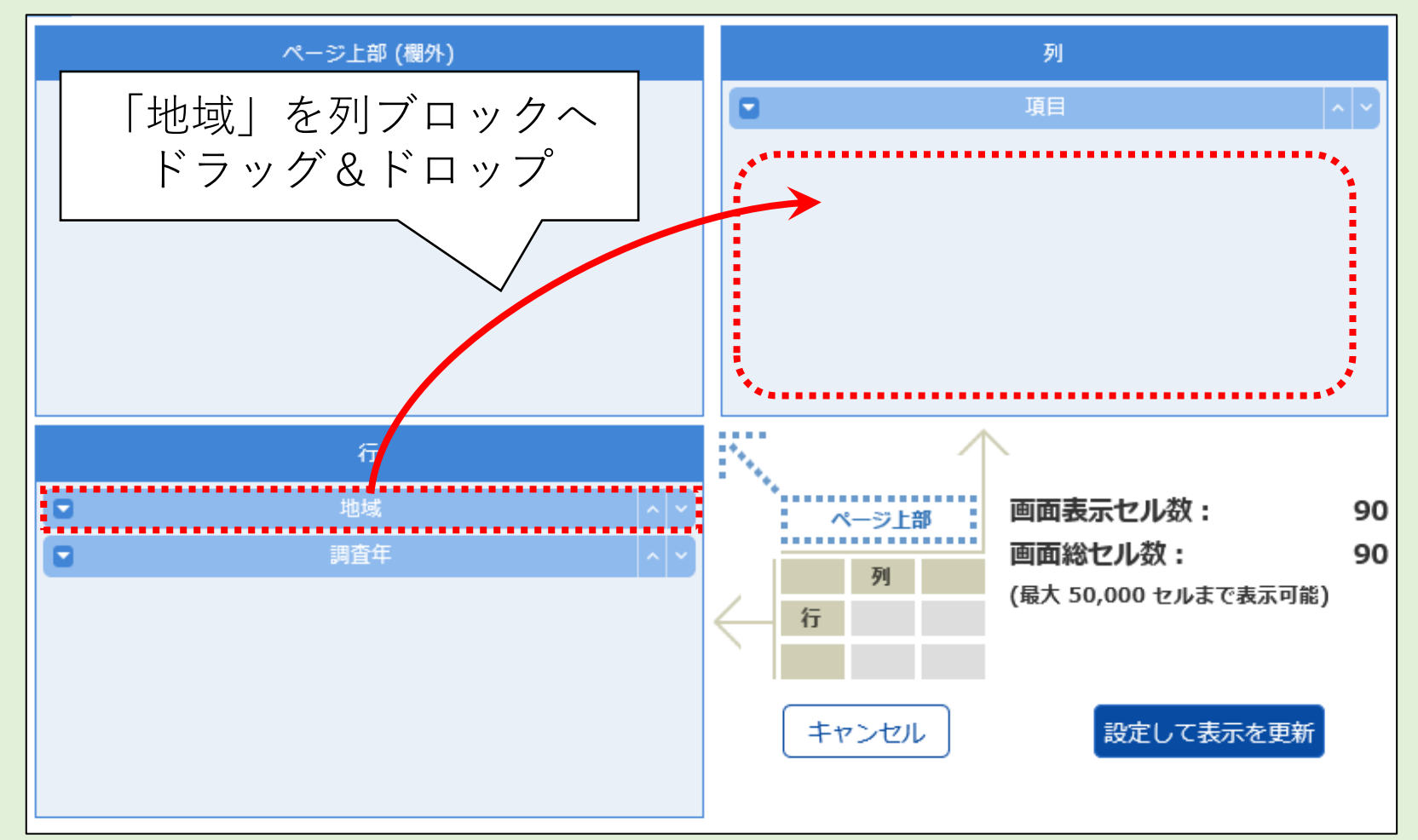

# 列ブロックの「項目」と「地域」を入れ替える

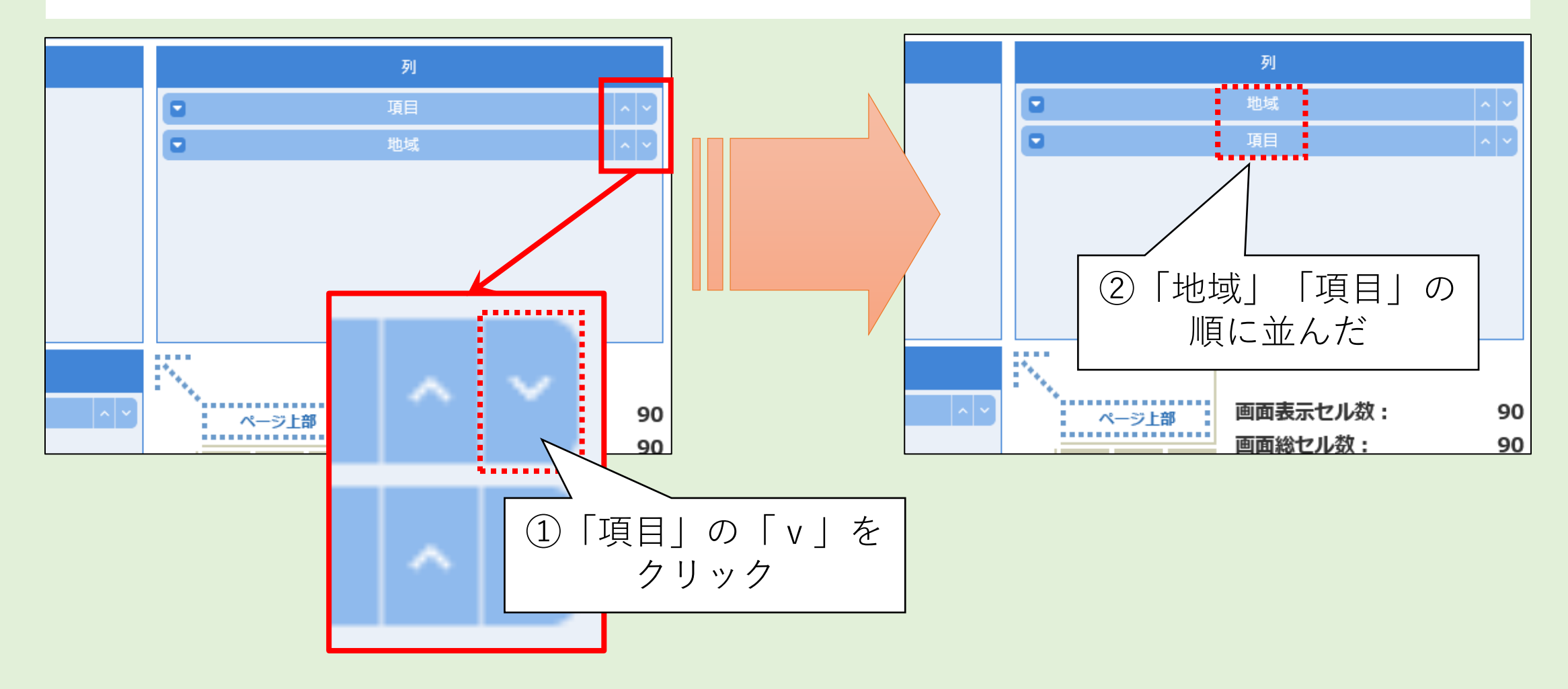

## 確認してから表示を更新

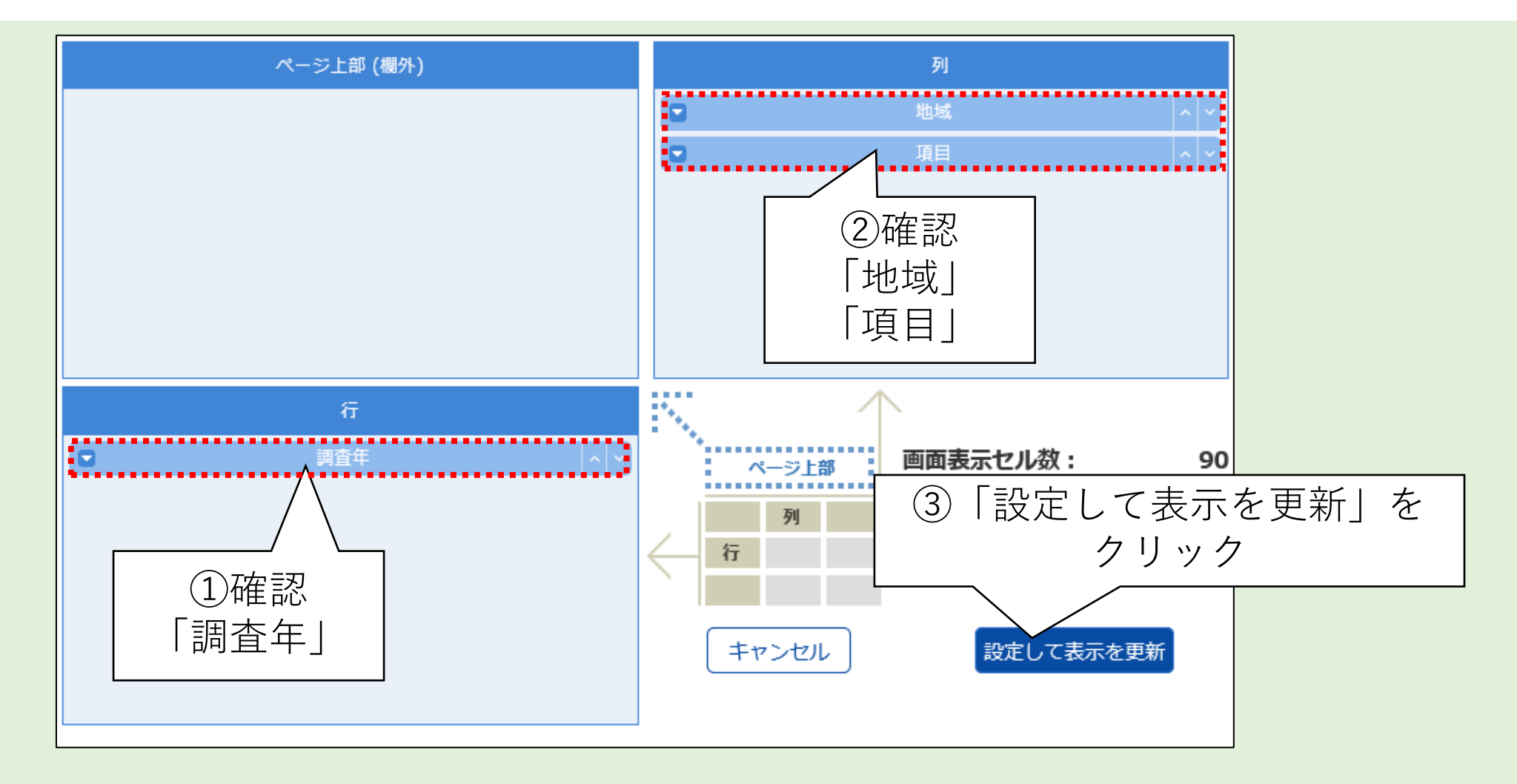

## 年度ごとの出生数・死亡数を 把握しやすくなった

|        | <b>≣</b> 統計表表示 |                      | 画 グラフ                     | 表示 | 8 | 🛓 ダウンロー | К |
|--------|----------------|----------------------|---------------------------|----|---|---------|---|
|        |                |                      |                           |    |   |         |   |
|        | 用衣示            | 上例表示 フレ              | キング表示                     |    |   |         |   |
| 或異     |                | 00000                | )_全国                      |    |   |         |   |
| ¢      |                | <u>A4101_出生数</u><br> | <u>A4200_死亡数</u><br>_【人】_ |    |   |         |   |
|        | 2019年度         | 865,239              | 1,381,093                 | ^  |   |         |   |
| Z.     | 2018年度         | 918,400              | 1,362,470                 |    |   |         |   |
| л<br>Д | 2017年度         | 946,065              | 1,340,397                 |    |   |         |   |
| 貫巽     | 2016年度         | 976,978              | 1,307,748                 |    |   |         |   |
| 5      | 2015年度         | 1,005,677            | 1,290,444                 |    |   |         |   |
|        | 2014年度         | 1,003,539            | 1,273,004                 |    |   |         |   |
|        | 2013年度         | 1,029,816            | 1,268,436                 |    |   |         |   |
|        | 2012年度         | 1,037,231            | 1,256,359                 |    |   |         |   |
|        | 2011年度         | 1,050,806            | 1,253,066                 |    |   |         |   |
|        | 2010年度         | 1,071,304            | 1,197,012                 |    |   |         |   |
|        | 2009年度         | 1,070,035            | 1,141,865                 |    |   |         |   |
|        | 2008年度         | 1,091,156            | 1,142,407                 |    |   |         |   |
|        | 2007年度         | 1,089,818            | 1,108,334                 |    |   |         |   |
|        | 2006年度         | 1,092,674            | 1,084,450                 |    |   |         |   |
|        | 2005年度         | 1,062,530            | 1,083,796                 |    |   |         |   |
|        | 2004年度         | 1,110,721            | 1,028,602                 |    |   |         |   |

# 「グラフ表示」を開く

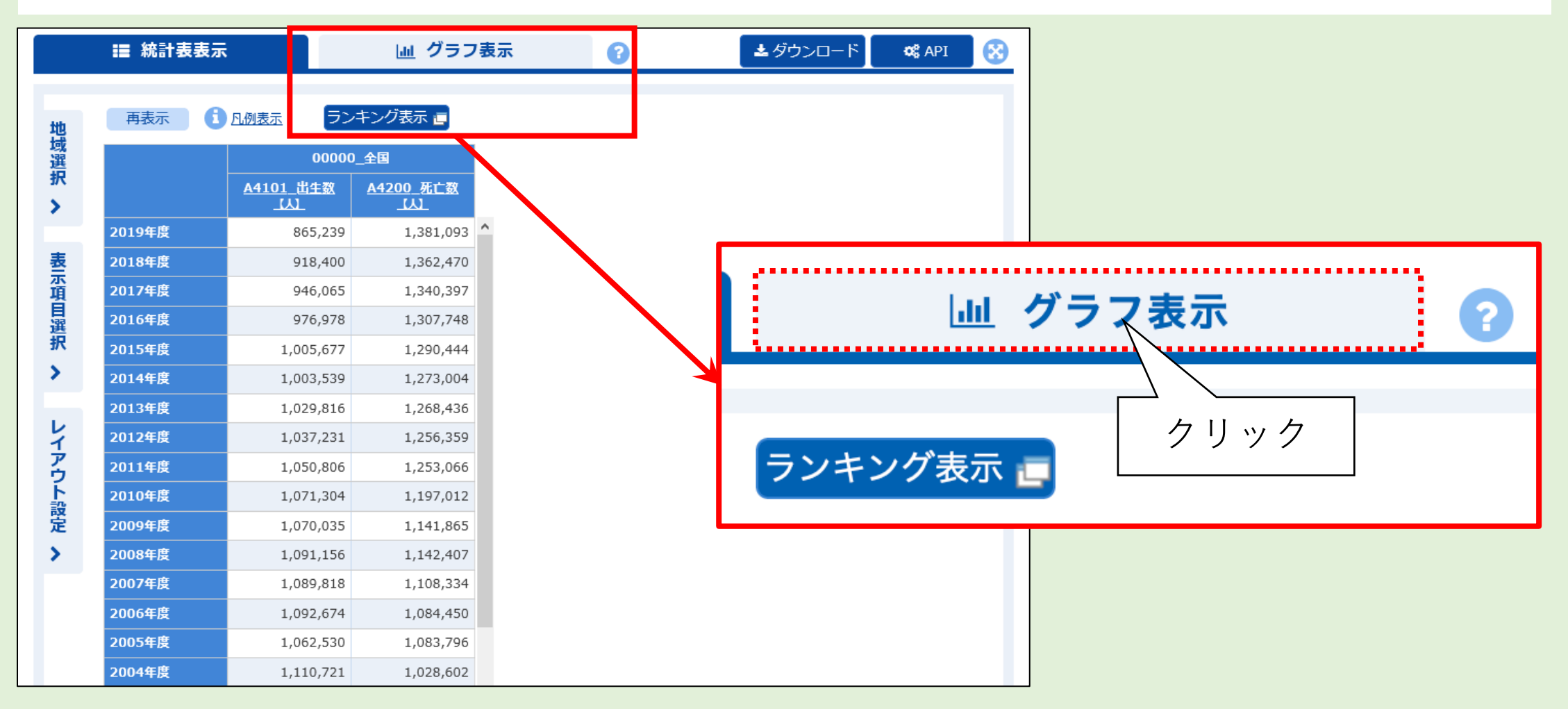

## 横棒グラフが表示された

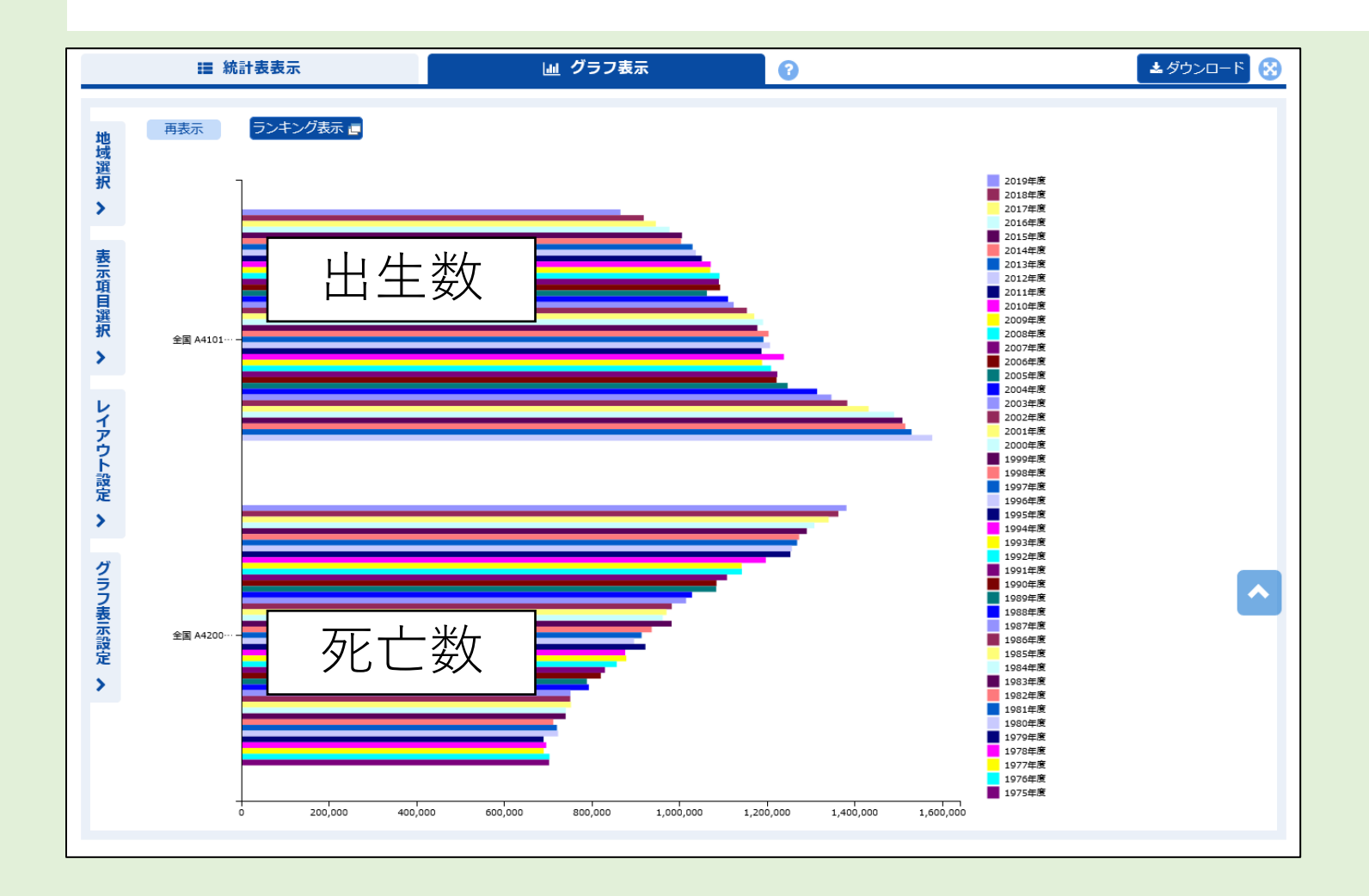

グラフの棒に マウスカーソルを 合わせると 内訳が表示される

確かめてみよう!

## 見づらいので調整する

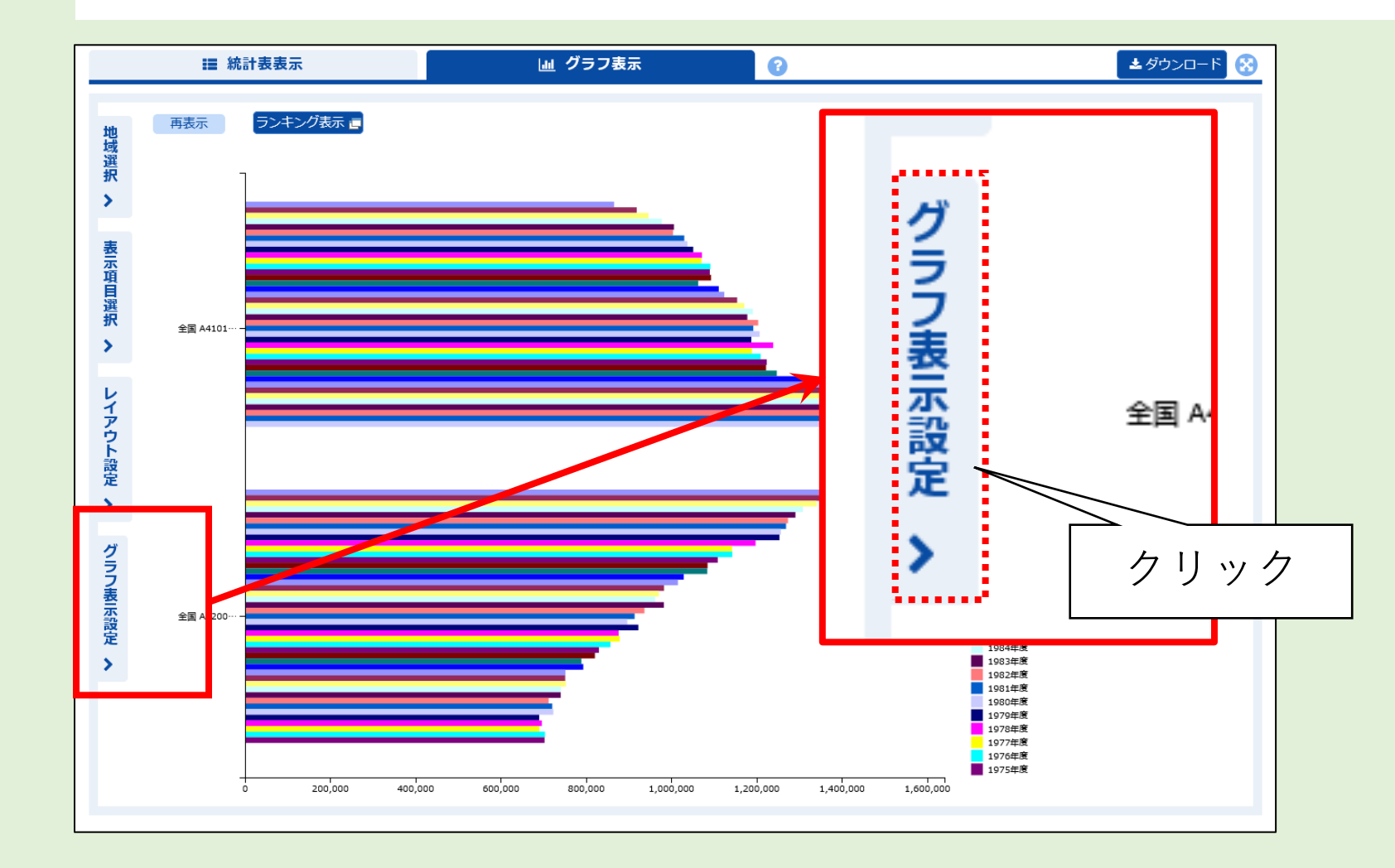

# グラフ表示を設定する

|                                                                          |                                                                     | 設定する       |
|--------------------------------------------------------------------------|---------------------------------------------------------------------|------------|
| <ul> <li>第計表表示</li> <li>グラフ表示設定 ?</li> <li>変更を保存して表示に反映させるには、</li> </ul> | クラフ表示     ?     ?     だして表示を更新を押してください。                             | 折れ線グラフ ~   |
| 1 グラフ表示設定<br>グラフの種類選択<br>グラフのタイトル                                        | <ul> <li>折れ線グラフ </li> <li>日本の出生数と死亡数</li> </ul>                     | 日本の出生数と死亡数 |
| 基準軸の選択<br>基準軸の並び順<br>キャ                                                  | <ul> <li>列・行</li> <li>・ 昇順・ 降順</li> <li>ンセル</li> <li>ンセル</li> </ul> | ○列 ◎ 行     |
|                                                                          |                                                                     | ○ 昇順 ● 降順  |

このように

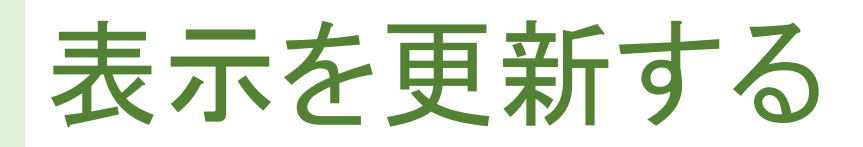

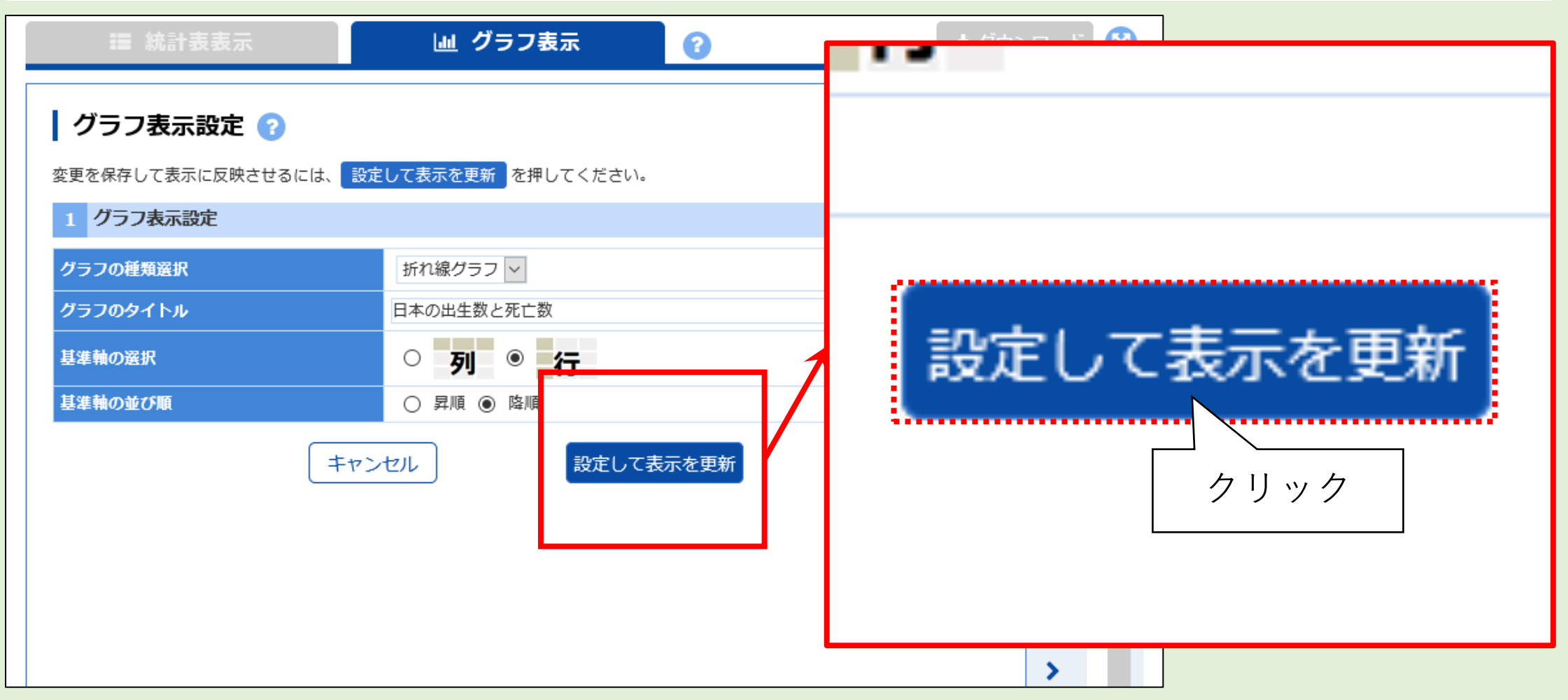

## 折れ線グラフになった

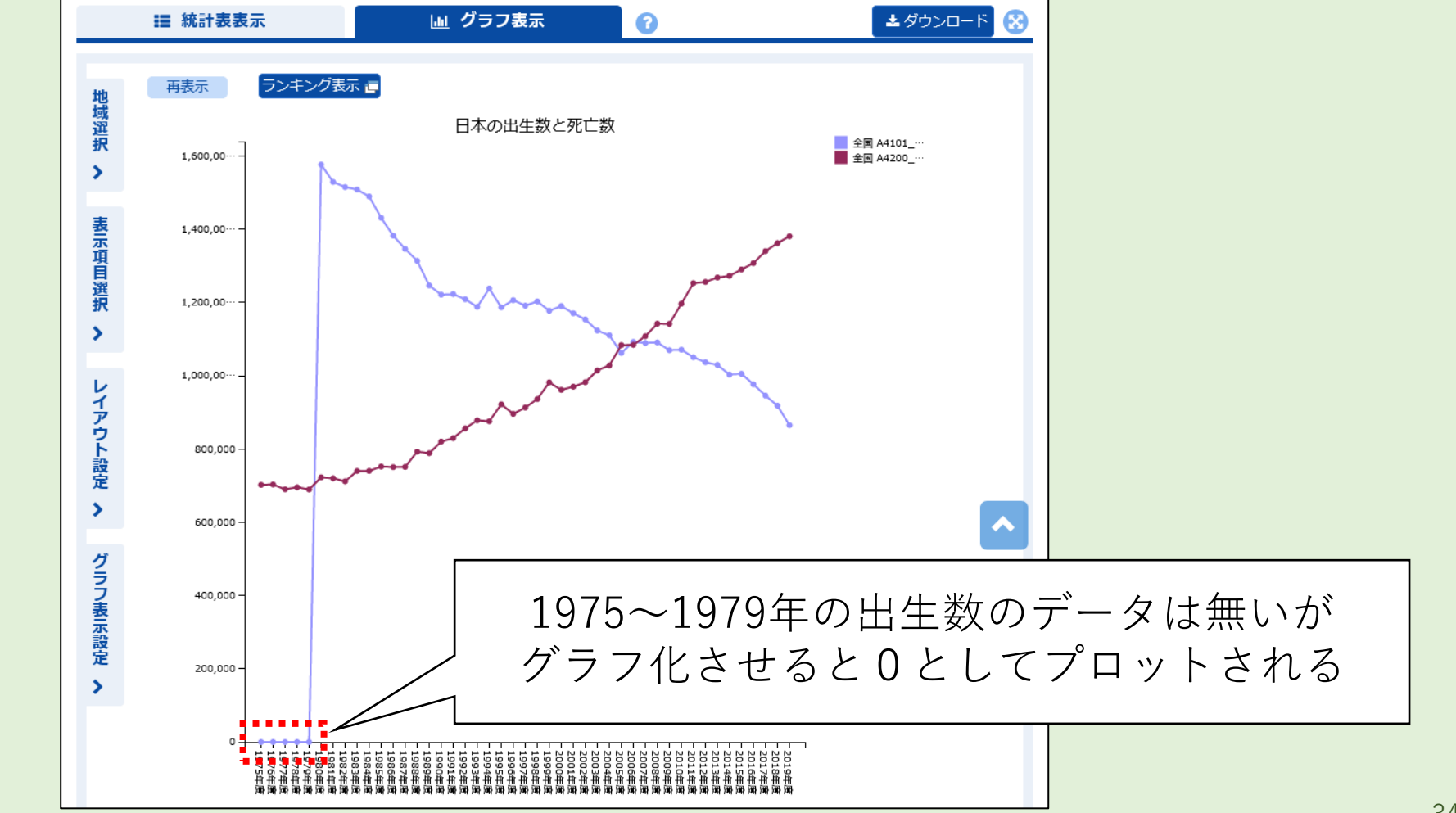

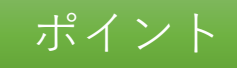

オープンデータサービスの活用

・行/列の項目を入れ替えることで集計方法を変更できる
・データは表・グラフで表示できる

## IV.Excelで利用する

e-Stat上で表やグラフの作成・表示を行いました。しかしグラフ化すると、存在しないデータが0としてプロットされてしまいました。

やること

e-Statで取得したデータをダウンロードし、Excelで編集する

• 手順(詳細は次ページ以降にて解説)

① データをダウンロードする

② Excelを起動し、Excelからダウンロードしたデータを開く

③ Excelでグラフを作成する

※本章ではMicrosoft Edge、Excel2016、「ドキュメント」フォルダで作業する環境を 想定しています。必要に応じて読みかえて操作してください
# 存在しないデータがプロットされてしまう!

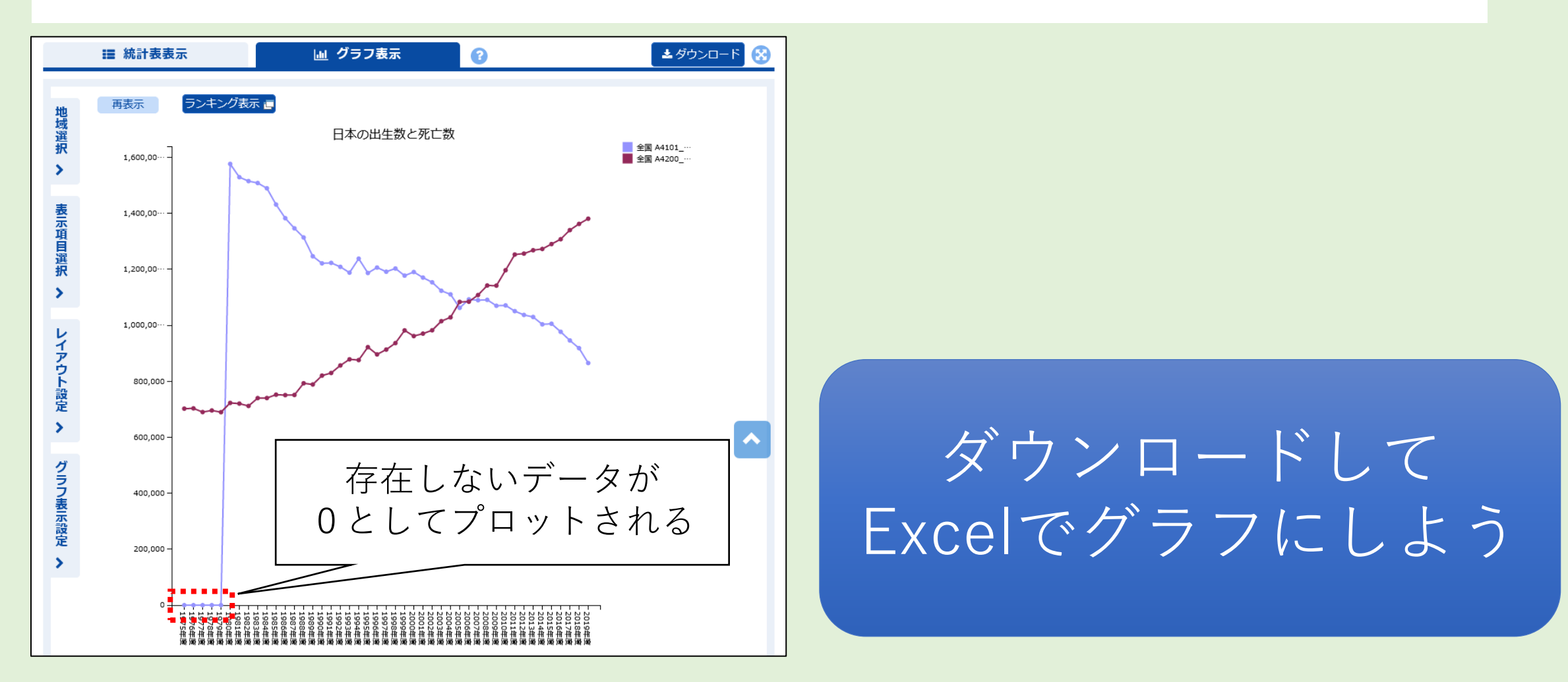

## 統計表を表示させる

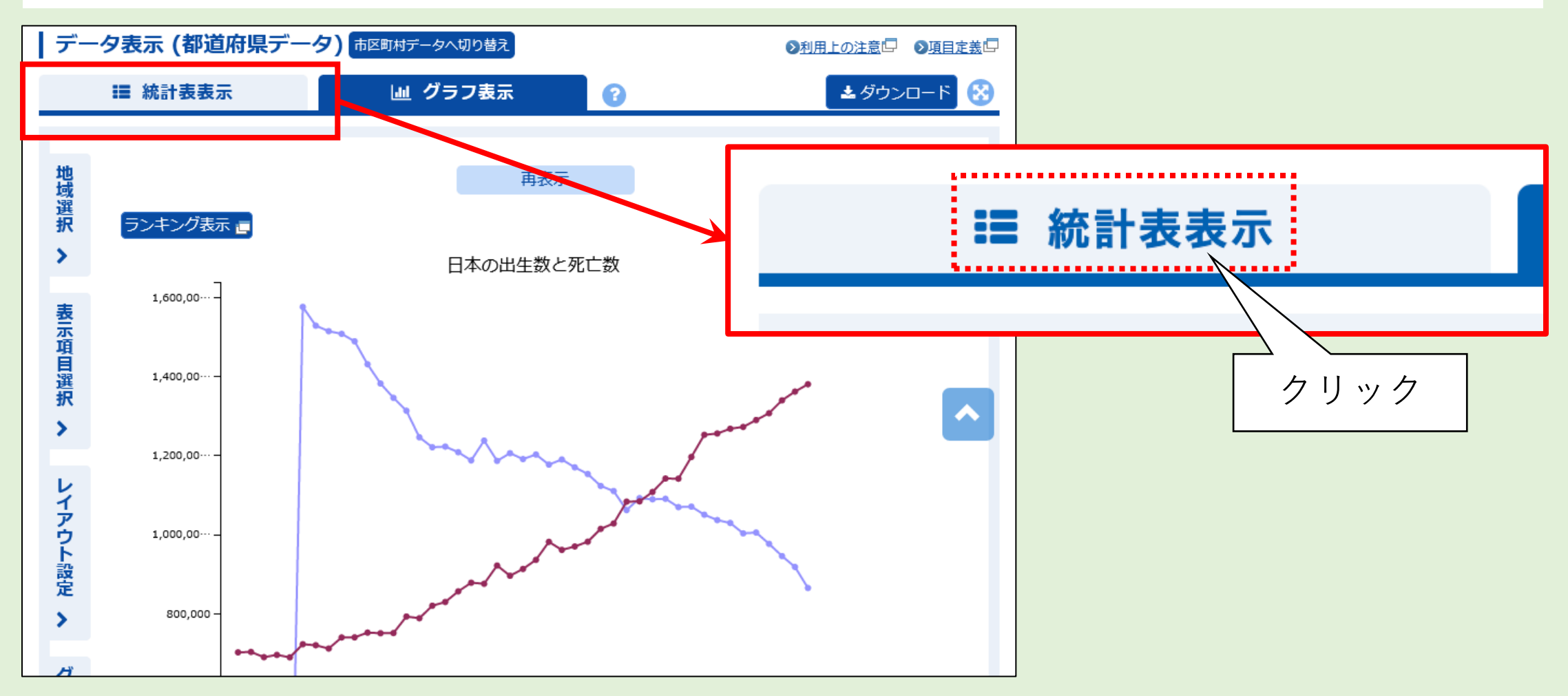

# ダウンロードする

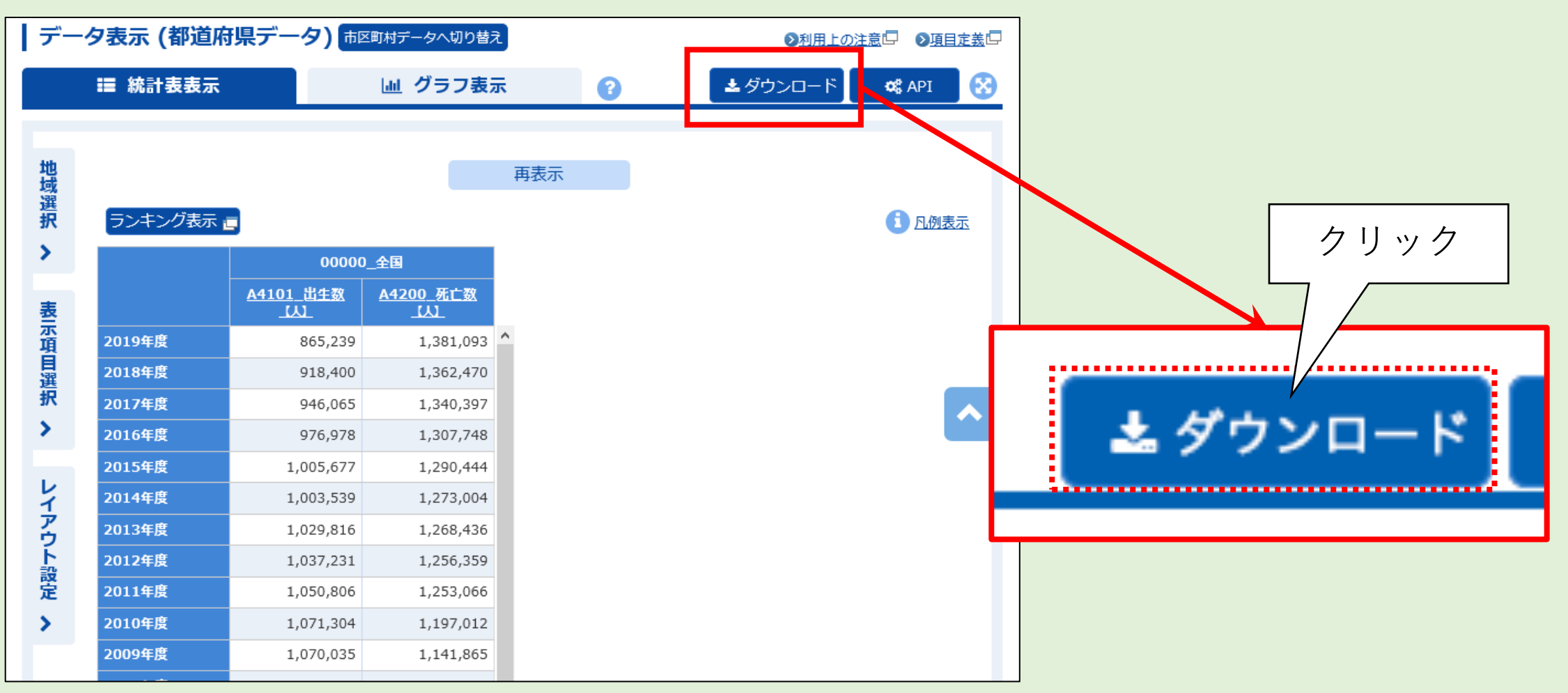

# オプションを選択しダウンロード

| 表ダウンロード                                                                       |                                                                                                    |           | ダウンロード範囲 | 全てのデータ   |
|-------------------------------------------------------------------------------|----------------------------------------------------------------------------------------------------|-----------|----------|----------|
| ダウンロード設定                                                                      |                                                                                                    |           |          | 主てのケーク   |
| ダウンロード範囲                                                                      | ○ページ上部の違択項目<br>●全てのデータ[ページ数:1]                                                                                                 | <b></b> 弱 | ファイル形式   | XLSX形式   |
| ファイル形式                                                                        | <ul> <li>CSV形式(Shift-JIS)</li> <li>CSV形式(UTF-8(BOM有り)) ※Excelでのご利用向け</li> <li>CSV形式(UTF-8(BOM無し))</li> <li>③ XLSX形式</li> </ul> |           | ヘッダの出力   | 出力する(強制) |
| ヘッダの出力                                                                        | ◎ 出力する ○ 出力しない                                                                                                    |           | コートの出力   | 出力する     |
| コードの出力                                                                        | ◉ 出力する ○ 出力しない                                                                                                    |           |          |          |
| 階層コードの出力                                                                      | ○ 出力する ⑧ 出力しない                                                                                                    |           | 階層コートの出力 | 出力しない    |
| 凡例の出力                                                                         | ● 出力する ○ 出力しない                                                                                                    |           |          |          |
| ∮ ダウンロード範囲について                                                                | τ                                                                                                    |           | 儿例の出力    | 出刀する     |
| BOM (Byte Order Mark)                                                         |                                                                                                    |           |          |          |
| ① ヘッダの出力、コードの出                                                                | 出力について                                                                                                    |           |          |          |
| 1 階層コードの出力について                                                                | ζ                                                                                                    |           | 2)クリック   |          |
| ● 凡例の出力について                                                                   |                                                                                                    |           |          |          |
| <ul> <li>✓ 注釈を表示する</li> <li>✓ データがない行を表示しな</li> <li>✓ データがない列を表示しな</li> </ul> | ει \<br>ει \                                                                                                    |           |          |          |
| ● 桁区切り(,)を使用する○<br>特殊文字の選択 置き換えない                                             | 桁区切り(,)を使用しない<br>い マ<br>キャンセル ダウンロード                                                                                           |           | ダウンロート   | *        |

# ダウンロード実行

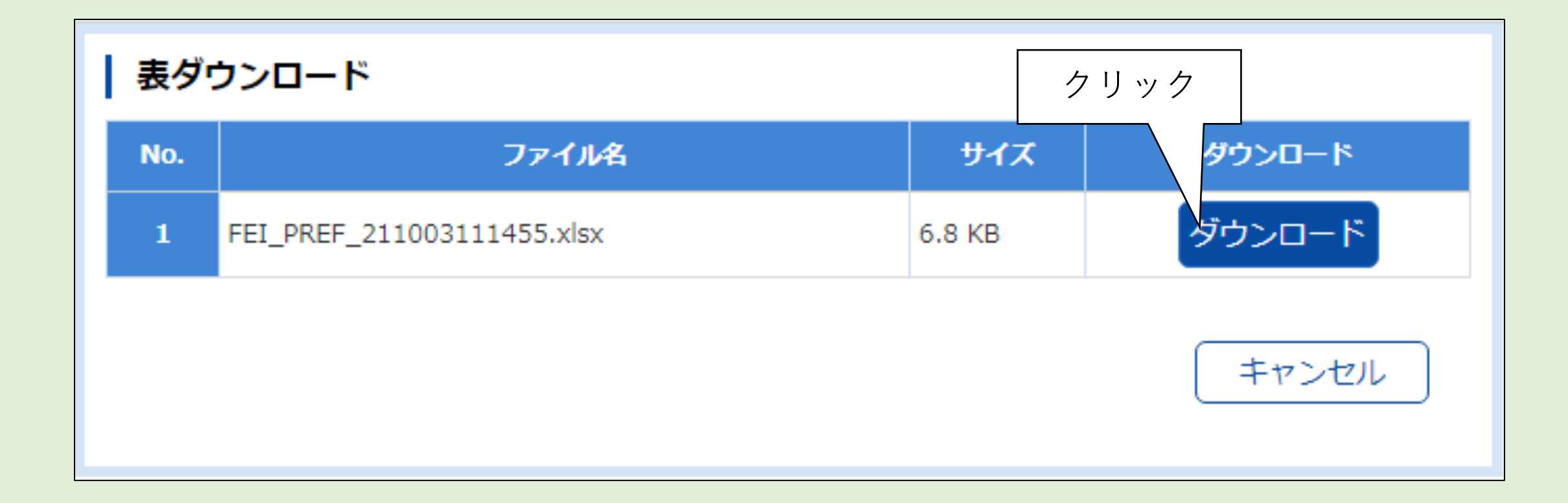

#### ダウンロード先のフォルダを開く (画面はMicrosoft Edgeを使用)

| . 6            | D 🗖 S データ表                                               | 〒 都道府県デ−タ 社会・                                                         | × +                                                           |               |         |                                                      | 0                                                                                                    | ×       |     |            |
|----------------|----------------------------------------------------------|-----------------------------------------------------------------------|---------------------------------------------------------------|---------------|---------|------------------------------------------------------|----------------------------------------------------------------------------------------------------|---------|-----|------------|
| $\leftarrow$ ( | C 🗅 https://w                                            | ww.e-stat.go.jp/regiona                                               | al-statistics/ssdsviev                                        | v/prefectures |         | A 🗘 🗘                                                | ¢ @ <u>↓</u> 8 …                                                                                                    | · 📀     |     |            |
|                | :=                                                       | 統計表表示                                                                 |                                                               | 山 グラフ表示       | 0       | ダウンロード                                               | ב <ul> <li>ב <ul> <li>ב <ul> <l< th=""><th>😣 🔺</th><th></th><th></th></l<></ul></li></ul></li></ul> | 😣 🔺     |     |            |
| 地域選択 、 表       |                                                          | Adding (ランキ<br>Adding 出生数<br>人社<br>000000<br>全国<br>811,622<br>840,835 | ング表示<br>■<br>A4200 死亡数<br><u> し</u><br>1,439,856<br>1,372,755 |               |         | EL_PREF_240618175024.xlsx<br><u>ファイル宅岡K</u><br>もっと見る |                                                                                                    |         |     |            |
| 示項目躍           | 2019年度<br>2018年度                                         | 865,239<br>918,400                                                    | 1,381,093<br>1,362,470                                        |               |         |                                                      |                                                                                                    |         |     |            |
| 選<br>▶         | 2017年度<br>2016年度<br>2015年度                               | 946,146<br>977,242<br>1,005,721                                       | 1,340,567<br>1,308,158<br>1,290,510                           |               |         | A                                                    | ය (D                                                                                                    | ₹1      | @ ↓ | <u>د</u> 4 |
| レイアウト設         | 2014年度<br>2013年度<br>2012年度                               | 1,003,609<br>1,029,817<br>1,037,232                                   | 1,273,025<br>1,268,438<br>1,256,359                           |               | ダウン     | 0-K                                                  |                                                                                                    | <u></u> | … ☆ | \$ A       |
| 定<br><b>〉</b>  | 2011年度<br>2010年度<br>2009年度<br>2008年度<br>2007年度<br>2007年度 | 1,050,807<br>1,071,305<br>1,070,036<br>1,091,156<br>1,089,818         | 1,253,068<br>1,197,014<br>1,141,865<br>1,142,407<br>1,108,334 |               | E FI 22 | EI_PREF_24061817<br>ァイルを開く                           | 5024.xlsx                                                                                                    | C       | Ŵ   |            |
|                | 2006年度<br>2005年度<br>2004年度<br>2003年度<br>2002年度           | 1,092,674<br>1,062,530<br>1,110,721<br>1,123,610<br>1,153,855         | 1,084,450<br>1,083,796<br>1,028,602<br>1,014,951<br>982,379   |               | もっと     | 見る                                                   | クリッ                                                                                                    | 17      |     |            |
|                | 2001年度                                                   | 1,170,662                                                             | 970,331                                                       |               |         |                                                      |                                                                                                    |         |     |            |

# ダウンロードフォルダに保存された

| 🚽 ダウンロード                                           |                                                                         | _ | × |
|----------------------------------------------------|-------------------------------------------------------------------------|---|---|
| ⊕ 新規作成 ∨                                           | 6 [] [] [] [] 1↓ 並べ替え ~ 三 表示 ~ •••                                      |   |   |
| $\leftarrow \rightarrow $ $\checkmark $ $\uparrow$ | ↓ > PC > ローカルディスク(C:) > ユーザー > saku- > ダウンロード ∨ C    夕 ダウンロードの検索        |   |   |
| 🗸 🔶 ዕイック アクセス                                      | 名前     更新日時 *     種類     サイズ                                            |   |   |
| 🔚 デスクトップ 🖈                                         | ✓ 今 □ (1) FEI_PREF_240618175024 2024/06/18 17:49 Microsoft Excel 7 7 KB |   |   |
| <pre>F+1X2F *</pre>                                |                                                                         |   |   |
| <ul> <li>ビクチャ ・</li> <li>ビデオ</li> </ul>            | ファイル                                                                    |   |   |
| 🕑 হন-ジック                                           |                                                                         |   |   |
| > 🌰 OneDrive - Perso                               |                                                                         |   |   |
| 1 個の項目                                             |                                                                         |   |   |

43

## エクスプローラーを開く

### ① Windowsキー(■←こんなキー)を押下しながら「E」キーを押下 ② エクスプローラーが開かれる

| = エクスプローラー                                    |                           |              |                                             |             | _   |    | ×      |
|-----------------------------------------------|---------------------------|--------------|---------------------------------------------|-------------|-----|----|--------|
| ① 新規作成 ~ (                                    |                           | 🔟 🛝 並べ替え 🗸 😁 | 表示 > •••                                    |             |     |    |        |
| $\leftarrow \rightarrow \cdot \cdot \uparrow$ | ★ > クイック アクセス >           |              | <ul> <li>C</li> <li>クイックア</li> </ul>        | フセスの検索      |     |    |        |
| 🗸 📩 ዕイック アクセス                                 | ↓ ♀ 重要なファイルは定期的にバックアップ    | する必要があります    | (                                           | Get Started | 詳細を | 見る | $\sim$ |
| 🛄 デスクトップ 🖈                                    | ✓ フォルダー (6)               |              |                                             |             |     |    |        |
| 🛓 ダウンロード 🖈                                    | デスクトップ                    | ダウンロード       | Final Para Para Para Para Para Para Para Pa | キュメント       |     |    |        |
| 📑 ドキュメント 🍬                                    | <i>*</i>                  |              |                                             |             |     |    |        |
| 🔀 ピクチャ 🏾 🖈                                    | ピクチャ<br>PC                |              |                                             | ユージック       |     |    |        |
| 🛂 र्टनेत्र                                    | *                         | PC PC        | <b>I</b>                                    |             |     |    |        |
| 🕖 ミュージック                                      | │<br>◇ 最近使用したファイル (1) ─── |              |                                             |             |     |    |        |
| > 🌰 OneDrive - Perso                          | ■ 仕事を求めて                  |              | PC¥ドキュメント                                   |             |     |    |        |
| 7個の項目                                         |                           |              |                                             |             |     | 1  |        |

### 作業用のフォルダ開く (本書では「ドキュメント」フォルダ)

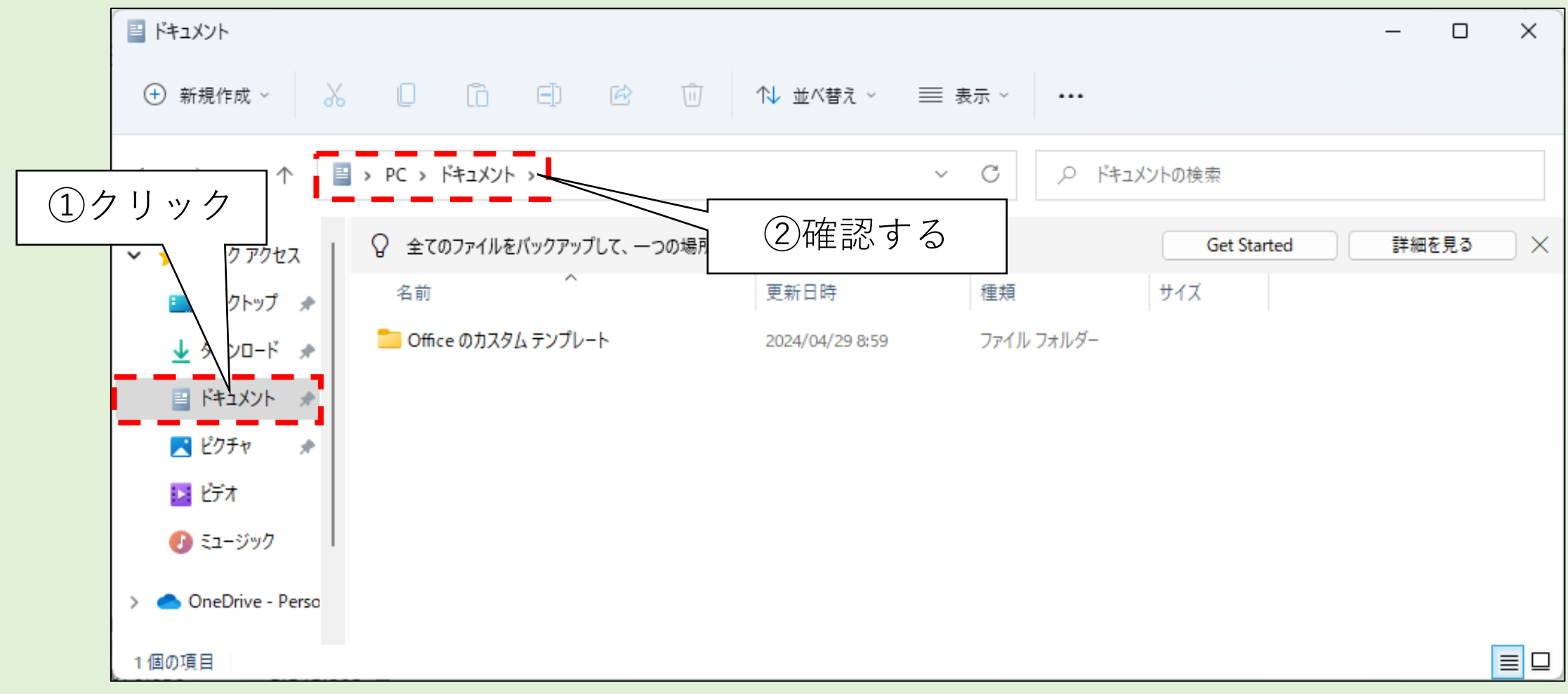

## 「ダウンロード」フォルダと 作業用フォルダを左右に並べる

| Withousescilledge            ・ ダウンロード             ・ ダウンロード             ・ 新規作成             ・ 新規作成             ・ ・             ・ ・             ・ ・             ・             ・             ・             ・             ・             ・             ・             ・             ・             ・             ・              ・             ・             ・             ・             ・             ・             ・         ・             ・         ・         ・                                                                                                    | $ \begin{array}{c c c c c c c c c c c c c c c c c c c $                                                                                                    |
|----------------------------------------------------------------------------------------------------|----------------------------------------------------------------------------------------------------|
| (アンロード)     (アオルダ     (アメロード)     (アオルダ     (アオリタ)     (アオリタ)     (     (     (     (     ( | <ul> <li>▲ オスクトップ *</li> <li>▲ ダウンロード *</li> <li>● Office のカスタムテンプレート</li> <li>2024/04/29 8:59</li> <li>フォルダ</li> <li>ケオ</li> <li>● Office のカスタムテンプレート</li> </ul> |
|                                                                                                    |                                                                                                    |

## 「ダウンロード」フォルダと 作業用フォルダヘドラッグ&ドロップ

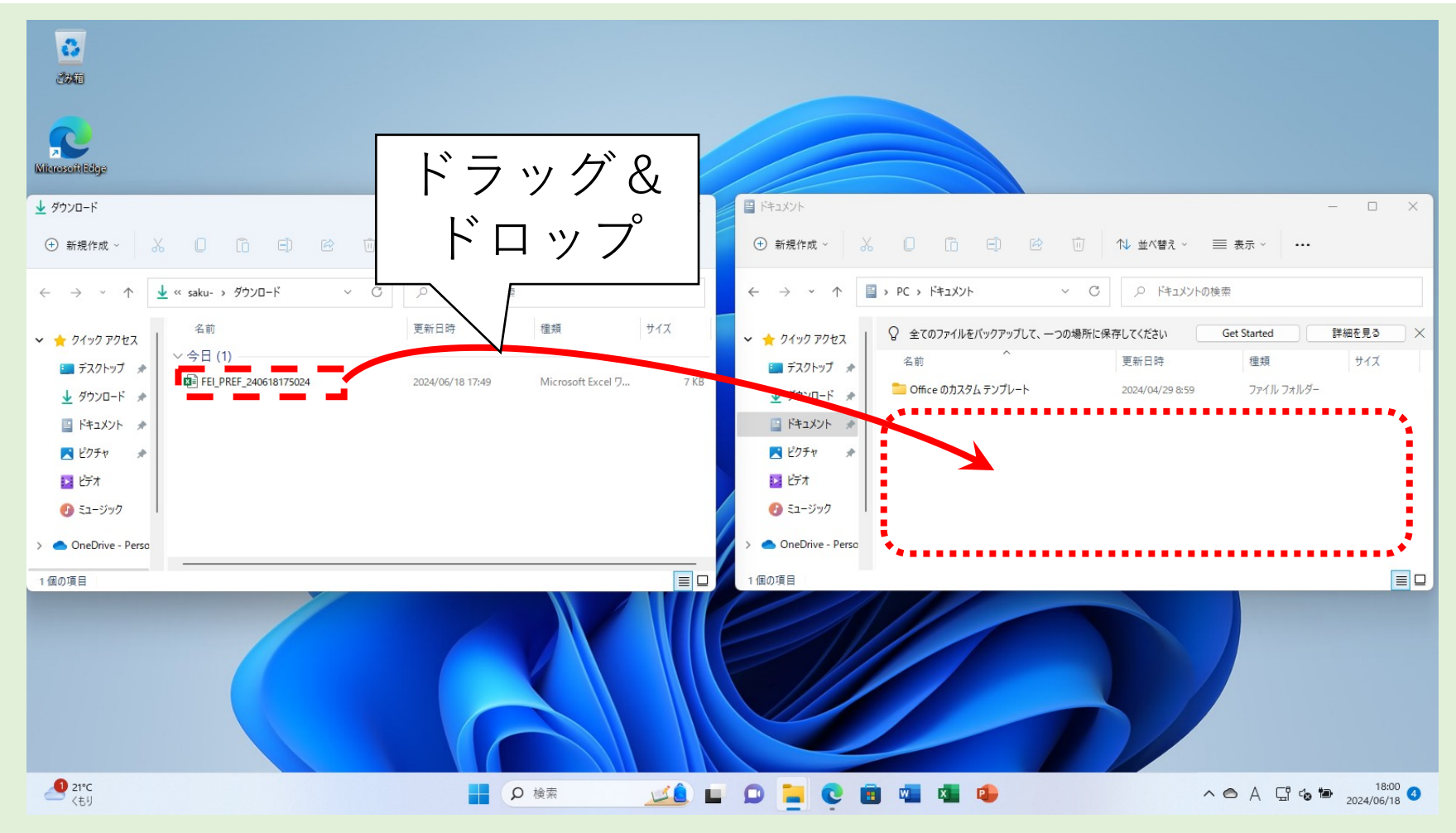

## ファイルがコピーされた

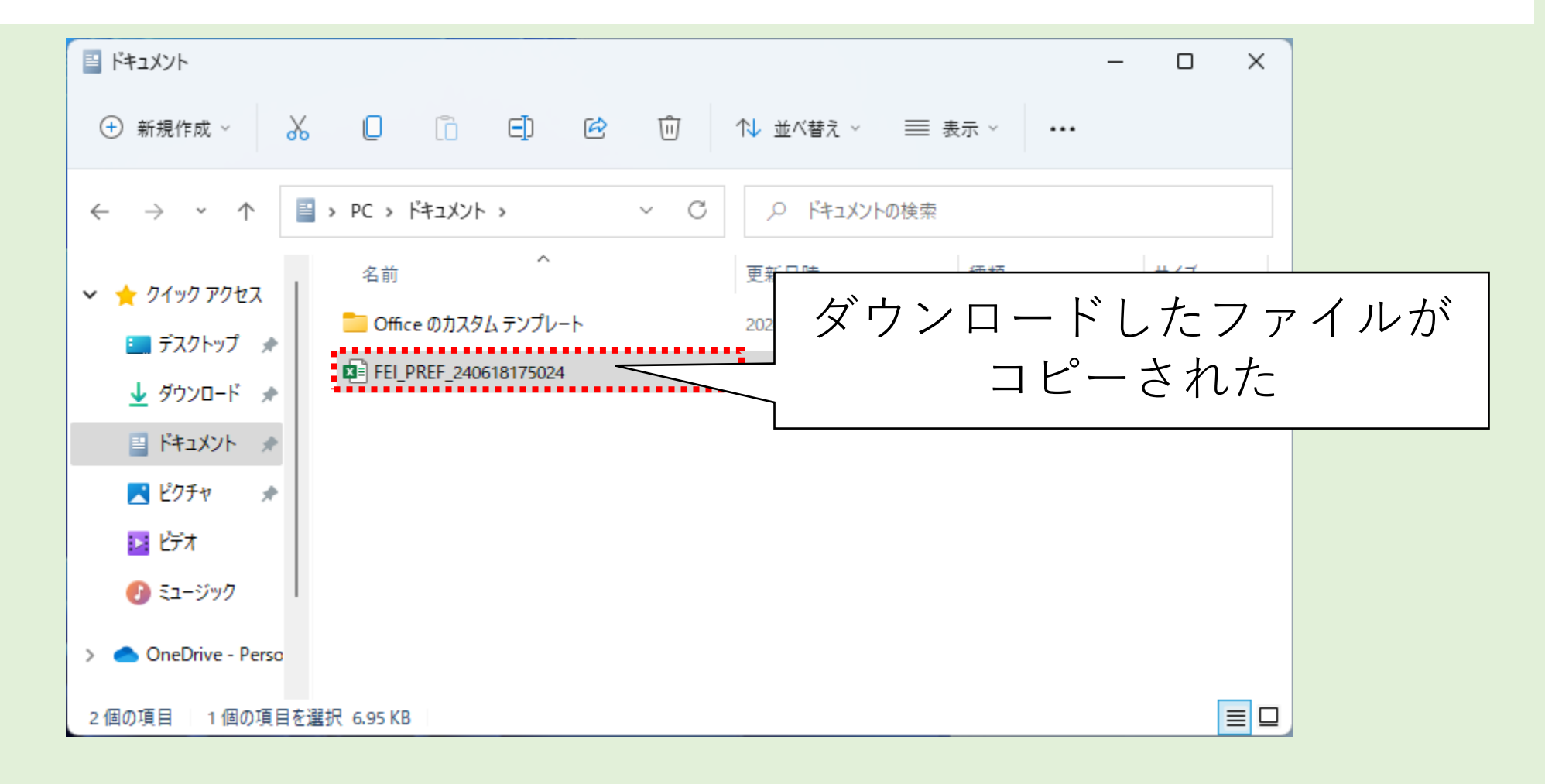

## ダウンロードして移動させたファイルを Excelで開く

| ×  | 自動保存     |                    | 1 9 ° C         | <sup>I</sup> ~ <del>▼</del> Ff | EI_PREF_240 | 0618184535 · | - 保… • 2 | この PC に保存派 | <b>済み ~</b> | ● 検索      |          |             |         |                |     |   |            |   |              | ×    |
|----|----------|--------------------|-----------------|--------------------------------|-------------|--------------|----------|------------|-------------|-----------|----------|-------------|---------|----------------|-----|---|------------|---|--------------|------|
| ファ | イル ホーム   | 、挿入 /              | ページ レイアウ        | ト数式                            | データ 校園      | 閲 表示         | 自動化 へ    | ルプ         |             |           |          |             |         |                |     |   |            |   | ト) (11) (11) | 有~   |
|    | 〇 保護ビュー  | 注意ーインタ             | ーネットから入手        | したファイルは、                       | ウイルスに感染     | している可能性が     | があります。編  | 集する必要がな    | ければ、保護ビ     | ューのままにしてお | らくことをお勧め | します。<br>【編』 | 集を有効にする | (E)            |     |   |            |   |              | ×    |
|    | 1 .      |                    | ر<br>جو<br>جو   | 百:                             |             |              |          |            |             |           |          |             |         | $\wedge$       |     |   |            |   |              |      |
| A. | 1 ·      |                    | JA 3XA          |                                | -           |              | -        |            |             |           |          |             |         |                |     |   |            |   |              |      |
|    | A<br>主晤· | - B<br>教送広道        | C               | D<br>カナがた(                     |             | ト<br> 妹社(大玄) | G        | н          | I           | J         | ĸ        | L           | M       |                |     | P | Q          | R | S            | — i  |
| 2  | 衣題・      | 1 印建/灯乐<br>2021年02 | - 市区町村の<br>目20日 | <i>D 9 /J</i> ·/2 (4           |             | 「枕盲〒1平ボ丿     |          | Г          |             |           |          |             |         |                |     |   |            |   |              | -1   |
| 3  | д "л п.  | 2024-02)           | /]201           |                                |             |              |          |            |             | ГУī       | ∃隹       | 5.7         | 노사      | 1 <i>1</i> - · | + 2 |   | <i>t</i> . |   |              | - 11 |
| 4  |          |                    | /地域 コー          |                                | 00          | 000          |          |            |             | 一刊        | 未        | そう          | ヨツ      | 11-            | 9 6 |   | Z          |   |              | 11   |
| 5  |          |                    | /地域             |                                | 술           | E<br>国       |          |            |             |           |          | Ь           | 11.     | <i>F</i>       | 7   |   |            |   |              |      |
| 6  |          |                    | /項目 ⊐ −         | A4:                            | 101         | A42          | 200      |            |             |           |          | 1           | ワ       | ソン             |     |   |            |   |              |      |
| 7  | 調査年コ・    | 調査年                | /項目             | 01_出生数                         | 注釈          | 00_死亡数       | 注釈       |            |             |           |          |             |         |                |     |   |            |   |              |      |
| 8  | 20211000 | 2021年度             |                 | 811,622                        |             | 1,439,856    |          |            |             |           |          |             |         |                |     |   |            |   |              |      |
| 9  | 20201000 | 2020年度             |                 | 840,835                        |             | 1,372,755    |          |            |             |           |          |             |         |                |     |   |            |   |              |      |
| 10 | 20191000 | 2019年度             |                 | 865,239                        |             | 1,381,093    |          |            |             |           |          |             |         |                |     |   |            |   |              |      |
| 11 | 20181000 | 2018年度             |                 | 918,400                        |             | 1,362,470    |          |            |             |           |          |             |         |                |     |   |            |   |              |      |
| 12 | 20171000 | 2017年度             |                 | 946,146                        |             | 1,340,567    |          |            |             |           |          |             |         |                |     |   |            |   |              |      |
| 13 | 20161000 | 2016年度             |                 | 977,242                        |             | 1,308,158    |          |            |             |           |          |             |         |                |     |   |            |   |              |      |
| 14 | 20151000 | 2015年度             |                 | 1,005,721                      |             | 1,290,510    |          |            |             |           |          |             |         |                |     |   |            |   |              |      |
| 15 | 20141000 | 2014年度             |                 | 1,003,609                      |             | 1,273,025    |          |            |             |           |          |             |         |                |     |   |            |   |              |      |
| 16 | 20131000 | 2013年度             |                 | 1,029,817                      |             | 1,268,438    |          |            |             |           |          |             |         |                |     |   |            |   |              |      |
| 17 | 20121000 | 2012年度             |                 | 1,037,232                      |             | 1,256,359    |          |            |             |           |          |             |         |                |     |   |            |   |              |      |
| 18 | 20111000 | 2011年度             |                 | 1,050,807                      |             | 1,253,068    |          |            |             |           |          |             |         |                |     |   |            |   |              |      |
| 19 | 20101000 | 2010年度             |                 | 1,071,305                      |             | 1,197,014    |          |            |             |           |          |             |         |                |     |   |            |   |              |      |
| 20 | 20091000 | 2009年度             |                 | 1.070.036                      |             | 1.141.865    |          | 1          |             |           |          |             |         |                |     |   |            |   |              |      |
|    | < >      | 1                  | +               |                                |             |              |          |            |             |           |          | : •         |         |                |     |   |            |   |              | •    |
| 準  | 龍元了 🗘    |                    |                 |                                |             |              |          |            |             |           |          |             |         |                |     | Ħ | ■ – – –    |   | - + 10       | 00%  |

データをグラフにしようとすると…

#### このデータをグラフにしようとすると失敗します (時間に余裕があるなら確認するのも良いでしょう)

・何で失敗するの?

✓必要なデータである調査年(B列)、
 出生数(D列)、死亡数(F列)が
 それぞれ離れており、
 見出し・データの識別に失敗する

✓出生数と死亡数のデータが 数値ではなく文字列として 入力されている (計算したり大小の比較ができない)

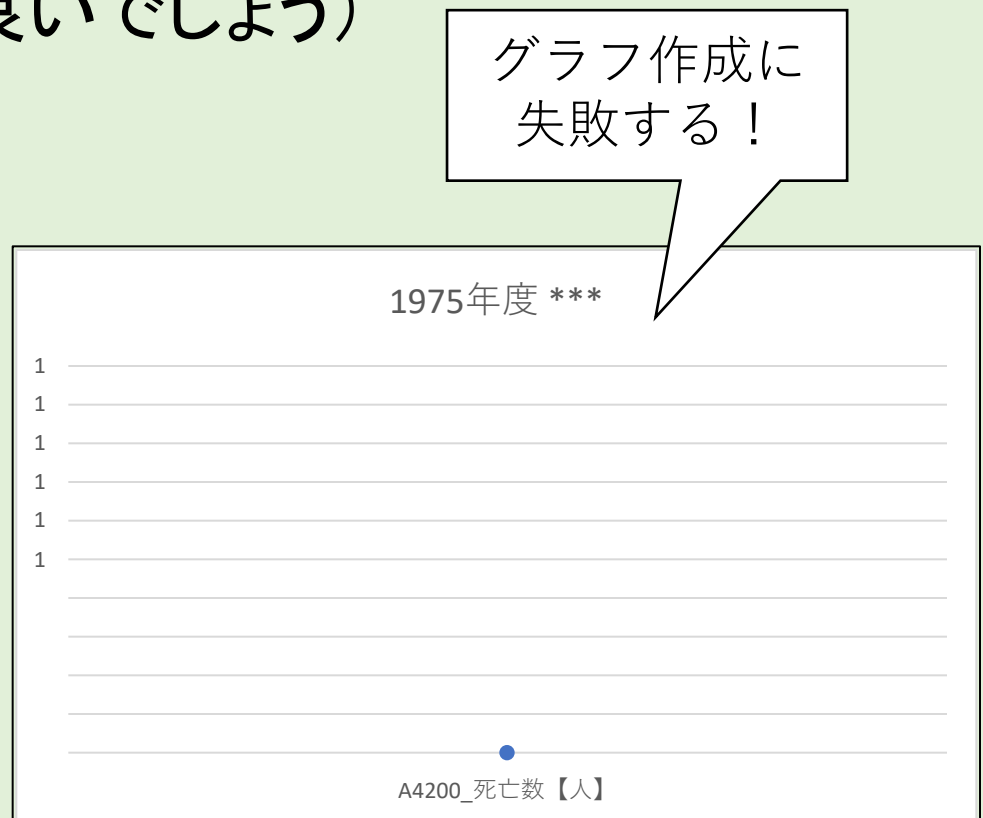

どうする?

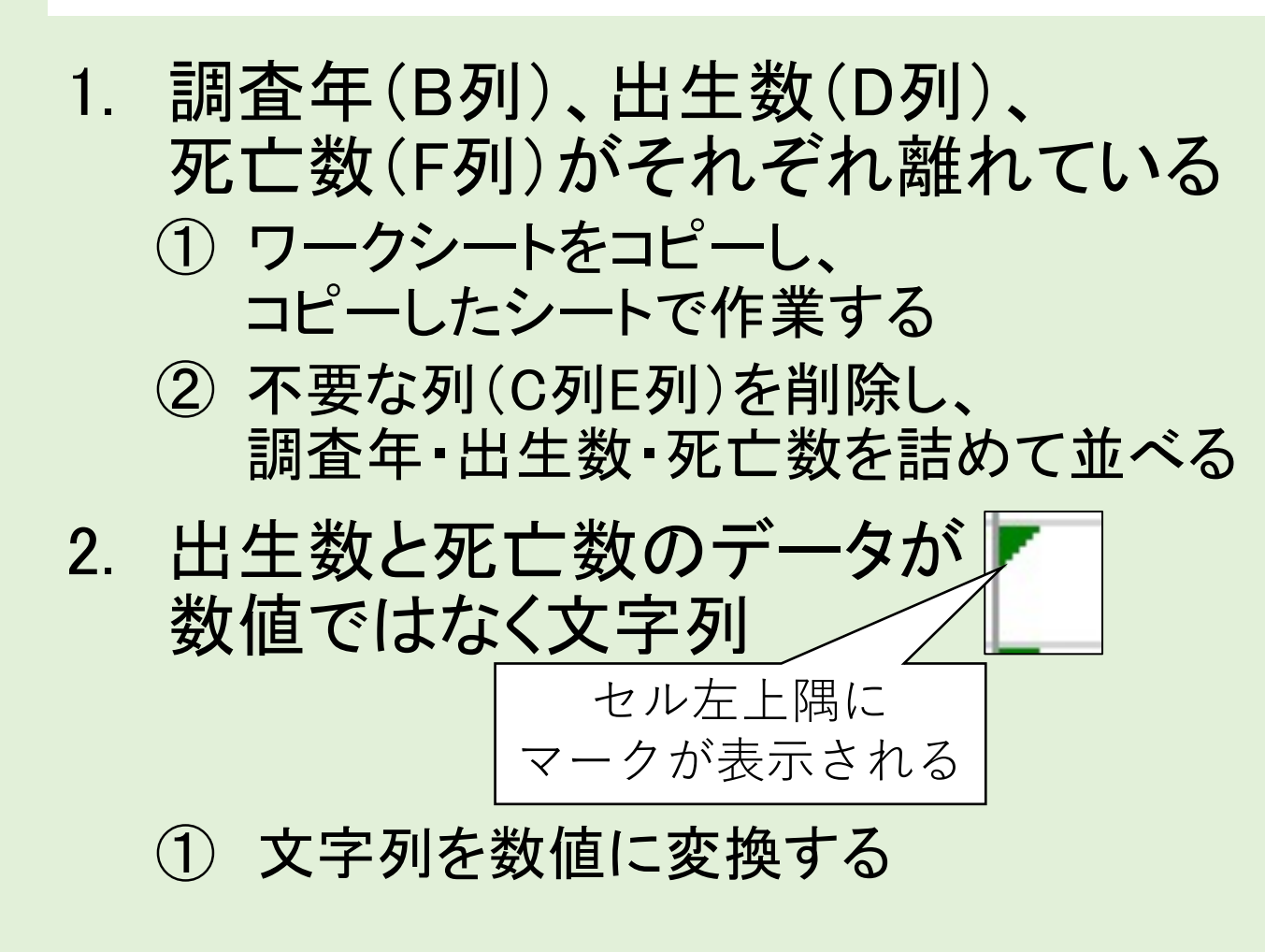

|    | Α        | В        | С                | •••••    | •••••    | D         |
|----|----------|----------|------------------|----------|----------|-----------|
| 1  | 表題:      |          | 市区町村のすが          | ナ- (社・   | 会・人口約    |           |
| 2  | 公開日:     | 2021年03  | 105日             |          |          |           |
| 3  | ділі і   | 2021-007 | , co L           |          |          |           |
| 4  |          |          |                  | 000      | 000      |           |
| 5  |          |          |                  | 全        | <u>」</u> |           |
| 6  |          |          | A4101            |          |          | 4200      |
| 7  | 調査年 コ-   | 調査年      | A4101 出生数        | <b>い</b> | A4200 3  | 死亡数【人】    |
| 8  | 20191000 | 2019年度   | 8                | 65,239   | _        | 1,381,093 |
| 9  | 20181000 | 2018年度   | 9                | 18,400   |          | 1,362,470 |
| 10 | 20171000 | 2017年度   | 9.               | 46 065   |          | 1 340 397 |
|    | - 8      | 11.622   |                  | 1.43     | 9.856    |           |
|    |          |          |                  | -,       |          |           |
|    | 数值加      | が文字列と    | して保存されて          | います      | >5       |           |
|    | 数值       | こ変換する    | ( <u>C</u> )     | ••••     | 93       |           |
|    | COI      | ラーに関す    | るへルプ( <u>H</u> ) |          | 70       |           |
|    | エラー      | を無視する    | 5( <u>I</u> )    |          | 57       |           |
|    | 数式/      | (一で編集    | ≣ <u>(E</u> )    |          | 58       |           |
|    | エラー      | チェック オ   | プション( <u>0</u> ) |          | 10       |           |
|    |          |          | ,                | 4        | 0.005    |           |

### ワークシートをコピーする(1/3)

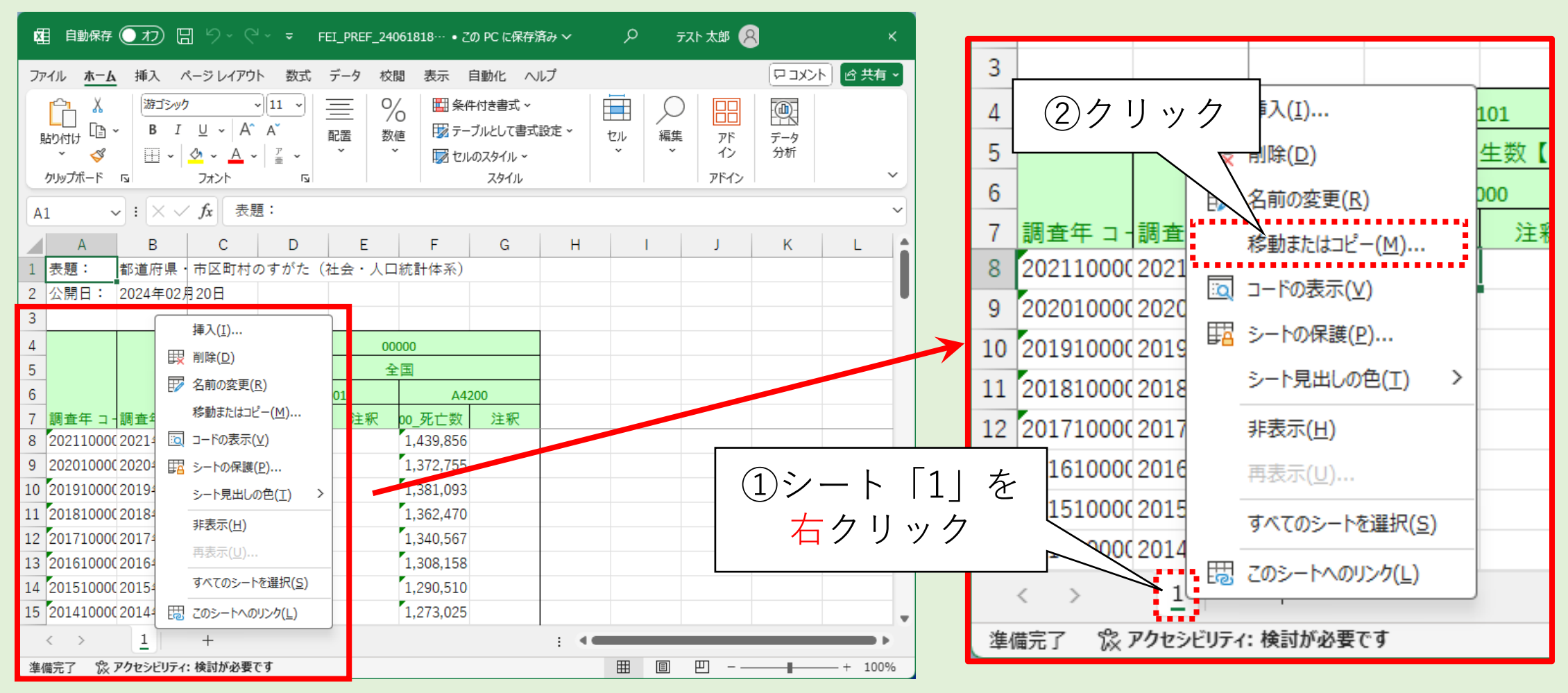

### ワークシートをコピーする(2/3)

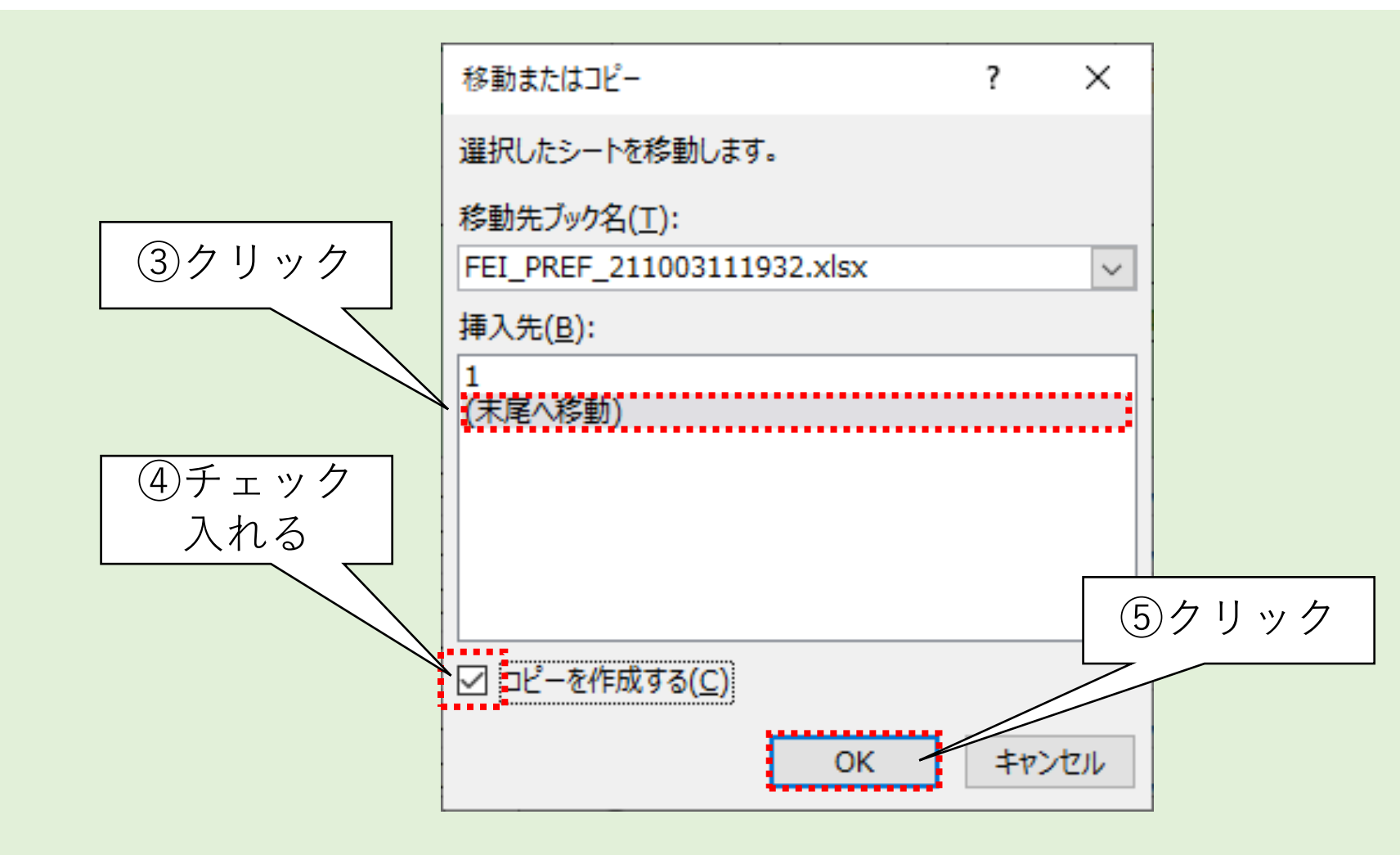

### ワークシートをコピーする(3/3)

| Ę  | 自動保存                             |                                                                   | 3 5 ° G                                             | ,<br>∀~ <del>~</del> F | EI_PREF_24     | +0618184535 ×                                                                                                    | ,                                     |      | م            |              |                  | _              |       | ×        |    |    |                      |               |     |       |                                         |     |     |   |
|----|----------------------------------|-------------------------------------------------------------------|-----------------------------------------------------|------------------------|----------------|----------------------------------------------------------------------------------------------------|---------------------------------------|------|--------------|--------------|------------------|----------------|-------|----------|----|----|----------------------|---------------|-----|-------|-----------------------------------------|-----|-----|---|
| フ  | ァイル <u>ホー</u>                    | <b>插</b> 入 ·                                                      | ページ レイアウ                                            | ハ 数式                   | データ 校          | 週 表示                                                                                                    | 自動化 へ                                 | ルプ   |              |              |                  | גאבש           | 小。哈共有 | ~        |    |    |                      |               |     |       |                                         |     |     |   |
|    | 「<br>貼り付け 「<br>い<br>か<br>グリップボード | <ul> <li>→</li> <li>B</li> <li>I</li> <li>□</li> <li>□</li> </ul> | ク<br><u>U</u> ~ Α^<br><u>Ø</u> ~ <u>Α</u> ~<br>フォント | →<br>A<br>→            | C<br>配置 数<br>~ | ☆値 100 テー     び テー     び たい     び たい | キ付き書式 〜<br>ブルとして書式<br>のスタイル 〜<br>スタイル | 設定 ~ | 1<br>ปี<br>1 | )<br>編集<br>~ | アド<br>イン<br>アドイン | □<br>データ<br>分析 |       | ~        |    |    |                      |               |     |       |                                         |     |     |   |
| A  | 1                                | • : X ~                                                           | / fx 表题                                             | 題:                     |                |                                                                                                    |                                       |      |              |              |                  |                |       | ~        | 14 | 20 | 1510                 | າດດດ          | 201 | 5年    | ÷                                       |     |     |   |
|    | А                                | В                                                                 | С                                                   | D                      | E              | F                                                                                                    | G                                     | Н    |              |              | J                | К              | L     |          | 14 | 20 | 1010                 |               | 201 |       | ~                                       |     |     | _ |
| 1  | 表題:                              | 都道府県                                                              | ・市区町村(<br>用 200日                                    | のすがた(                  | 社会・人口          | □統計体系)                                                                                                    |                                       |      |              |              |                  |                |       | Ш        | 15 | 20 | 1410                 | າດດດ          | 201 | 4年1   | ÷                                       |     |     |   |
| 2  | 公開口・                             | 2024年02                                                           | H200                                                |                        |                |                                                                                                    |                                       |      |              |              |                  |                |       |          | 10 | 20 | 1410                 |               | 201 | - I / | ×.                                      |     |     |   |
| 4  |                                  |                                                                   | /地域 コー                                              | -                      | 0              | 0000                                                                                                    |                                       |      |              |              |                  |                |       |          |    | /  | <ul> <li></li> </ul> |               |     | -     | 1                                       | (2) |     |   |
| 5  | _                                |                                                                   | /地域                                                 |                        | a<br>1         | 全国                                                                                                    |                                       |      |              |              |                  |                |       |          |    | 1  | /                    |               |     | T     | 7                                       | (2) |     |   |
| 6  | _                                |                                                                   | /項目コー                                               | - A4                   | 101            | A42                                                                                                    | 200                                   |      |              |              |                  |                |       |          |    |    |                      | 0             |     | /     |                                         |     |     |   |
| 7  | 調査年コ                             | 調査年                                                               | /項目                                                 | 01_出生数                 | 注釈             | 00_死亡数                                                                                                    | 注釈                                    |      |              |              |                  |                |       |          | 準  | 備完 | 了                    | 12            | アクセ | 13    | 厉イ:                                     | :検討 | が必要 | 문 |
| 8  | 20211000                         | (2021年度                                                           |                                                     | 811,622                |                | 1,439,856                                                                                                    |                                       |      |              |              |                  |                |       |          |    |    |                      |               |     |       | ~~~~~~~~~~~~~~~~~~~~~~~~~~~~~~~~~~~~~~~ |     |     | _ |
| 9  | 20201000                         | (2020年度                                                           |                                                     | 840,835                | )              | 1,372,755                                                                                                    |                                       |      |              |              |                  |                |       |          |    |    | - ワ                  | ーク            | シー  | ートた   | )`                                      |     |     |   |
| 10 | 20191000                         | (2019年度)                                                          |                                                     | 865,239                |                | 1,381,093                                                                                                    |                                       |      |              |              |                  |                |       |          |    |    | L                    | $\mathcal{L}$ | ++  | n +   |                                         |     |     |   |
| 12 | 20181000                         | (2010年度)                                                          |                                                     | 916,400                | ,              | 1,302,470                                                                                                    |                                       |      |              |              |                  |                |       |          |    |    | 1                    | F 凡           | 61  | し/こ   |                                         |     |     |   |
| 13 | 20161000                         | (2016年度                                                           |                                                     | 977.242                | ,<br>,         | 1,340,307                                                                                                    |                                       | 1    |              |              |                  |                |       |          |    | L  |                      |               |     |       |                                         |     |     |   |
| 14 | 20151000                         | (2015年度                                                           |                                                     | 1,005,721              |                | 1,290,510                                                                                                    |                                       |      |              |              |                  |                |       |          |    |    |                      |               |     |       |                                         |     |     |   |
| 15 | 20141000                         | (2014年度                                                           |                                                     | 1,002,009              |                | 1,273,025                                                                                                    |                                       |      |              |              |                  |                |       | <b>_</b> |    |    |                      |               |     |       |                                         |     |     |   |
|    | < >                              | 1 1                                                               | (2)                                                 | +                      |                |                                                                                                    |                                       |      | _            | _            | _                |                | -     |          |    |    |                      |               |     |       |                                         |     |     |   |
| 準  | 備完了 🎇                            | アクセシビリティ                                                          | イ:検討が必要                                             | ್ರ                     |                |                                                                                                    |                                       |      | Ħ            | E            | 巴                |                |       | %        |    |    |                      |               |     |       |                                         |     |     |   |

### ワークシート名を変更する(1/2)

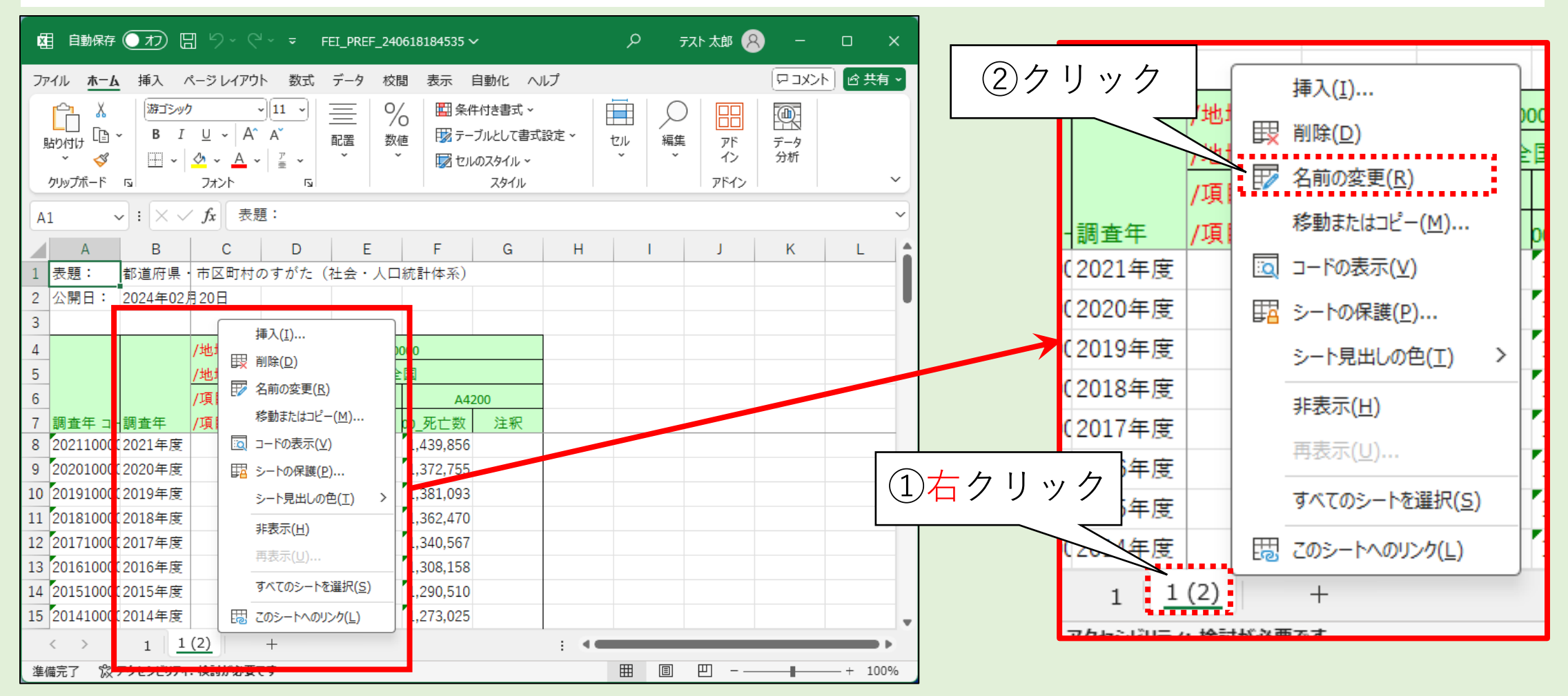

### ワークシート名を変更する(2/2)

|                | 「「「「」」「「」」「「」」「」「」「」「」「」「」「」」「」「」」「」「                                                                                             |                                                                                                    | FEI_PREF_240618      | 9184535 🗸                                                                                    |              | Q       |                                  | o x    |
|----------------|----------------------------------------------------------------------------------------------------|----------------------------------------------------------------------------------------------------|----------------------|----------------------------------------------------------------------------------------------|--------------|---------|----------------------------------|--------|
|                | ファイル <u>ホーム</u> 挿入                                                                                                    | ページ レイアウト 数式                                                                                                    | € データ 校閲             | 表示 自動化 へ                                                                                     | ルプ           |         | אבק                              | 小ピ共有・  |
|                | 貼り付け<br>で<br>か<br>、<br>が<br>第ゴシッ<br>B I<br>・<br>・<br>の<br>・<br>の<br>・<br>の<br>・<br>の<br>・<br>の<br>・<br>の<br>・<br>の<br>・<br>の<br>の | $\begin{array}{c c} & & & \\ & & & \\ \hline & & & \\ \hline & & & \\ \hline & & & \\ \hline & & \\ \hline \\ \hline$ | □□□□ %<br>配置 数値<br>・ | <ul> <li>□□□ 条件付き書式 ~</li> <li>□□□ テーブルとして書式</li> <li>□□□ たいのスタイル ~</li> <li>スタイル</li> </ul> | 設定 ~ セル<br>、 | 編集<br>↓ | アド<br>イン<br>アドイン<br>アドイン<br>アドイン | ~      |
|                | A1 ~ : × ~                                                                                                    | fx 表題:                                                                                                    |                      |                                                                                              |              |         |                                  | ~      |
|                | A B                                                                                                    | C D                                                                                                    | E                    | F G                                                                                          | Н            | I       | J K                              | L      |
|                | 1     表題:     都道府県       2     公開日:     2024年02       3     3                                                                     | ・市区町村のすがた<br>月20日                                                                                                    | :(社会・人口統言            | 計体系)                                                                                         |              |         |                                  |        |
|                | 4                                                                                                    | /地域 コー                                                                                                    | 00000                |                                                                                              |              |         |                                  |        |
|                | 5                                                                                                    | /地域                                                                                                    | 全国                   |                                                                                              |              |         |                                  |        |
| ③シート<br>(以降、「編 | ·名を「編<br>[<br>集] シー                                                                                                    | €」に変<br>トで作業                                                                                                    | で更<br>(する)           | A4200                                                                                        |              |         |                                  |        |
|                | 11 201810000 2018年,                                                                                                    |                                                                                                    | 00 1,3               | 362,470                                                                                      |              |         |                                  |        |
|                | 12 2017100002017年月<br>13 2016100002016年月                                                                                          | 46,1                                                                                                    | 146 1,3<br>242 1.3   | 340,567<br>308,158                                                                           |              |         |                                  |        |
|                | 14 201510000 2015年度                                                                                                    | 1,005,7                                                                                                    | 721 1,2              | 290,510                                                                                      |              |         |                                  |        |
|                | 15 201410000 2014年度                                                                                                    | 1,003,6                                                                                                    | 509 1,2              | 273,025                                                                                      |              |         |                                  | •      |
|                |                                                                                                    | (:検討が必要です                                                                                                    |                      |                                                                                              |              |         | Л − ───                          | + 100% |

### **不要な列を削除する(1/3)** ※ここから先は「編集」シートで作業する

| 「                                                                                                    |                                         |
|----------------------------------------------------------------------------------------------------|-----------------------------------------|
| $T_{T}-I_{L}$ $\overline{H}$ $\mathcal{R}-\overline{\mathcal{S}} \cup IT^{T}O^{T}$ $\overline{W}$ $\overline{\mathcal{F}}-\overline{\mathcal{S}}$ $\overline{\mathcal{K}}$ $\overline{\mathcal{K}$ $\overline{\mathcal{K}}$ $\overline{\mathcal{K}$ $\overline{\mathcal{K}$ $\overline{\mathcal{K}$ $\overline{\mathcal{K}$ $\overline{\mathcal{K}$ $\overline{\mathcal{K}$ $\overline{\mathcal{K}$ $\overline{\mathcal{K}$ $\overline{\mathcal{K}$ $\overline{\mathcal{K}$ $\overline{\mathcal{K}$ $\overline{\mathcal{K}$ $\overline$ |                                         |
| $G_1 \sim I_r$                                                                                                    |                                         |
| A         B         C         D         E         F         G           1         表題:         都道 符県・市区町村のすがた(社会・人口統計体系)                                                                                                    | B C D E F G                             |
| 2 公開日: 2024 <del>平02月20日</del><br>3                                                                                                    | 存具・市区町村のすがた。<br>会・人口統計体系)               |
| 4 /地域 コー 000000                                                                                                    |                                         |
| 5 /地域 全国                                                                                                    |                                         |
|                                                                                                    | ―――― (2) Ctrl を押トしながら  (3) Ctrl を押トしながら |
| 7 調査年 J 1調査年 /項目 P1_田生奴 注釈 P0_死し奴 注釈<br>8 20211000(2021年度 811.622 1.439.856                                                                                                    |                                         |
| 9 20201000C2020年度 840.835 1.372.755                                                                                                    | 2992 2992                               |
| 10 201910000 2019年度 865,239 1,381,093                                                                                                    |                                         |
| 11 201810000 2018年度 918,400 1,362,470                                                                                                    |                                         |
| 12 201710000 2017年度 946,146 1,340,567                                                                                                    |                                         |
| 13 201610000 2016年度 977,242 1,308,158                                                                                                    |                                         |
| 14 2015100002015年度 1,005,721 1,290,510                                                                                                    |                                         |
| 15 20141000C2014年度 1,003,609 1,273,025                                                                                                    |                                         |
| < > 1 編集 +                                                                                                    |                                         |
| 準備完了 院 アクセシビリティ:検討が必要です データの個                                                                                                    | 数:12 囲 圓 巴 - ── + 100%                  |

### 不要な列を削除する(2/3)

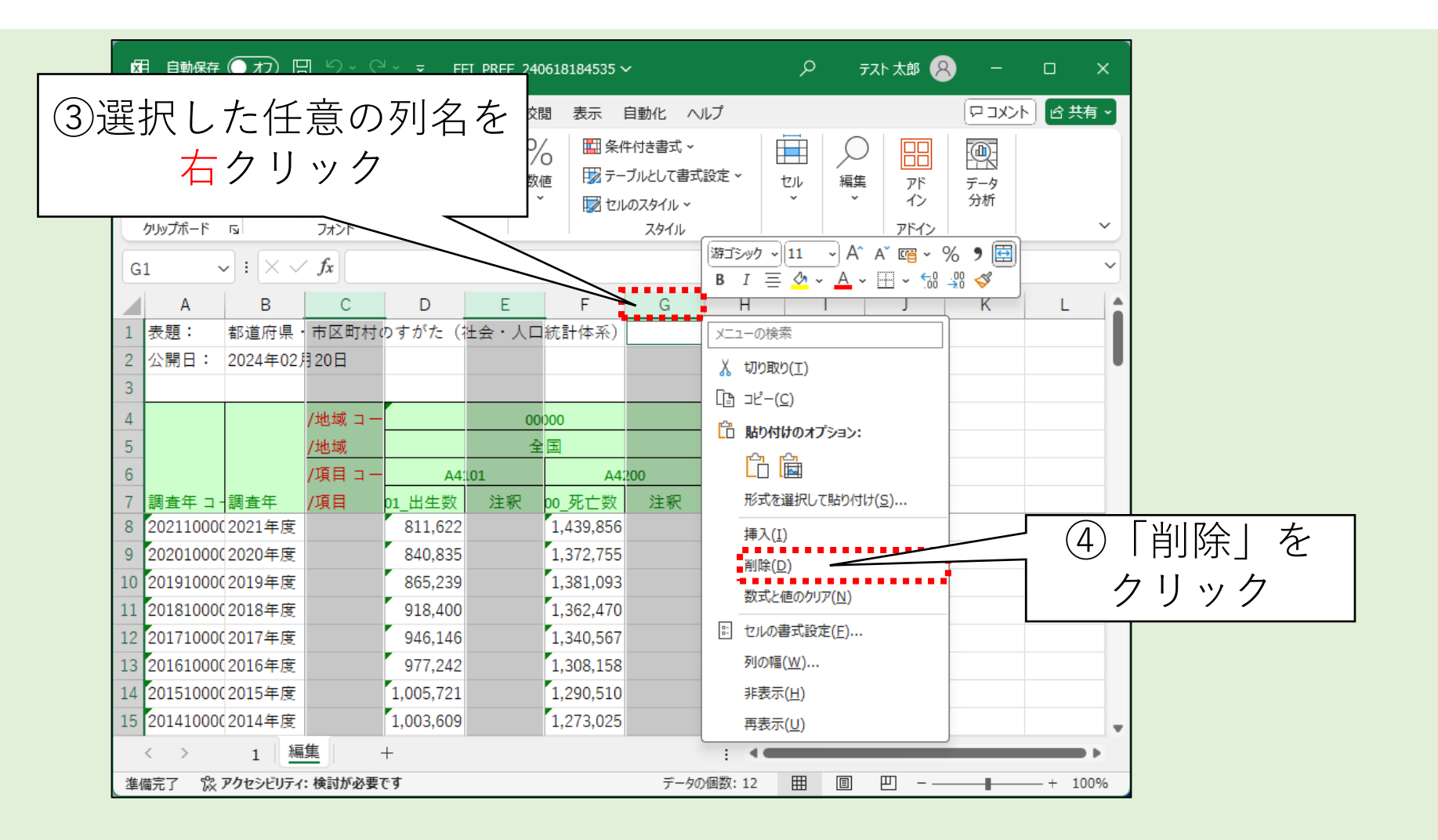

### 不要な列を削除する(3/3)

不要な列が削除され、
 調査年・出生数・死亡数の
 列が並んだ

| Ŕ  | 自動保存           | (77) E                  | ם <b>יר</b> ₪                                                   | <sup>1</sup> ~ <b>⊽</b> F | EI_PREF_240 | )618184535 v                                                                                                    | ~                                  |       | Q | テスト 太郎 🧏                                                                                                    | . –       |          | × |
|----|----------------|-------------------------|-----------------------------------------------------------------|---------------------------|-------------|----------------------------------------------------------------------------------------------------|------------------------------------|-------|---|----------------------------------------------------------------------------------------------------|-----------|----------|---|
| 77 | νイル <u>ホーム</u> | 挿入 /                    | ページ レイアウ                                                        | ト数式                       | データ 校園      | 問 表示                                                                                                    | 自動化 へ                              | ルプ    |   |                                                                                                    | אכאב ק    |          | ~ |
| j  |                | →   勝ゴシック<br>B I<br>田 → | 2 - A <sup>°</sup><br><u>U</u> - A <sup>°</sup><br>2π>⊦<br>2π>⊦ |                           |             | ia 1775 -<br>1777 - 1777 - 1777 | 、~<br>・ブルとして書式<br>ルのスタイル ~<br>スタイル | 設定 🗸  |   | ○     □     □     □     □     □     □     □     □     □     □     □     □     □     □     □     □     □     □     □     □     □     □     □     □     □     □     □     □     □     □     □     □     □     □     □     □     □     □     □     □     □     □     □     □     □     □     □     □     □     □     □     □     □     □     □     □     □     □     □     □     □     □     □     □     □     □     □     □     □     □     □     □     □     □     □     □     □     □     □     □     □     □     □     □     □     □     □     □     □     □     □     □     □     □     □     □     □     □     □     □     □     □     □     □     □     □     □     □     □     □     □     □     □     □     □     □     □     □     □     □     □     □     □     □     □     □     □     □     □     □     □     □     □     □     □     □     □     □     □     □     □     □     □     □     □     □     □     □     □     □     □     □     □     □     □     □     □     □     □     □     □     □     □     □     □     □     □     □     □     □     □     □     □     □     □     □     □     □     □     □     □     □     □     □     □     □     □     □     □     □     □     □     □     □     □     □     □     □     □     □     □     □     □     □     □     □     □     □     □     □     □     □     □     □     □     □     □     □     □     □     □     □     □     □     □     □     □     □     □     □     □     □     □     □     □     □     □     □     □     □     □     □     □     □     □     □     □     □     □     □     □     □     □     □     □     □     □     □     □     □     □     □     □     □     □     □     □     □     □     □     □     □     □     □     □     □     □     □     □     □     □     □     □     □     □     □     □     □     □     □     □     □     □     □     □     □     □     □     □     □     □     □     □     □     □     □     □     □     □     □     □     □     □     □     □     □     □     □     □     □     □     □     □     □     □     □     □     □     □     □     □     □     □     □     □     □     □     □     □ | データ<br>分析 |          | ~ |
| G  | 1              | ~ :                     | fx                                                              |                           |             |                                                                                                    |                                    |       |   |                                                                                                    |           |          | ~ |
|    | А              | В                       | С                                                               | D                         | E           | F                                                                                                    | G                                  | Н     | 1 | J                                                                                                    | К         | L        |   |
| 1  | 表題:            | 都道府県·                   | 市区町村の                                                           | りすがた (                    | 社会・人口       | 統計体系)                                                                                                    |                                    |       |   |                                                                                                    |           |          |   |
| 2  | 公開日:           | 2024年02)                | ]20日                                                            |                           |             |                                                                                                    |                                    |       |   |                                                                                                    |           |          | U |
| 3  |                | _                       |                                                                 |                           |             |                                                                                                    |                                    |       |   |                                                                                                    |           |          |   |
| 4  |                |                         | 00                                                              | 000                       |             |                                                                                                    |                                    |       |   |                                                                                                    |           |          |   |
| 5  |                | :                       | 全                                                               | 国                         |             |                                                                                                    |                                    |       |   |                                                                                                    |           |          |   |
| 6  |                |                         | A4101                                                           | A4200                     |             |                                                                                                    |                                    |       |   |                                                                                                    |           |          |   |
| 7  | 調査年 コ・         | 調査年                     | 01_出生数                                                          | 00_死亡数                    | 人]          |                                                                                                    |                                    |       |   |                                                                                                    |           |          |   |
| 8  | 202110000      | 2021年度                  | 811,622                                                         | 1,439,856                 | 5           |                                                                                                    |                                    |       |   |                                                                                                    |           |          |   |
| 9  | 20201000       | 2020年度                  | 840,835                                                         | 1,372,755                 | 5           |                                                                                                    |                                    |       |   |                                                                                                    |           |          |   |
| 10 | 201910000      | 2019年度                  | 865,239                                                         | 1,381,093                 | 3           |                                                                                                    |                                    |       |   |                                                                                                    |           |          |   |
| 11 | 20181000       | 2018年度                  | 918,400                                                         | 1,362,470                 |             |                                                                                                    |                                    |       |   |                                                                                                    |           |          |   |
| 12 | 201710000      | 2017年度                  | 946,146                                                         | 1,340,567                 |             |                                                                                                    |                                    |       |   |                                                                                                    |           |          |   |
| 13 | 20161000       | 2016年度                  | 977,242                                                         | 1,308,158                 | 3           |                                                                                                    |                                    |       |   |                                                                                                    |           |          |   |
| 14 | 20151000       | 2015年度                  | 1,005,721                                                       | 1,290,510                 |             |                                                                                                    |                                    |       |   |                                                                                                    |           |          |   |
| 15 | 201410000      | 2014年度                  | 1,003,609                                                       | 1,273,025                 |             |                                                                                                    |                                    |       |   |                                                                                                    |           |          | Ŧ |
|    | < >            | 1 編                     | 集 -                                                             | +                         |             |                                                                                                    |                                    | E 🖲   | _ | _                                                                                                    | _         | •        |   |
| 準  | 備完了 🕵          | アクセシビリティ                | <ul> <li>: 検討が必要で</li> </ul>                                    | ের 🗸                      |             |                                                                                                    | データの                               | 個数:51 |   | I — —                                                                                                    | -         | - + 100% | 6 |

### 文字列を数値に変換する(1/4)

①出生数と死亡数のデータ範囲

(この図ではセルC8~D54)を

ドラッグして選択

| は<br>いた<br>した<br>した<br>した<br>した<br>した<br>した<br>した<br>した<br>した<br>し | y -<br>B I 旦<br>田 - ◇<br>「S ファ   | → 11 →<br>→ A^ A <sup>*</sup><br>→ A → 7 = +<br>t>t 5 |        | 2 日本<br>1 1 1 1 1 1 1 1 1 1 1 1 1 1 1 1 1 1 1 | ・付き書式 〜<br>ブルとして書式<br>のスタイル 〜<br>スタイル | 設定 ~ |     | アド<br>イン<br>アドイン | <b>一</b><br>データ<br>分析 |  |
|--------------------------------------------------------------------|----------------------------------|-------------------------------------------------------|--------|-----------------------------------------------|---------------------------------------|------|-----|------------------|-----------------------|--|
|                                                                    | $\sim$ : $\times \checkmark f_x$ | 811,622                                               |        |                                               |                                       |      |     |                  |                       |  |
| A                                                                  | В                                | C D                                                   | E      | F                                             | G                                     | н    | 1 1 | J                | ĸ                     |  |
| 1 表題:                                                              | 都道府県 · 市[                        | 区町村のすがた                                               | (社会・人口 | 統 <mark>計</mark> 体系)                          |                                       |      |     |                  |                       |  |
| 2 公開日:                                                             | 2024年02月20                       | B                                                     |        |                                               |                                       |      |     |                  |                       |  |
| 3                                                                  |                                  |                                                       |        |                                               |                                       |      |     |                  |                       |  |
| 4                                                                  |                                  | 00000                                                 |        |                                               |                                       |      |     |                  |                       |  |
| 5                                                                  |                                  | 全国                                                    |        |                                               |                                       |      |     |                  |                       |  |
| 6                                                                  | A                                | 4101 A4200                                            |        |                                               |                                       |      |     |                  |                       |  |
| 7 調査年:                                                             | -調査年 01                          | 出生数 00_死亡数                                            | 收【人】   |                                               |                                       |      |     |                  |                       |  |
| 8 2021100                                                          | 002021年度 8                       | 311,622 1,439,85                                      | 56 🛕   |                                               |                                       |      |     |                  |                       |  |
| 9 2020100                                                          | 0(2020年度 8                       | 40,835 1,372,75                                       | 55     |                                               |                                       |      |     |                  |                       |  |
| 10 2019100                                                         | 0(2019年度 8                       | 65,239 1,381,09                                       | 93     |                                               |                                       |      |     |                  |                       |  |
|                                                                    | 9                                | 18,400 1,362,4                                        | 70     |                                               |                                       |      |     |                  |                       |  |
| 12 2017100                                                         | 002017年度 9                       | 46,146 1,340,50                                       | 57     |                                               |                                       |      |     |                  |                       |  |
| 13 2016100                                                         | 0(2016年度 9                       | 1// 242 1,308,19                                      | 8      |                                               |                                       |      |     |                  |                       |  |
| 52 1977100                                                         | 0(1977年度 ***                     | 690.0                                                 | 74     |                                               |                                       |      |     |                  |                       |  |
| 53 1976100                                                         | 0(1976年度 ***                     | 703.2                                                 | 70     |                                               |                                       |      |     |                  |                       |  |
| 54 1975100                                                         | 0(1975年度 ***                     | 702.2                                                 | 75     |                                               |                                       |      |     |                  |                       |  |
| 55                                                                 |                                  |                                                       |        |                                               |                                       |      |     |                  |                       |  |
| 56 ***                                                             | 調査又は集計                           | していないもの                                               |        |                                               |                                       |      |     |                  |                       |  |
| 57 -                                                               | データが得られ                          | れないもの                                                 |        |                                               |                                       |      |     |                  |                       |  |
| 58 X                                                               | 数値が秘羅さ;                          | れているもの                                                |        |                                               |                                       |      |     |                  |                       |  |
| 50                                                                 |                                  |                                                       |        |                                               |                                       |      |     |                  |                       |  |

## 文字列を数値に変換する(2/4)

| 姐 自動保存 ● カ □ 円 り ~ C ~ マ FEI_PREF_240618184535 ~ ク - □ ×                                                                                                    |                        |
|----------------------------------------------------------------------------------------------------|------------------------|
| ファイル <u>ホーム</u> 挿入 ページレイアウト 数式 データ 校閲 表示 自動化 ヘルプ ロンメント <u>ロンメント</u> ビスキャ                                                                                                    |                        |
| $\begin{array}{c c c c c c c c c c c c c c c c c c c $                                                                                                    | ②ポイントする<br>(ポインターを乗せる) |
| $\checkmark$ : $\times \checkmark f_{x}$ 811,622 $\checkmark$                                                                                                    |                        |
| A         B         C         D         E         F         G         H         I         J         K         L           1         表現:         部道府県・市区町村のすがた(社会・人口統計体系)               |                        |
| 2 公開日: 2024年02月20日<br>3                                                                                                    | A4101 A4200            |
| 4         00000           5         全国           6         A4101                                                                                                    | ₣ 01_出生数 00_死亡数【ノ      |
| 7 調査年 □ - 調査       り1 出生数 bo 死亡数【人】         39 19901000(1990-5度)       1,221,585       820,305 ▲         40 19891000(1989-5度)       1,246,802       788,594                            | ■度 1,221,585 820,305 ▲ |
| 41       19881000(1988 ■度       1,314,006       793,014         42       19871000(1987 ■度       1,346,658       751,172         43       19861000(1986年度       1,382,946       750,620 | ≢度 1,246,802 788,594   |
| 44       19851000(1985年度「1,431,577」752,283         45       19841000(1984年度「1,489,780」740,247         46       19831000(1983年度「1,508,687」740,038                                       | F度 1,314,006 793,014   |
| 47       19821000(1982年度       1,515,392       711,883         48       19811000(1981年度       1,529,455       720,262         49       19801000(1980年度       1,576,889       722,801   | F度 1,346,658 751,172   |
| 50     19791000(1979年度     ***     689,664       51     19781000(1978年度     ***     695,821       52     19771000(1977年度     ***     690,074                                           |                        |
| 53 197610000(1976年度 *** 703,270                                                                                                    |                        |
|                                                                                                    |                        |
| 準備完了                                                                                                    |                        |

## 文字列を数値に変換する(3/4)

| 図 自動保存 ● 12 円 り ~ C ~ マ FEL_PREF_240618184535 ~                                                                              |                                   |
|----------------------------------------------------------------------------------------------------|-----------------------------------|
| ファイル ホーム 挿入 ページレイアウト 数式 データ 校閲 表示 自動化 ヘルプ ロコメント はます。                                                                         |                                   |
| $\begin{array}{c c c c c c c c c c c c c c c c c c c $                                                                       | ③クリック ④クリック                       |
| $\checkmark$ : $\times \checkmark f_x$ 811,622 $\checkmark$                                                                  |                                   |
| A B C D E F G H I J K L                                                                                                    | A4200                             |
| 1     表題:     都道府県・市区町村のすがた(社会・人口統計体系)       2     公開日:     2024年02月20日                                                      |                                   |
| 3                                                                                                    | 5 820 205 A                       |
|                                                                                                    | 5 820,303 <u>A</u> +              |
| 6 A4101 A4200                                                                                                    | 2 788 594                         |
| 7 調査年 コ 調査年 01_出生3 00_死亡数 【人】                                                                                                | 2 700,004 数値が文字列として保存されています       |
| 39 19901000 1990年度 1,221,3 3 820,333 ▲ ◆<br>40 198910000 1989年度 1,246,8 2 788,594 数値が文字列として保存されています                          | 16 793 014 White the trace        |
| 41 19881000C 1988年度 1,314,0 6 793,014 数值に変換する(C)                                                                             | 300,014 数値に変換9る( <u>C</u> )       |
| 42 198710000 1987年度 1,346,6 8 751,172 このエラーに関するヘルプ(比)                                                                        | 8 751,172 アのエニーに照オスヘルプ(山)         |
| 44 19851000(1985年度 1,431,5 7 752,283 数式/一で編集(F)                                                                              |                                   |
| 45 19841000C 1984年度 1,489,7 0 740,247 エラー チェック オブション( <u>0</u> )                                                             | 6 750.620 <sub>エラーを</sub> 無損する(I) |
| 46 198310000 1983年度 1,508,6 4 240,088<br>47 19821000(1982年度 1,515,392 711,883                                                |                                   |
| 48 19811000(1981年度 1,529,455 720,262                                                                                         | 7 752,283 数式バーで編集(F)              |
| 49 19801000C 1980年度 1,576,889 722,801                                                                                        |                                   |
| 50 197910000 1979年度 689,664<br>51 197810000 1978年度 *** 695,821                                                               | 0 740,247 エラー チェック オプション(O)       |
| 52 197710000 1977年度 *** 690,074                                                                                              |                                   |
| 53 19761000(1976年度 *** 703,270                                                                                               | 7 740.038                         |
| <     1     福東     +     ::     ●       準備完了     2% アクヤシドリティ: 検討が必要です     データの個数: 94     田     回     □□     -     +     100% |                                   |

### 文字列を数値に変換する(4/4)

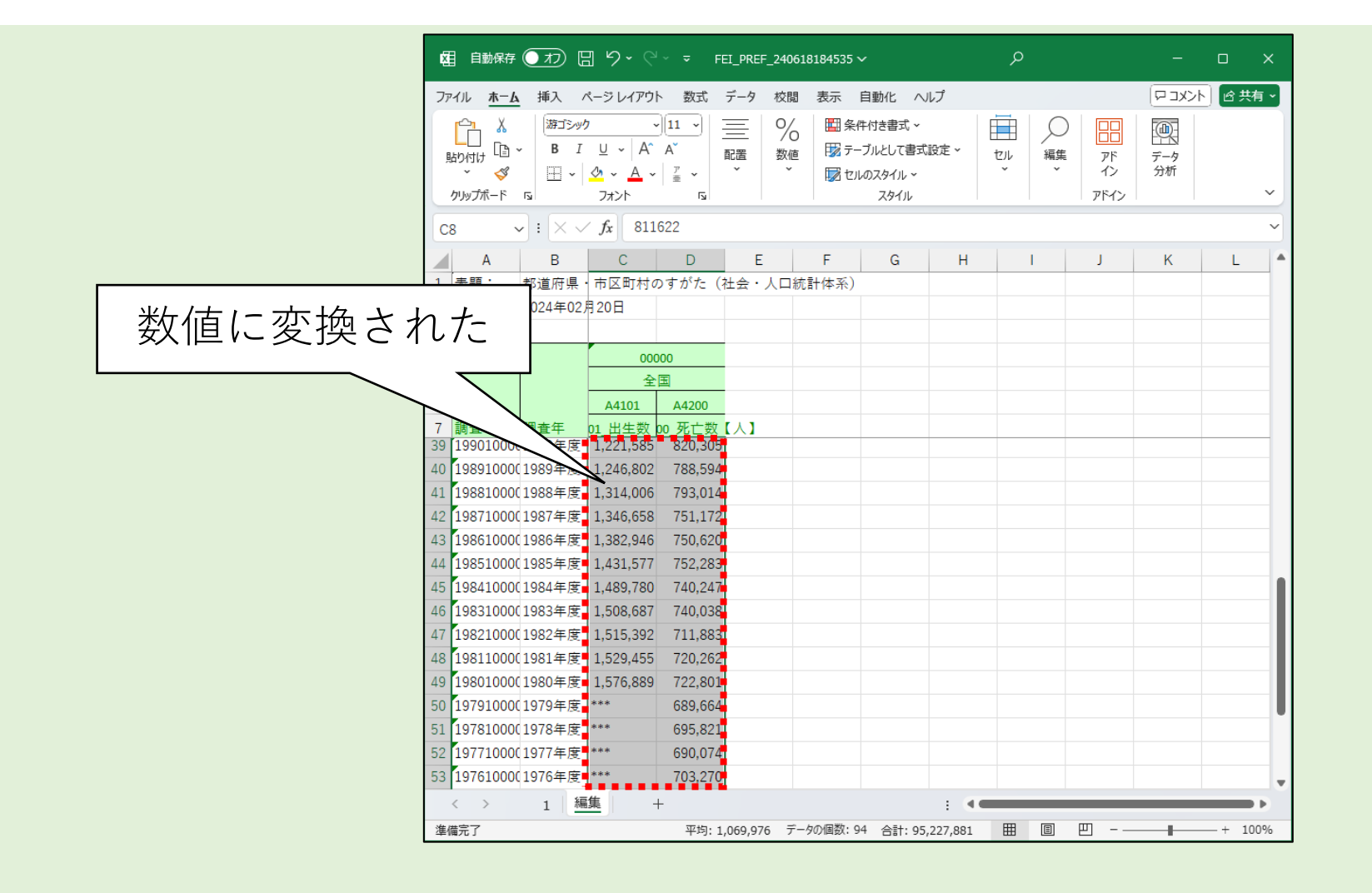

### データをグラフにする

- 1 出生数データの "\*\*\*"と記述された セルはDeleteキー などで空白セルにする
- ②調査年、出生数、死亡数の 見出しとデータ範囲を選択し 「マーカー付き折れ線」 グラフを挿入する

③ グラフをドラッグして E8あたりに移動する

| Ŕ                                                                                                    | 自動保存               | (77) [             | ی <b>∙ د</b> ₪ | <sup>y</sup>                         | EI_PREF_24          | 0618184535                                                         | ~                                                                                                    |                                                                                  | Q                                           |                                                    | -         |        | ×    |
|----------------------------------------------------------------------------------------------------|--------------------|--------------------|----------------|--------------------------------------|---------------------|--------------------------------------------------------------------|----------------------------------------------------------------------------------------------------|----------------------------------------------------------------------------------|---------------------------------------------|----------------------------------------------------|-----------|--------|------|
| 77                                                                                                    | パル <u>ホーム</u>      | 挿入 /               | ページ レイアウ       | ト数式                                  | データ 校               | 閲 表示                                                               | 自動化 へ                                                                                                    | レプ グラフ                                                                           | のデザイン                                       | 走者                                                 | וכאב ק    | 16共    | 有~   |
| ・            ・            ・            ・            ・            ・            ・            ・            ・            ・            ・            ・            ・            ・            ・            ・            ・            ・            ・            ・            ・            ・            ・            ・            ・            ・            ・            ・            ・            ・            ・            ・            ・            ・            ・            ・            ・            ・            ・            ・            ・            ・            ・ |                    |                    |                | ──────────────────────────────────── | //                  |                                                                    |                                                                                                    | ゼル<br>イン<br>イン<br>イン<br>イン<br>イン<br>イン<br>イン<br>イン<br>イン<br>イン<br>イン<br>イン<br>イン | )<br>7/7<br>1)<br>7/2<br>7/2<br>7/7<br>7/2  | 一<br>データ<br>分析                                     |           | ~      |      |
| $f' \exists 7 \exists \cdot \cdot : \times \checkmark f_x$                                                                                                    |                    |                    |                |                                      |                     |                                                                    |                                                                                                    |                                                                                  | ~                                           |                                                    |           |        |      |
|                                                                                                    | А                  | В                  | С              | D                                    | E                   | F                                                                  | G                                                                                                    | Н                                                                                | I.                                          | J                                                  | K         | L      |      |
| 1                                                                                                    | 表題:                | 都道府県・              | ・市区町村の         | のすがた(                                | 社会・人口               | ]統計体系)                                                             |                                                                                                    |                                                                                  |                                             |                                                    |           |        |      |
| 2                                                                                                    | 公 <mark>開日:</mark> | 2024年02            | 月20日           |                                      |                     |                                                                    |                                                                                                    |                                                                                  |                                             |                                                    |           |        |      |
| 3                                                                                                    |                    |                    |                |                                      |                     |                                                                    |                                                                                                    |                                                                                  |                                             |                                                    |           |        | - 11 |
| 4                                                                                                    |                    |                    | 00             | 000                                  |                     |                                                                    |                                                                                                    |                                                                                  |                                             |                                                    |           |        | -18  |
| 5                                                                                                    |                    |                    | 全              | <b>王</b>                             |                     |                                                                    |                                                                                                    |                                                                                  |                                             |                                                    |           |        | -11  |
| 6                                                                                                    |                    |                    | A4101          | A4200                                |                     |                                                                    |                                                                                                    |                                                                                  |                                             |                                                    |           |        |      |
| 7                                                                                                    | 調査年 コー             | 調査年                | 21_出生数         | 00_死亡数                               | <u>t 🗸 1 👘 🕹 🦳 </u> |                                                                    |                                                                                                    | -0                                                                               |                                             |                                                    |           |        | _    |
| 8                                                                                                    | 202110000          | 2021年度             | 811,622        | 1,439,856                            | Ī                   |                                                                    | グラ                                                                                                    | フタイト                                                                             | ル                                           |                                                    | T_        |        |      |
| 9                                                                                                    | 202010000          | 2020年度             | 840,835        | 1,372,755                            | 1 800 000           |                                                                    |                                                                                                    |                                                                                  |                                             |                                                    |           |        |      |
| 10                                                                                                    | 201910000          | 2019年度             | 865,239        | 1,381,093                            | 1,600,000           |                                                                    |                                                                                                    |                                                                                  |                                             |                                                    |           |        |      |
| 11                                                                                                    | 201810000          | 2018年度             | 918,400        | 1,362,470                            | 1,400,000           |                                                                    |                                                                                                    |                                                                                  |                                             |                                                    |           |        |      |
| 12                                                                                                    | 201710000          | 2017年度             | 946,146        | 1,340,567                            | 1,000,000           |                                                                    |                                                                                                    |                                                                                  |                                             |                                                    |           |        |      |
| 13                                                                                                    | 201610000          | 2016年度             | 977,242        | 1,308,158                            | 600,000             |                                                                    |                                                                                                    |                                                                                  |                                             |                                                    |           |        |      |
| 14                                                                                                    | 201510000          | 2015年度             | 1,005,721      | 1,290,510                            | 400,000             |                                                                    |                                                                                                    |                                                                                  |                                             |                                                    |           |        |      |
| 15                                                                                                    | 201410000          | 2014年度             | 1,003,609      | 1,273,025                            | 0                   |                                                                    | 10: 80: 80: 80: 80                                                                                                    | @o( @o( @o( @o                                                                   | 4x 4x 4x 4x 4x                              | bai ibai ibai ibai iba                             | ( #p) #p( |        |      |
| 16                                                                                                    | 201310000          | 2013年度             | 1,029,817      | 1,268,438                            |                     | 11年<br>11年<br>11年<br>11年<br>11年<br>11年<br>11年<br>11年<br>11年<br>11年 | 13年11<br>11年11<br>11 | )3年[<br>01年[<br>99年[<br>97年]                                                     | 95年<br>33年<br>33年<br>39年<br>59年<br>59年<br>5 | 23年12<br>23年13<br>23年13<br>23年13<br>23年13<br>23年13 | 7年12      |        |      |
| 17                                                                                                    | 201210000          | 2012年度             | 1,037,232      | 1,256,359                            |                     | 2 2 2 2 2                                                          | 2 2 2 2 2                                                                                                    | 200<br>1961                                                                      | 1961<br>1961                                | 1961<br>1961<br>1961                               | 191       |        |      |
| 18                                                                                                    | 201110000          | 2011年度             | 1,050,807      | 1,253,068                            |                     | A41                                                                | 01_出生数【人                                                                                                    | .1 🔶 🗕                                                                           | 44200_死亡数                                   | [7]                                                |           |        |      |
| 19                                                                                                    | 201010000          | 2010年度             | 1,071,305      | 1,197,014                            |                     |                                                                    |                                                                                                    | -0                                                                               |                                             |                                                    | 0         |        | _    |
| 20                                                                                                    | 200910000          | 2009年度             | 1,070,036      | 1,141,865                            |                     |                                                                    |                                                                                                    |                                                                                  |                                             |                                                    |           | Ctrl)  | 1-   |
| 21                                                                                                    | 200810000          | 2008年度             | 1,091,156      | 1,142,407                            |                     |                                                                    |                                                                                                    |                                                                                  |                                             |                                                    |           |        |      |
| 22                                                                                                    | 200710000          | 2007年度             | 1,089,818<br># | 1,108,334                            | I                   |                                                                    |                                                                                                    |                                                                                  |                                             |                                                    |           |        |      |
| 進                                                                                                    | 満完了 。 않こ           | ユニー 一端<br>アクセシビリティ | <u> </u>       | ⊤<br>です                              |                     |                                                                    |                                                                                                    | : •                                                                              |                                             | ─                                                  |           | - + 10 | 0%   |

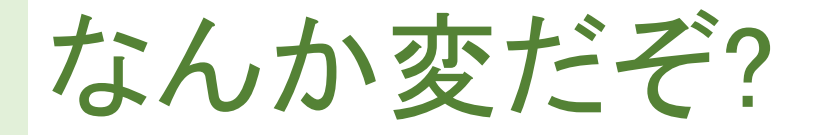

#### 横軸が、新しい年度⇒古い年度の順になっている!

グラフ タイトル

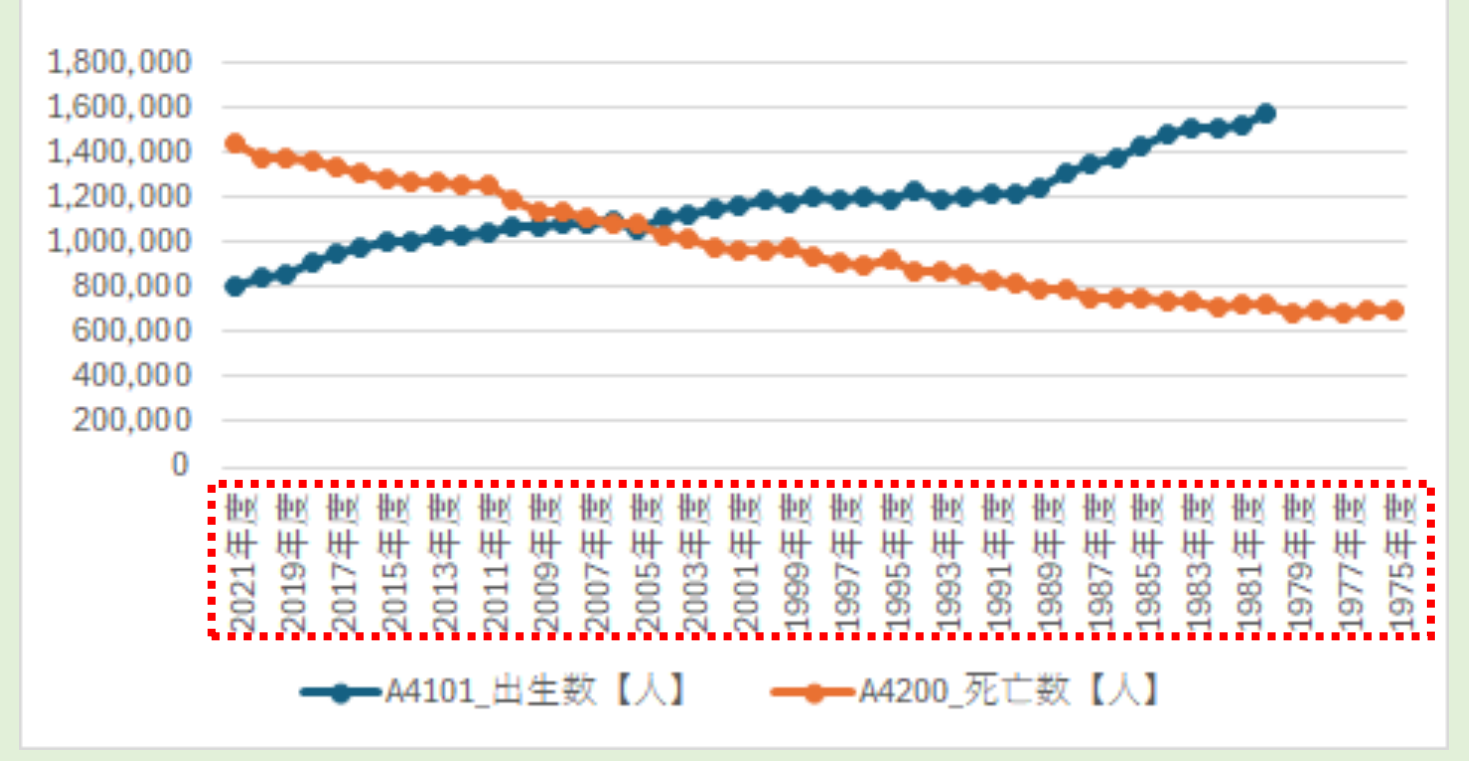

### 表を調査年の昇順に並べ替える(1/4)

| 姫 自動保存 ● カフ 団 り ~ ♡ - マ × FEL_PREF_240618184535 ~ タ - ロ ×                                                                                        | 6  |           |          | A4101     | A4200     |               |
|----------------------------------------------------------------------------------------------------|----|-----------|----------|-----------|-----------|---------------|
| ファイル     木−ム     挿入     ページレイアウト     数式     データ     校開     表示     自動化     ヘルプ     □ コメント     ピ 共有 マ                                              | -  |           |          |           |           |               |
| Land Land Land Land Land Land Land Land                                                                                                    | 7  | 調査年コ・     | 調査年      | 01_出生数    | 00_化亡奴    | $(\land)$     |
| 「パッペート」<br>パッパード ロータームー 「「」」<br>別ッパード ロータームー 「」」<br>見出しとデータ範囲                                                                                    | 8  | 202110000 | 2021年度   | 811,622   | 1,439,856 |               |
| $A7  \checkmark : \times \checkmark f_{\text{III}} \stackrel{\text{III}}{=} \neg - F \qquad (7 \text{ OV} \text{ OV} + 1 \text{ OV} \text{ OV})$ | 9  | 202010000 | 2020年度   | 840 835   | 1 372 755 |               |
| A B C D E (C O X C U A I ~ D 54)                                                                                                    | ~  | 202010000 | 2020-120 | 040,000   | 1,012,100 |               |
| 1 表題: 1 1 1 1 1 1 1 1 1 1 1 1 1 1 1 1 1 1 1                                                                                                    |    | 201910000 | 2019年度   | 865,239   | 1,381,093 | 1,800, 1.600. |
| 4 00000<br>5 全国                                                                                                    | 11 | 201810000 | 2018年度   | 918,400   | 1,362,470 | 1,400,        |
| 6     A4101     A4200       7 調查年 □ - 調查年 01_出生数 p0_死亡数 【人】                                                                                      | 12 | 201710000 | 2017年度   | 946.146   | 1,340,567 | 1,200,        |
| 8 20211000C2021年度 811,622 1,439,856 グラフタイトル<br>9 20201000C2020年度 840,835 1,372,755                                                               | 49 | 198010000 | 1980年度   | 1,576,889 | 722,801   |               |
| 10 20191000C 2019年度 865,239 1,381,093 1,600 000<br>11 20181000C 2018年度 918 400 1,362 470 1,400 000                                               |    |           |          |           |           |               |
| 12 20171000C2017年度 946,146 1,340.567 1,000 000                                                                                                   | 50 | 197910000 | 1979年度   |           | 689,664   |               |
| 49 2000(1987 1,576,80 22,801<br>50 19791000(1979年度 689,664<br>51 19791000(1979年度 689,664                                                         | 51 | 197810000 | 1978年度   |           | 695,821   |               |
| 51 15751000C1977年度 690,074                                                                                                    | 50 | 107710000 | 1077年年   |           | 600 074   |               |
| 53 1976100001976年度 703,270                                                                                                    | 52 | 19//10000 | .19/1年度  |           | 690,074   |               |
| 54 19751000C1975年度 702,275                                                                                                    | 53 | 197610000 | 1976年度   |           | 703,270   |               |
| 56 *** 調査又は集計していないもの<br>57 - データが得られないもの                                                                                                    | -  |           |          |           |           |               |
| 58 X         数値が秘障されているもの                                                                                                    | 54 | 197510000 | 1975年度   |           | 702,275   |               |
| 1     編集     +     :        準備完了     平均: 1069976.191     データの個数: 187     合計: 95227881     田     回     一     +     100%                           | 55 | ••••••    |          |           |           | 2             |

### 表を調査年の昇順に並べ替える(2/4)

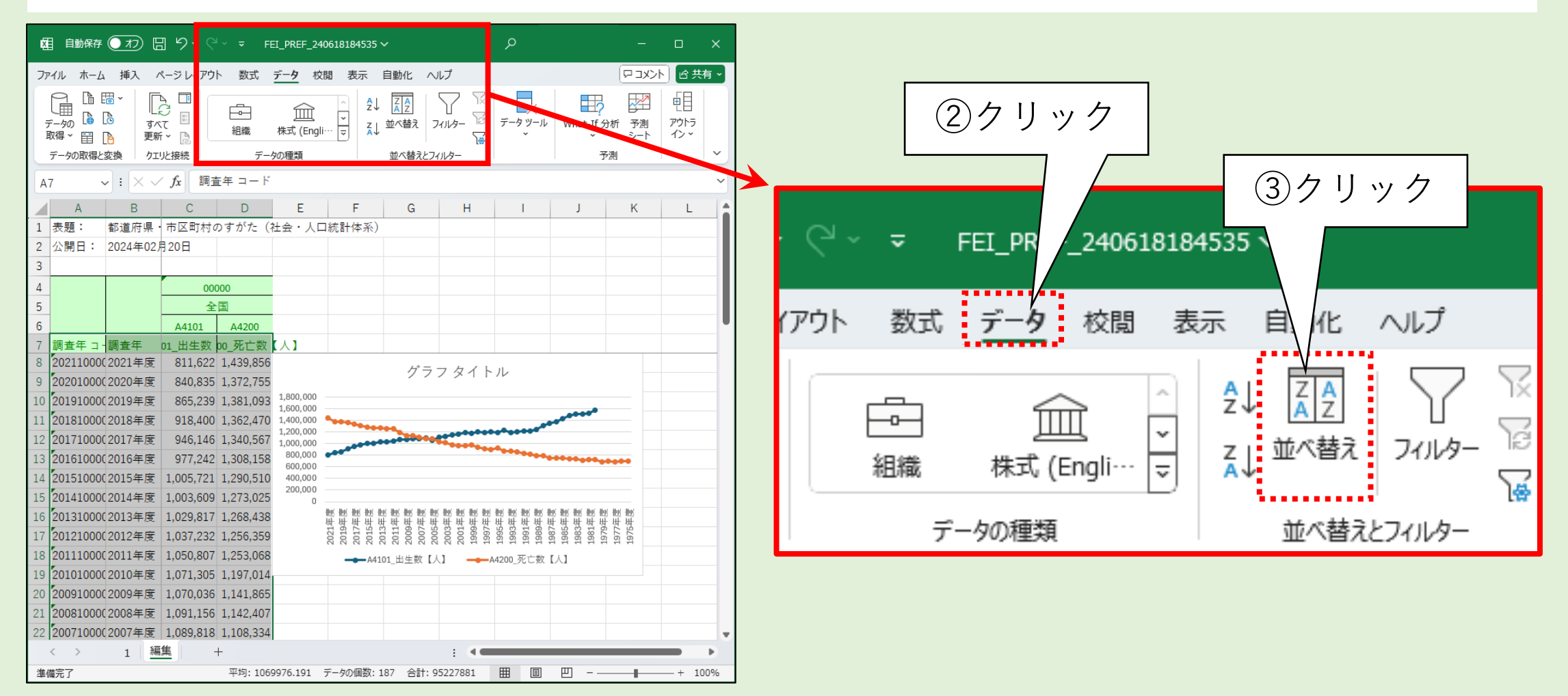

## 表を調査年の昇順に並べ替える(3/4)

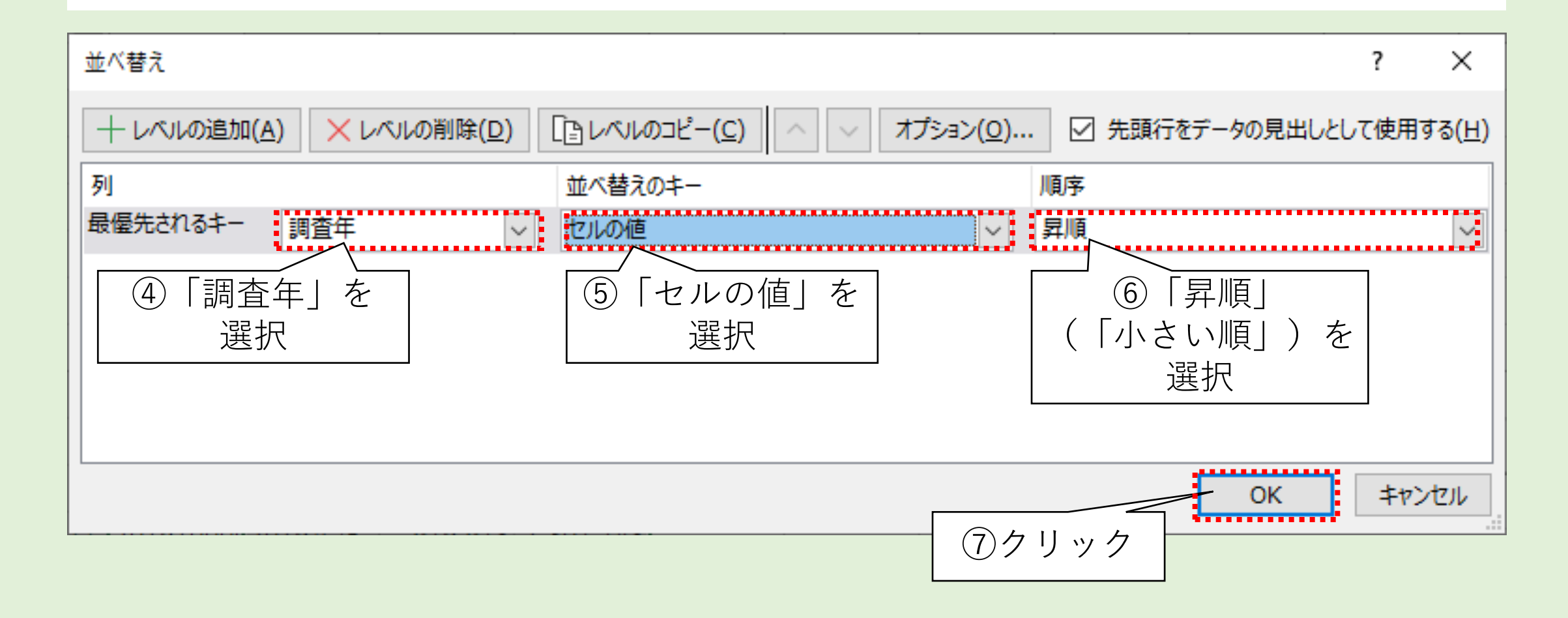

### 表を調査年の昇順に並べ替える(4/4)

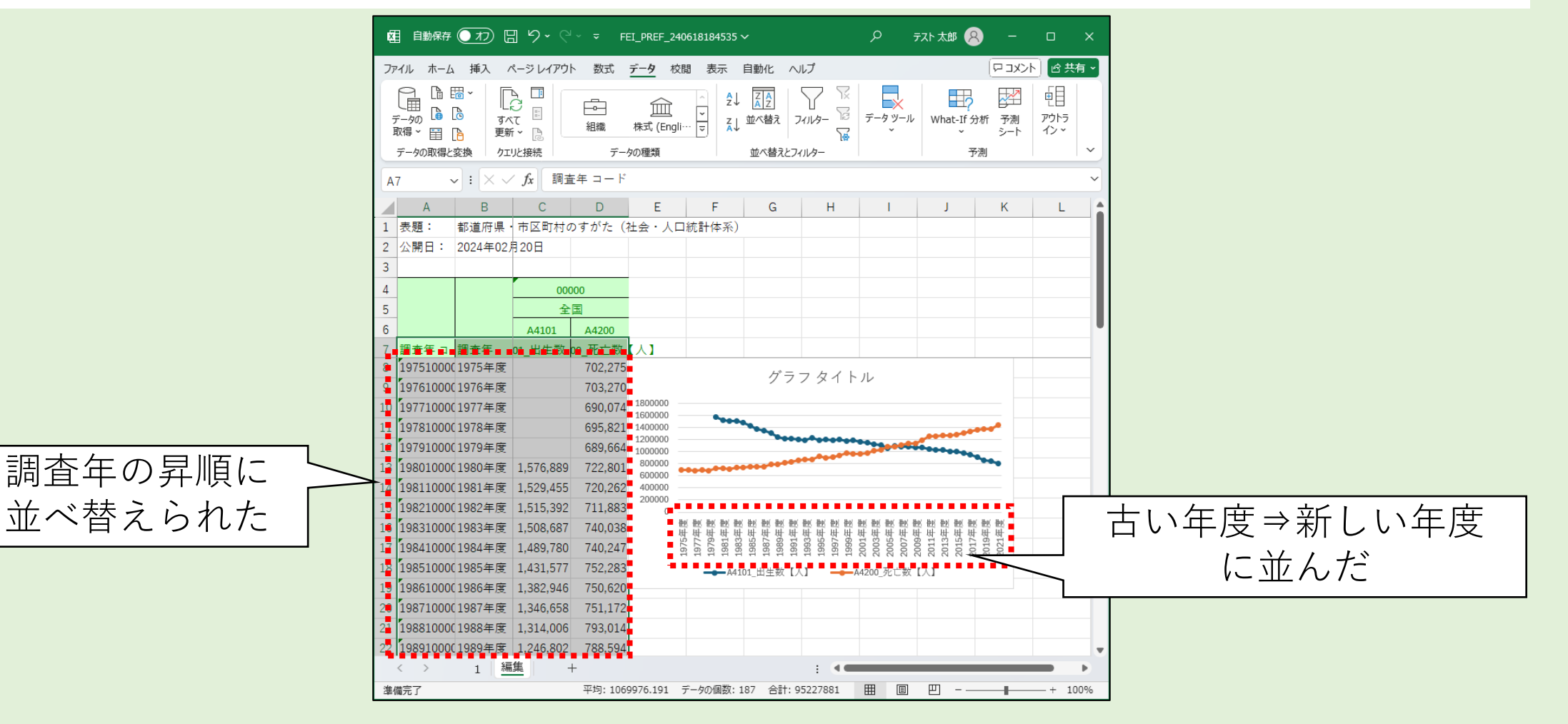

### 縦軸が読み辛い

#### 縦軸の桁数が多く読み辛い

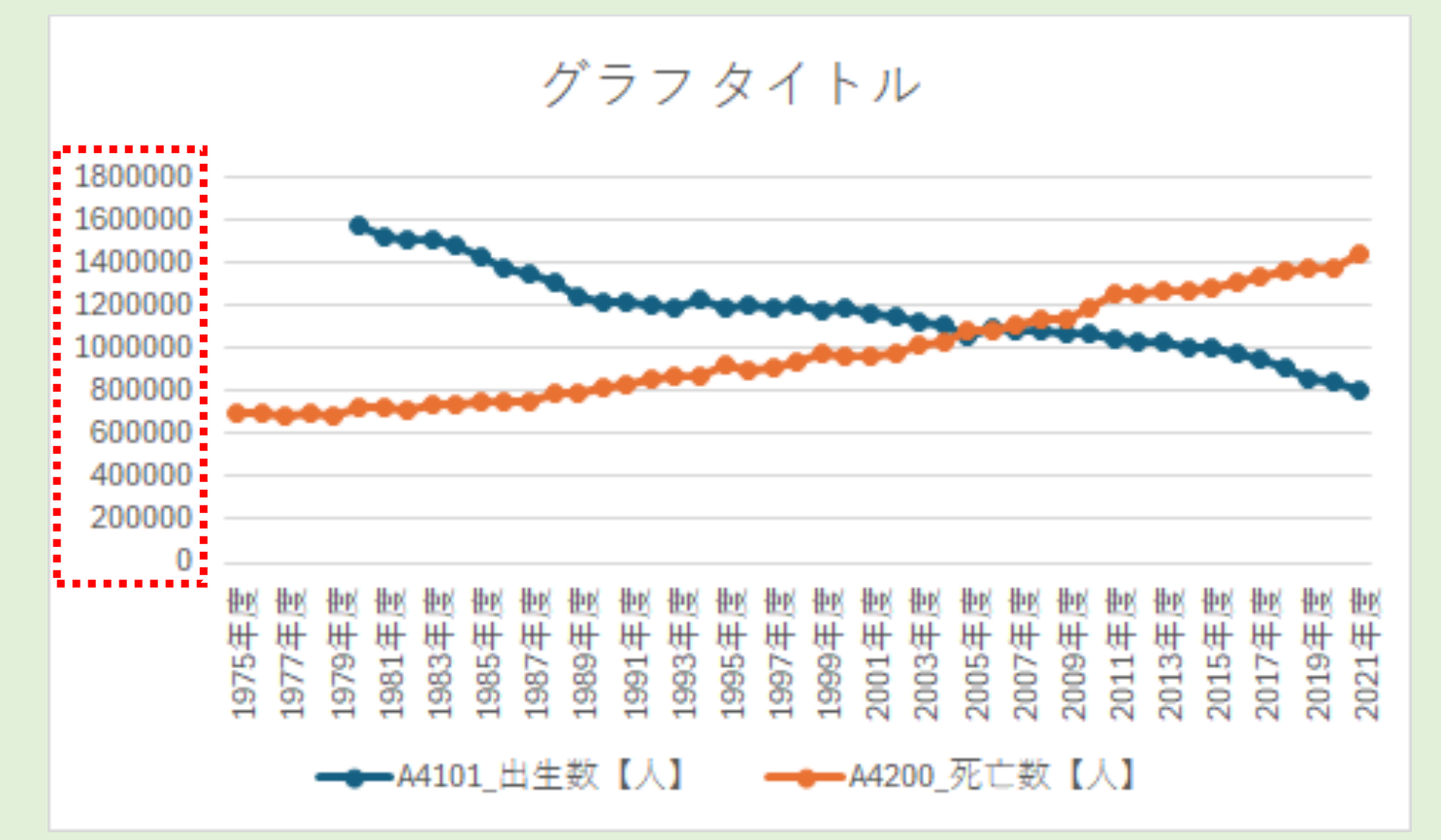

### 縦軸の目盛りを万単位にする(1/3)

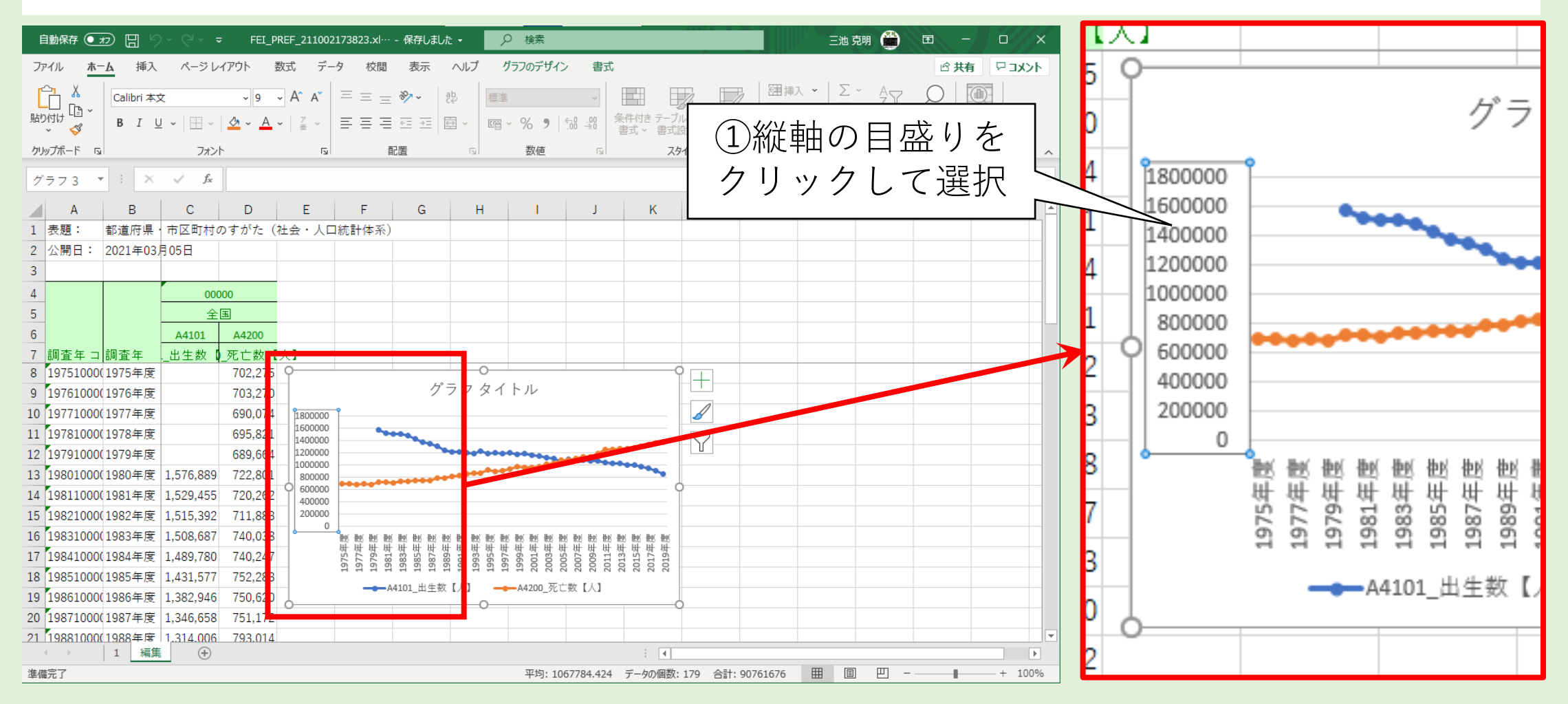

### 縦軸の目盛りを万単位にする(2/3)

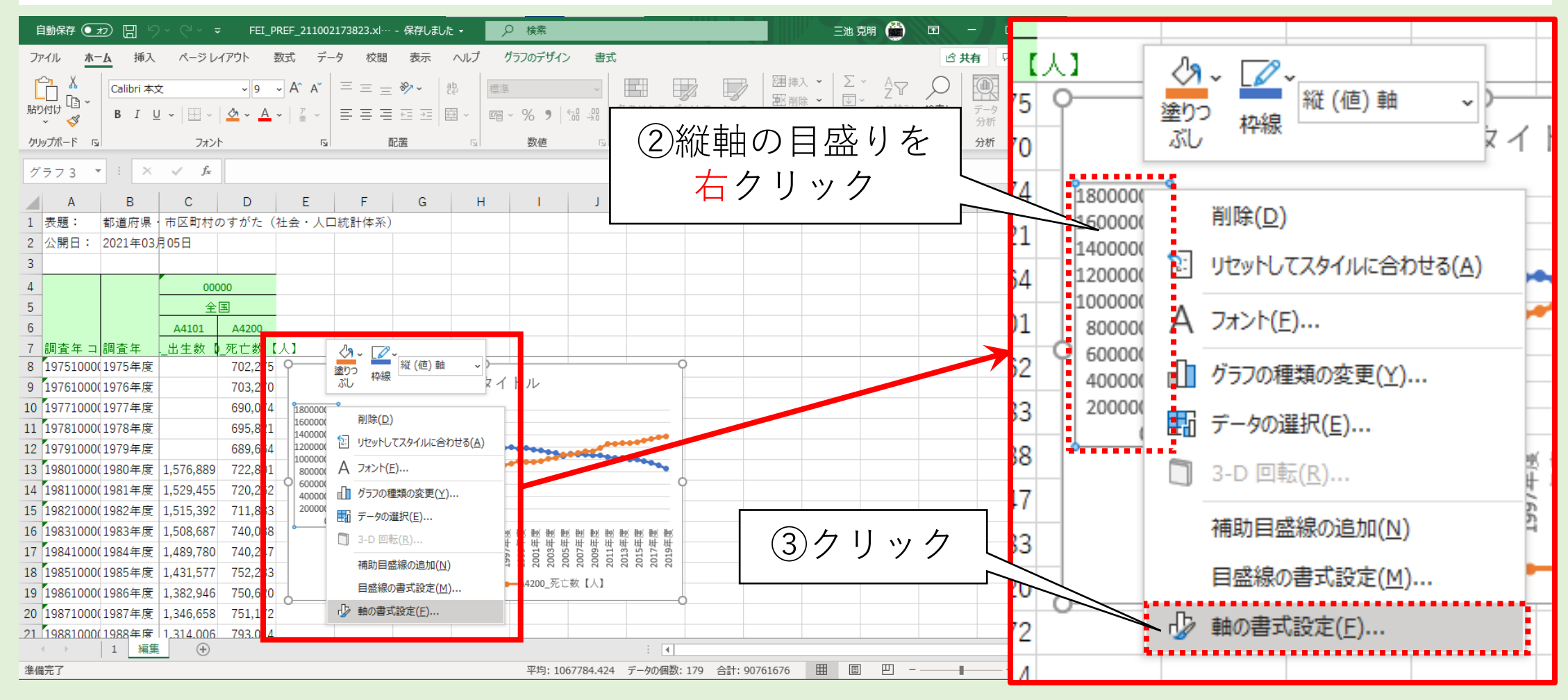
## 縦軸の目盛りを万単位にする(3/3)

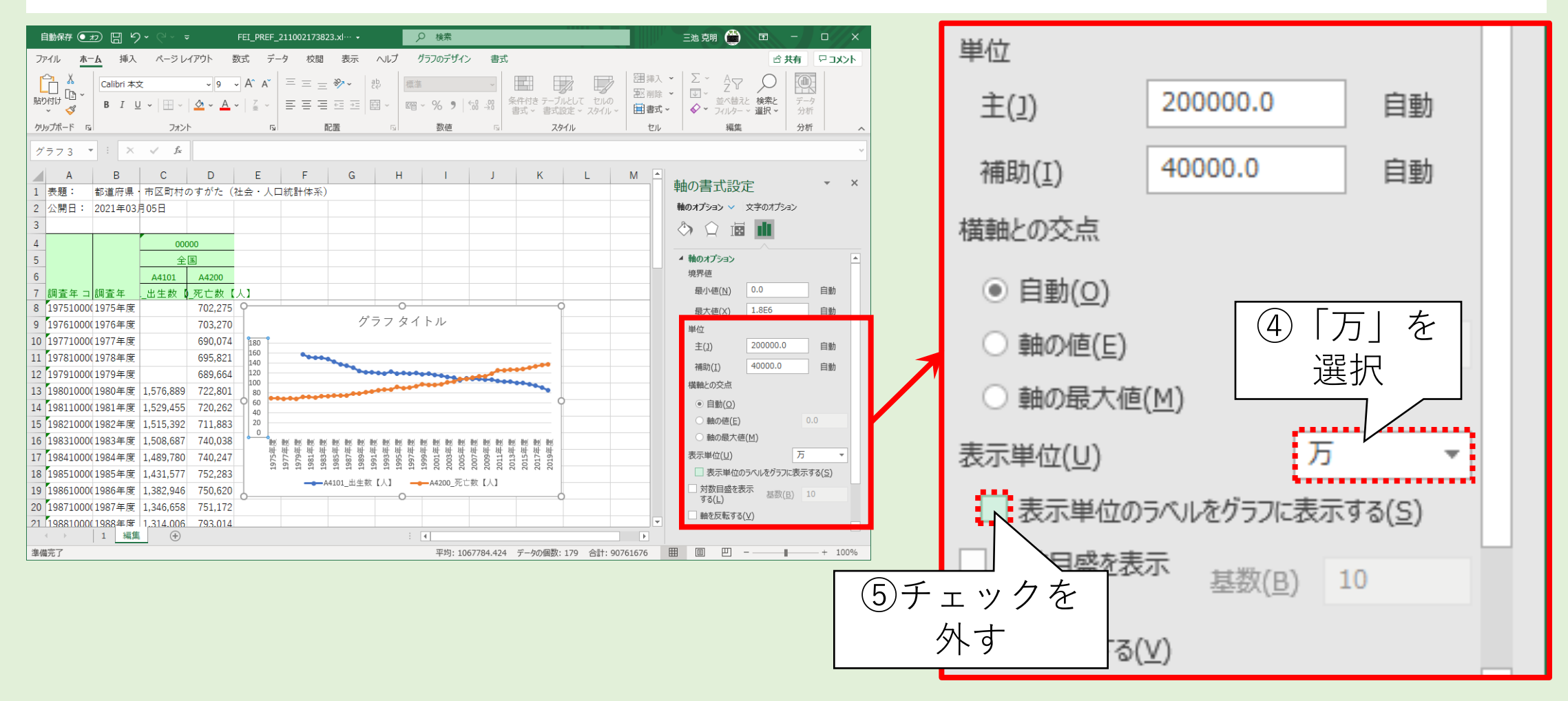

縦軸が何をあらわすか分かりにくい

#### 文脈から人数だろうと読み取れるかもしれないが、単位が不明

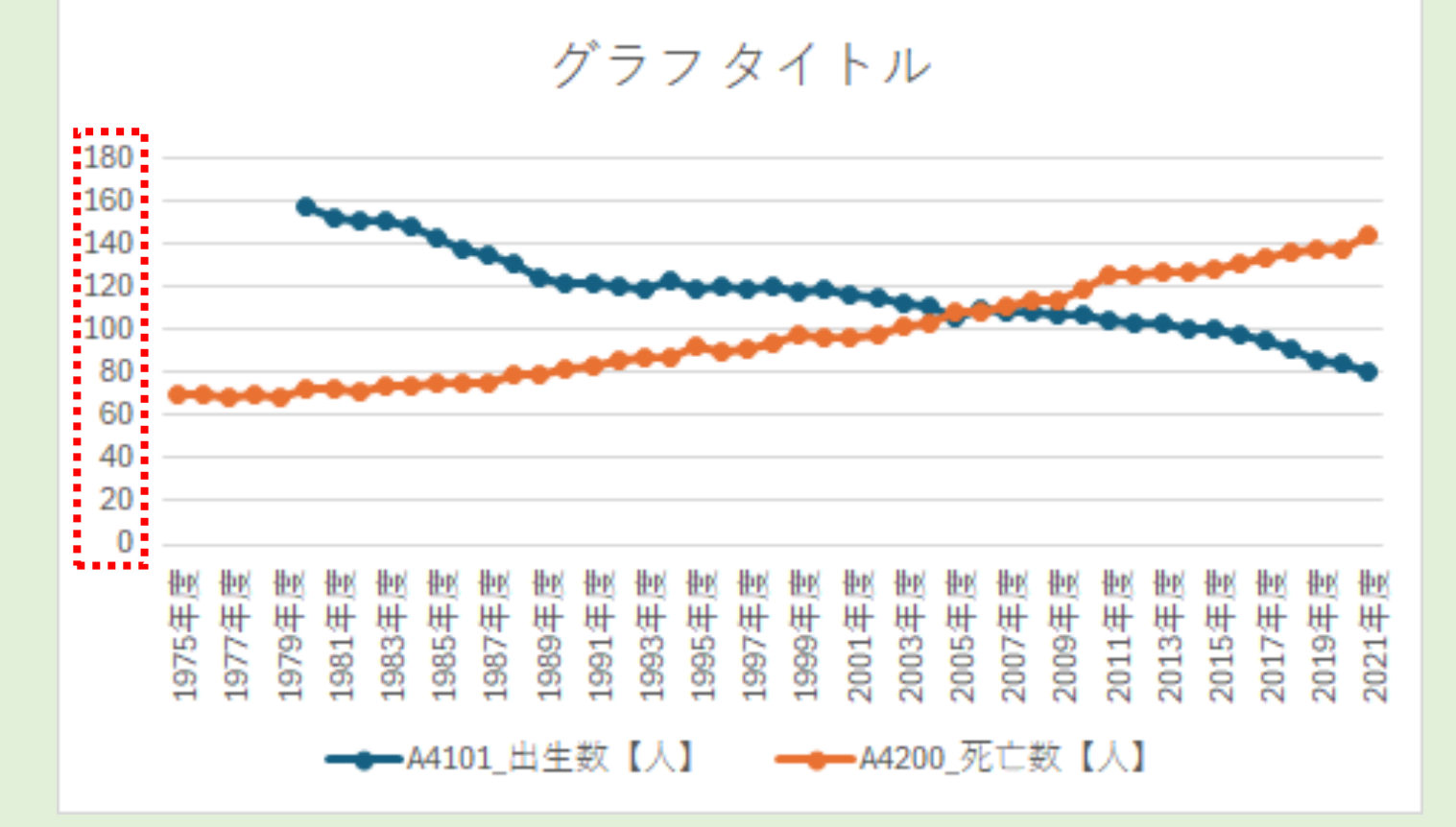

## 縦軸の軸ラベルを追加する(1/4)

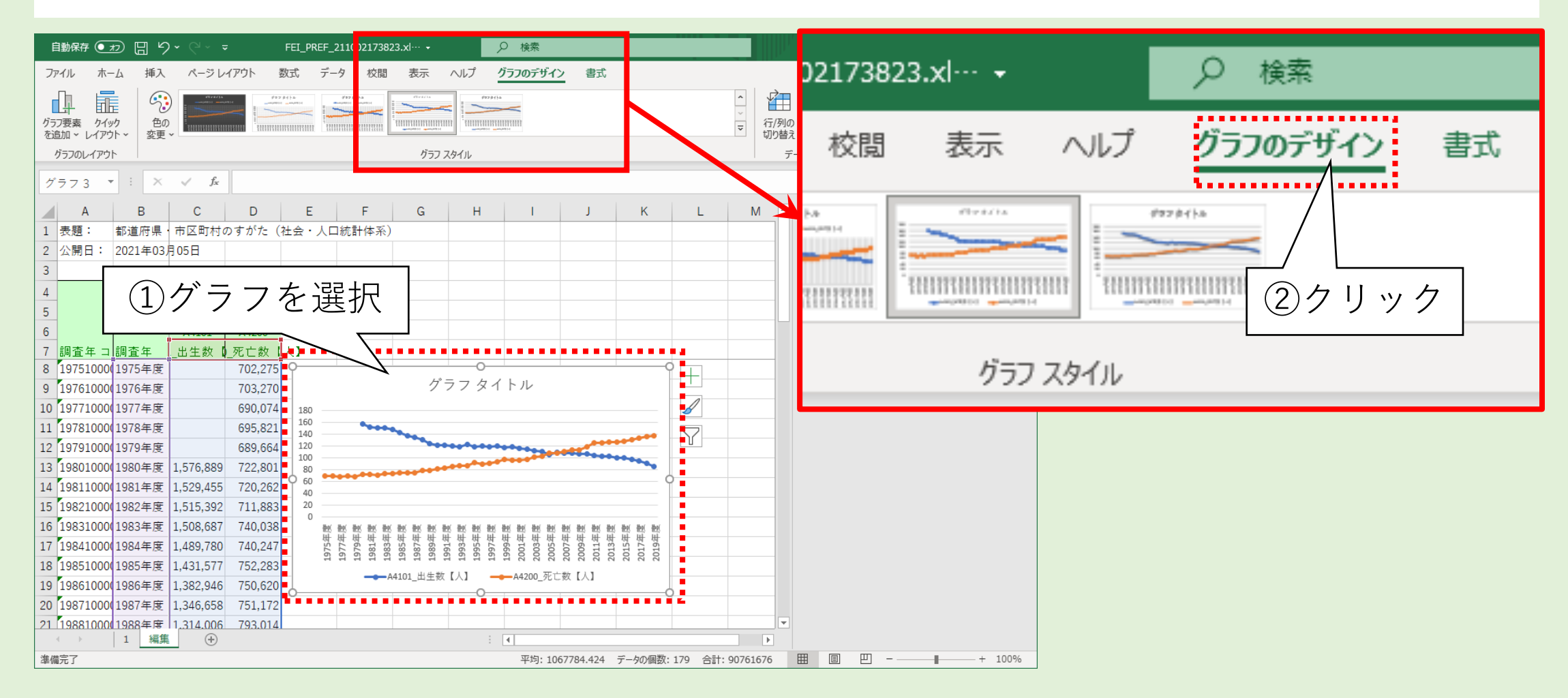

### 縦軸の軸ラベルを追加する(2/4)

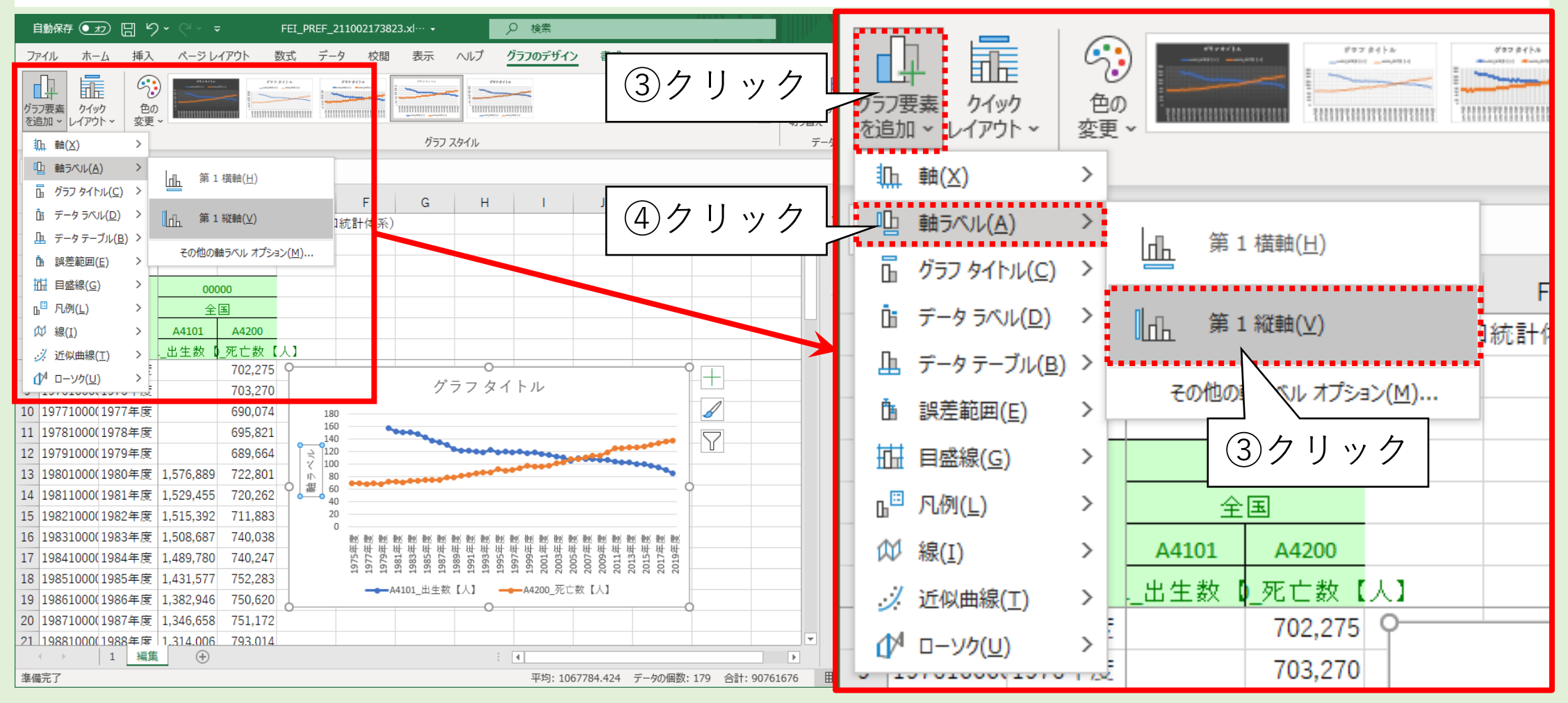

### 縦軸の軸ラベルを追加する(3/4)

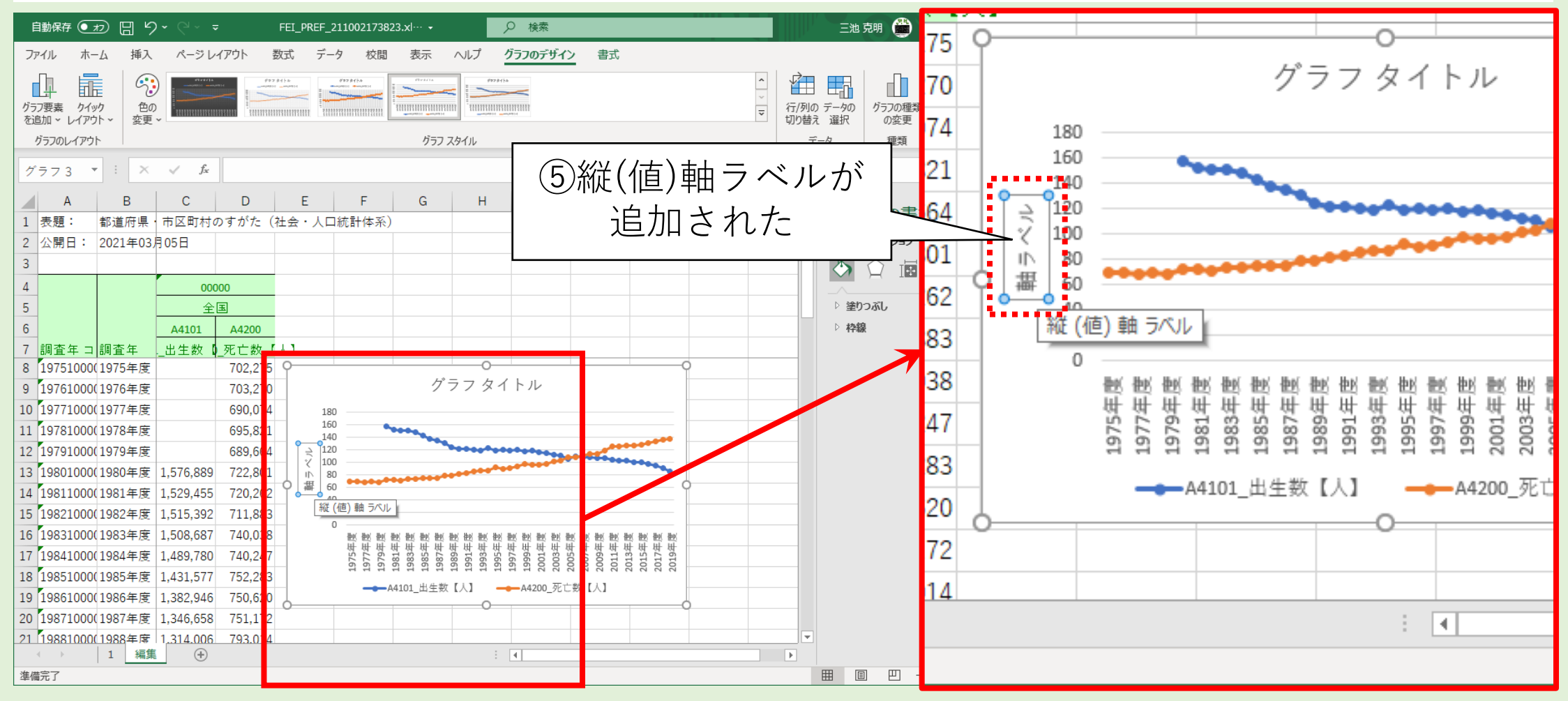

### 縦軸の軸ラベルを追加する(4/4)

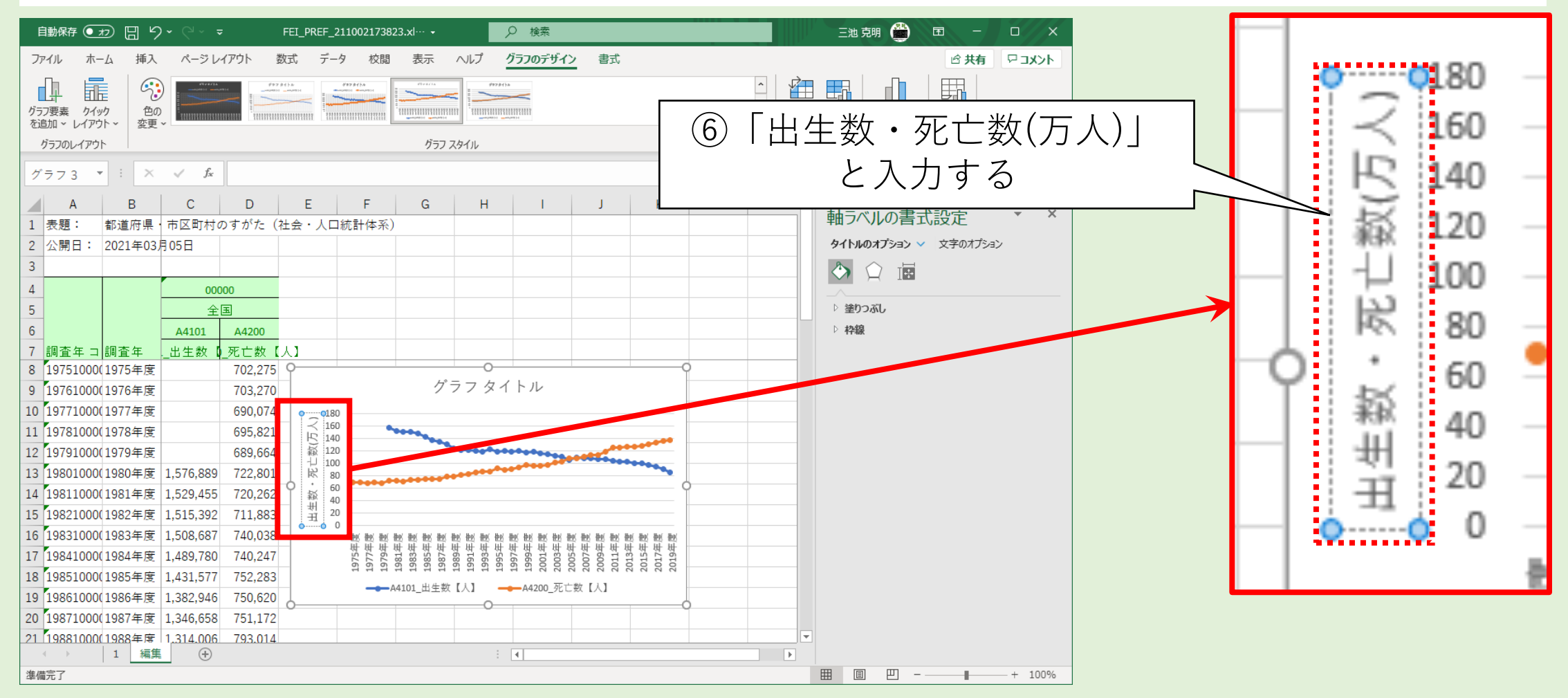

### 凡例をシンプルにする

凡例の表記を
シンプルにする
1 セルC7の内容を
「出生数」に変更する
凡例が「出生数」に変更する
② 同様にセルD7を
「死亡数」に変更する

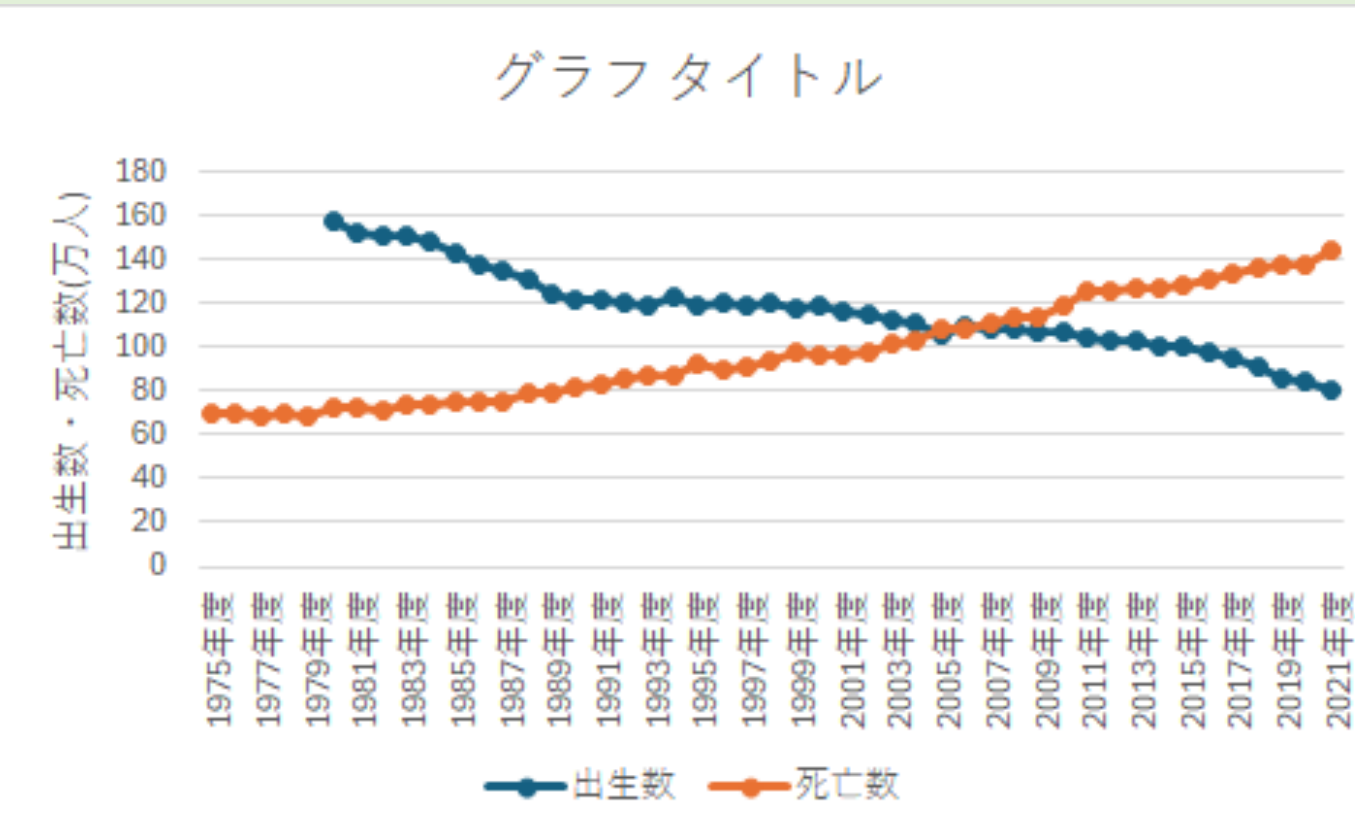

グラフタイトルを変更する

#### 何のグラフか分かるようにグラフタイトルを変更する

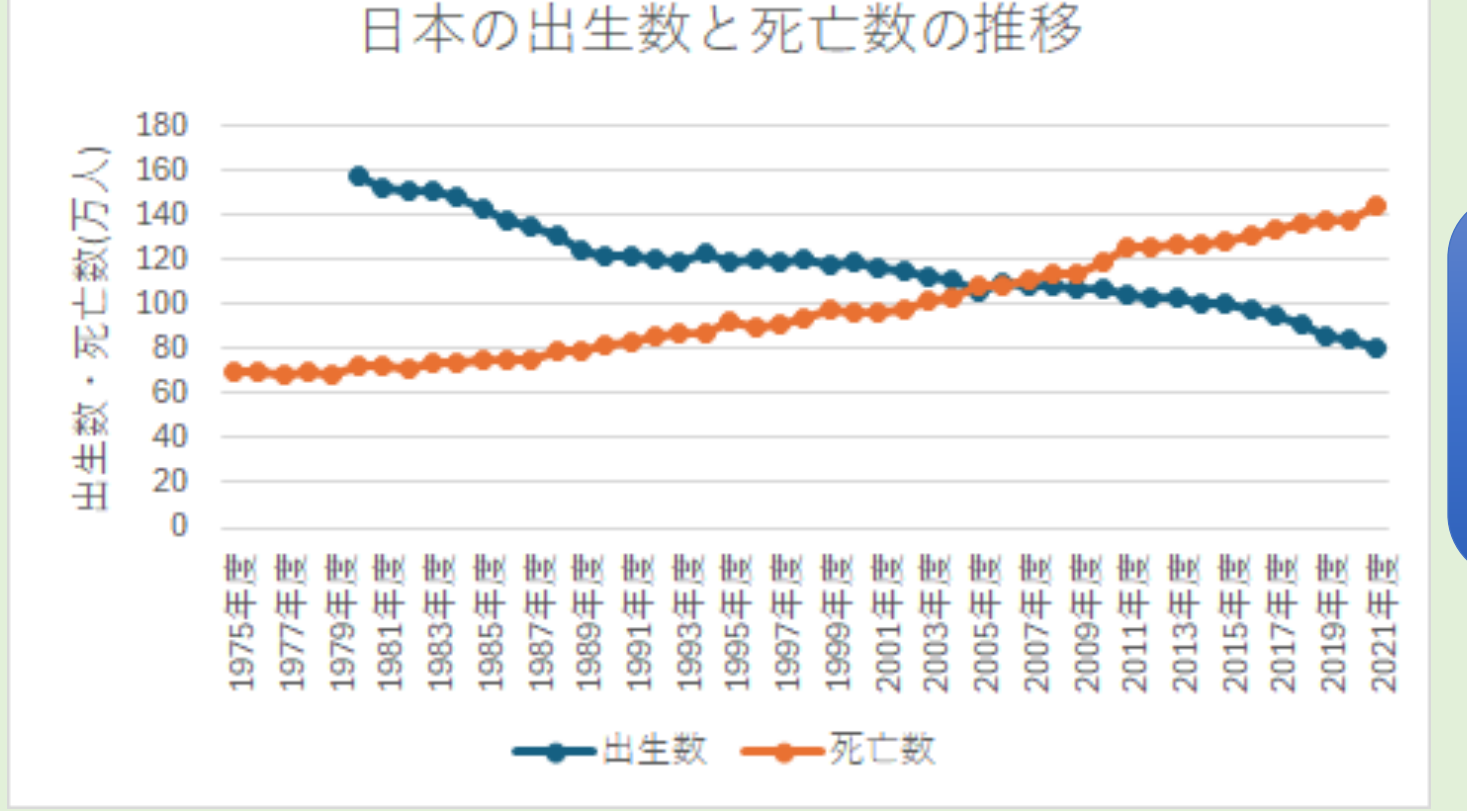

方法は 調べたり考えて 取り組んでみよう

### オープンデータをExcelで利用する

#### サービス上の機能だけでは思うような分析が困難な場合がある ✓ダウンロードすればExcel等のデータ分析ソフトで分析できる ✓公表(オープン)されているデータだからといって雑に扱ってはいけない ✓分析に取りかかったデータは貴重な情報なので、流出・紛失等に注意する

ポイント

# 【まとめ】

#### 1. オープンデータサービスの1つである 「e-Stat政府統計の総合窓口」を活用した

- 2. サービスの機能を用いて表やグラフを編集した
- 3. データをダウンロードしてExcelで編集した

参考文献(1/2)

- 1. オープンデータとは何か. <u>http://opendatahandbook.org/guide/ja/what-is-open-data/</u>,
  - 2021/6/12閲覧.
- 2. e-Stat 政府統計の総合窓口, <u>https://www.e-stat.go.jp/</u>, 2021/6/12閲覧.
- 3. RESAS 地域経済分析システム, <u>https://resas.go.jp/</u>, 2021/10/2閲覧.
- 気象庁 各種データ・資料, <u>https://www.jma.go.jp/jma/menu/menureport.html</u>, 2021/10/2閲覧.

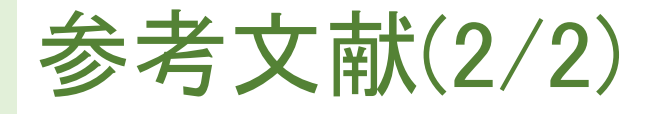

- 5. Googleトレンド, <u>https://trends.google.co.jp/trends/?geo=JP</u>, 2021/10/02.
- 6. 奥村晴彦, 森本尚之(2021). [改訂第4版] 基礎からわかる情報リテラシー. 技術評論社.

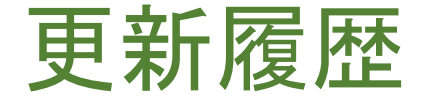

2021/06/12 作成 2021/06/17 誤字脱字修正 2021/10/04 ダウンロード以降の手順を修正 2022/06/23 データが追加された場合を想定して表現を修正 2024/06/19 ダウンロード以降の手順を修正